# cisco.

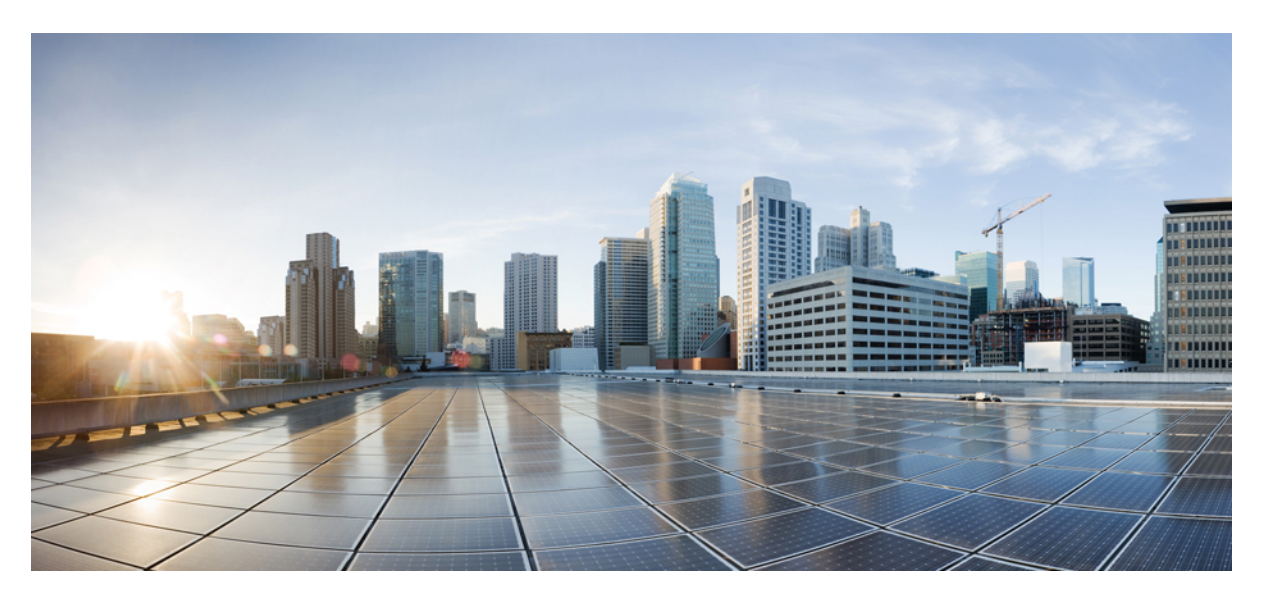

## **Cloud Native BNG Control Plane Configuration Guide, Release 2021.03.0**

First Published: 2021-07-30

### **Americas Headquarters**

Cisco Systems, Inc. 170 West Tasman Drive San Jose, CA 95134-1706 USA http://www.cisco.com Tel: 408 526-4000 800 553-NETS (6387) Fax: 408 527-0883 © 2021 Cisco Systems, Inc. All rights reserved.

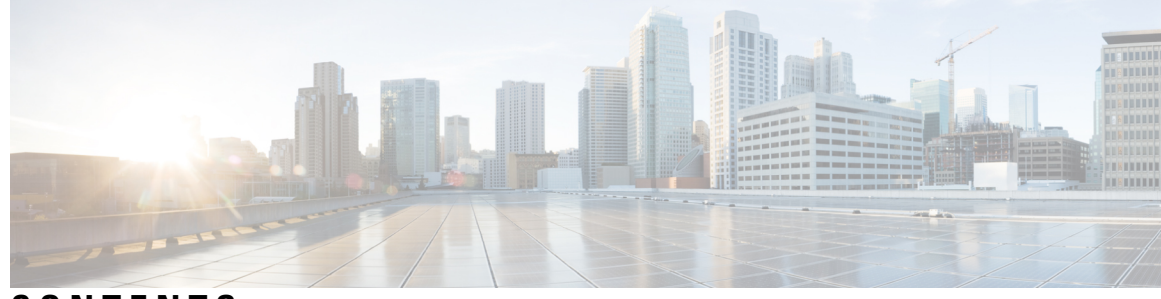

CONTENTS

| P R E F A C E | About this Guide xi<br>Conventions Used xi       |
|---------------|--------------------------------------------------|
| CHAPTER 1     | cnBNG Overview 1                                 |
|               | Overview 1                                       |
|               | Evolution of cnBNG <b>2</b>                      |
|               | cnBNG Architecture 2                             |
|               | cnBNG Components 4                               |
|               | Subscriber Microservices Infrastructure 4        |
|               | cnBNG Control Plane 5                            |
|               | cnBNG User Plane 6                               |
|               | License Information 6                            |
|               | Standard Compliance 7                            |
|               | Limitations and Restrictions 7                   |
| CHAPTER 2     | cnBNG Installation and Configuration 9           |
|               | Feature Summary and Revision History 9           |
|               | Summary Data 9                                   |
|               | Revision History 9                               |
|               | Feature Description 9                            |
|               | BNG Ops Center <b>10</b>                         |
|               | Installing cnBNG and Accessing BNG Ops Center 11 |
|               | Prerequisites 11                                 |
|               | Installing cnBNG in an Offline Environment 12    |
|               | Accessing BNG Ops Center 15                      |
|               | CP and UP Service Configuration <b>19</b>        |

|           | Configuring the CP <b>19</b>                               |
|-----------|------------------------------------------------------------|
|           | Configuring the UP <b>39</b>                               |
|           | Loading Day1 Configuration <b>39</b>                       |
| CHAPTER 3 | Pods and Services Reference 41                             |
|           | Feature Summary and Revision History 41                    |
|           | Summary Data 41                                            |
|           | Revision History <b>41</b>                                 |
|           | Feature Description 42                                     |
|           | Pods 43                                                    |
|           | Services 46                                                |
|           | Open Ports and Services 47                                 |
|           | Associating Pods to the Nodes <b>47</b>                    |
|           | Viewing the Pod Details and Status <b>48</b>               |
|           | States 48                                                  |
| CHAPTER 4 | Cisco Common Data Layer 51                                 |
|           | Feature Summary and Revision History <b>51</b>             |
|           | Summary Data 51                                            |
|           | Revision History <b>51</b>                                 |
|           | Feature Description 51                                     |
|           | Limitations 52                                             |
| CHAPTER 5 | Authentication, Authorization, and Accounting Functions 53 |
|           | Feature Summary and Revision History 53                    |
|           | Summary Data 53                                            |
|           | Revision History 54                                        |
|           | Feature Description 54                                     |
|           | AAA Overview 55                                            |
|           | Using RADIUS Server Group 56                               |
|           | Specifying Method Order 56                                 |
|           | Defining AAA Attributes 56                                 |
|           | Creating Attributes of Specific Format 58                  |
|           | Making RADIUS Server Settings 60                           |

| Balancing Transaction Load on the RADIUS Server <b>60</b>     |  |
|---------------------------------------------------------------|--|
| RADIUS Change of Authorization Overview 60                    |  |
| Multi-Action Change of Authorization <b>62</b>                |  |
| User Authentication and Authorization in the Local Network 64 |  |
| Service Accounting 64                                         |  |
| Standard Compliance 64                                        |  |
| Configuring AAA Functions 64                                  |  |
| Configuring AAA Attributes <b>65</b>                          |  |
| Configuring the CoA-NAS Interface 67                          |  |
| Configuring Method Order for AAA 67                           |  |
| Configuring RADIUS Accounting Options 70                      |  |
| Configuring RADIUS Accounting Server Group 72                 |  |
| Configuring RADIUS Attributes 72                              |  |
| Configuring RADIUS Attribute Format <b>73</b>                 |  |
| Configuring RADIUS Dead Time <b>75</b>                        |  |
| Configuring RADIUS Detect Dead Server <b>75</b>               |  |
| Configuring RADIUS NAS-IP <b>76</b>                           |  |
| Configuring RADIUS Pod <b>77</b>                              |  |
| Configuring RADIUS Retries 78                                 |  |
| Configuring RADIUS Server 78                                  |  |
| Configuring RADIUS Server Group <b>79</b>                     |  |
| Configuring RADIUS Server Selection Logic <b>79</b>           |  |
| Configuring RADIUS Timeout 80                                 |  |
|                                                               |  |
| Control Plane and User Plane Association 81                   |  |
| Feature Summary and Revision History 81                       |  |
| Summary Data 81                                               |  |
| Revision History 81                                           |  |
| Feature Description 82                                        |  |
| Enabling Control Plane and User Plane Association 82          |  |
| Associating the User Plane 82                                 |  |
| UP Session Disconnect Notification 82                         |  |
| Feature Description 82                                        |  |
|                                                               |  |

CHAPTER 6

CHAPTER 7 **DHCP and IPoE Subscriber Management** 85 Feature Summary and Revision History 85 Summary Data 85 Revision History 85 Feature Description 85 DHCP and IPoE Functionalities 86 How it Works 92 Call Flows 92 Standard Compliance 93 Limitations and Restrictions 93 Configuring the DHCP and IPoE Subscriber Management Feature 94 Configuring the IPv4 DHCP Server Profile 95 Configuring the IPv4 DHCP Class 96 Configuring the IPv6 DHCP Server Profile 97 Configuring the IPv6 DHCP Class 97 DHCP IP Lease Reservation 98 Feature Summary 98 Revision History 99 Feature Description 99 How it Works 99 Limitations and Restrictions 99 Configuring DHCP IP Lease Reservation 99 Reserving IP Address using CLI (Action Command/REST API) 100

### CHAPTER 8 IP Address Management 101

Feature Summary and Revision History 101
Summary Data 101
Revision History 101
Feature Description 102
IPAM Components 102
IPAM Sub-Modules 102
IPAM Integration in cnBNG 103
Configuration Recommendations 103

|            | How it Works <b>105</b>                                 |
|------------|---------------------------------------------------------|
|            | Call Flows 105                                          |
|            | Limitations 109                                         |
|            | Configuring IPAM Feature 109                            |
|            | Configuring IPAM Source 109                             |
|            | Configuring Global Threshold <b>110</b>                 |
|            | Configuring IPAM Address Pool 110                       |
|            | Configuring IPAM Quarantine Timer <b>111</b>            |
|            | Configuring IP Address Reservation 112                  |
|            | Configuring IPv4 Address Ranges 112                     |
|            | Configuring IPv6 Address Ranges 113                     |
|            | Configuring IPv6 Prefix Ranges 113                      |
|            | Configuring IPv4 Threshold 114                          |
|            | Configuring IPv6 Prefix-Range Threshold 114             |
|            | Configuring IPv4 Address Range Split 115                |
|            | Configuring IPv6 Address and Prefix Address-Range-Spilt |
|            | IPAM Enhancements 116                                   |
|            | Static IP Support <b>118</b>                            |
|            | Feature Summary and Revision History <b>118</b>         |
|            | Summary Data 118                                        |
|            | Revision History 118                                    |
|            | Feature Description 118                                 |
|            | Configuring Static IP Support <b>119</b>                |
|            | Configuring Static IPv4 Address Ranges <b>119</b>       |
| CHAPTER 9  | Log Generation Support 121                              |
|            | Feature Summary and Revision History 121                |
|            | Summary Data 121                                        |
|            | Revision History 121                                    |
|            | Feature Description 121                                 |
| CHAPTER 10 |                                                         |
|            | Feature Summary and Revision History 123                |
|            | Summary Data 123                                        |

I

|            | Revision History 123                                        |
|------------|-------------------------------------------------------------|
|            | Feature Description 123                                     |
|            | Configuring Monitor Subscriber and Protocol <b>124</b>      |
|            | Configuring Monitor Subscriber 124                          |
|            | Configuring Monitor Protocol <b>135</b>                     |
|            | Copying Log Files <b>136</b>                                |
|            | Viewing Log Files 139                                       |
| CHAPTER 11 | Multiple Replica Support for cnBNG Services 141             |
|            | Feature Summary and Revision History 141                    |
|            | Summary Data 141                                            |
|            | Revision History 141                                        |
|            | Feature Description 141                                     |
|            | How it Works 142                                            |
|            | Configuring Multiple Replica Support for cnBNG Services 142 |
|            | Replicating Multiple cnBNG Service Instances 142            |
| CHAPTER 12 | <br>PPPoE Subscriber Management 145                         |
|            | Feature Summary and Revision History 145                    |
|            | Summary Data 145                                            |
|            | Revision History 145                                        |
|            | Feature Description 145                                     |
|            | PPPoE Overview 146                                          |
|            | PPPoE Features 146                                          |
|            | PPP Overview 147                                            |
|            | PPP Features 148                                            |
|            | Address Assignment Strategies 148                           |
|            | How it Works 148                                            |
|            | PPPoE Handling 148                                          |
|            | PPP Handling 150                                            |
|            | Call Flows 150                                              |
|            | Standard Compliance 152                                     |
|            | Limitations 152                                             |
|            |                                                             |

I

I

#### Contents

Creating PPPoE Profile **152** Creating the PPP Feature Template **154** 

| ibscriber Manager | 157               |
|-------------------|-------------------|
|                   | ubscriber Manager |

Feature Summary and Revision History **157** Summary Data **157** 

Revision History 158

Feature Description 158

How it Works 159

Configuring Subscriber Manager Features 160

Configuring the HTTPR Policy Name 160

Configuring IPv4 Options 160

Configuring IPv6 Options 161

Configuring QoS Parameters 162

Configuring the VRF Name **162** 

Configuring a Subscriber Profile 162

Automatic Session Reconciliation 164

Feature Description 164

How it Works 165

Framed Route Support 165

Feature Description 165

Subscriber Accounting Functions 166

Feature Description **166** 

Limitations and Restrictions 167

Configuring Subscriber Accounting Functions 167

Configuring Service Accounting 167

Configuring Session Accounting 168

Subscriber QoS Policy 169

Feature Description 169

### APPENDIX A

**RADIUS Attributes** 171

RADIUS IETF Attributes 171RADIUS Vendor-Specific Attributes 172Vendor-Specific Attributes for Account Operations 176

RADIUS ADSL Attributes 176RADIUS ASCEND Attributes 176RADIUS Disconnect-Cause Attributes 177

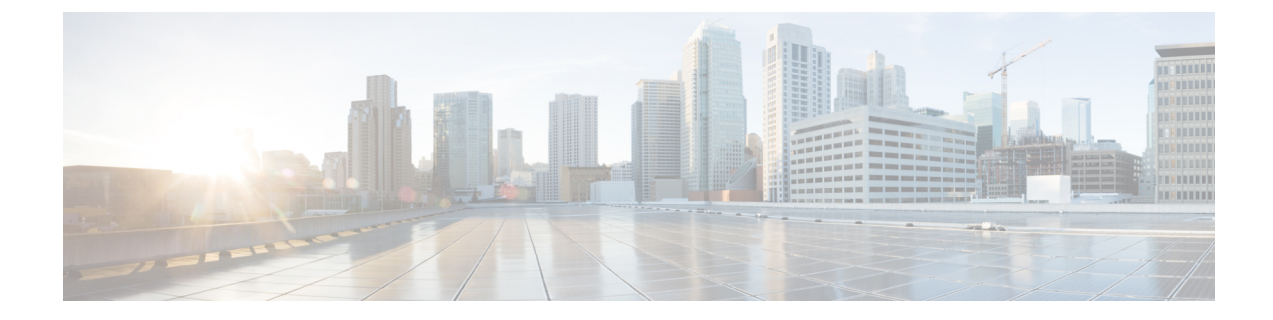

# **About this Guide**

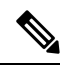

**Note** The documentation set for this product strives to use bias-free language. For purposes of this documentation set, bias-free is defined as language that does not imply discrimination based on age, disability, gender, racial identity, ethnic identity, sexual orientation, socioeconomic status, and intersectionality. While any existing biased terms are being substituted, exceptions may be present in the documentation due to language that is hardcoded in the user interfaces of the product software, language used based on RFP documentation, or language that is used by a referenced third-party product.

This preface describes the Cloud Native Broadband Network Gateway (cnBNG) Control Plane (CP) Configuration Guide, how it is organized, and its document conventions.

This guide describes the Cloud Native BNG solution and includes feature descriptions, specification compliance, session flows, configuration instructions, CLI commands and so on.

• Conventions Used, on page xi

# **Conventions Used**

The following tables describe the conventions used throughout this documentation.

| Description                                                                                              |
|----------------------------------------------------------------------------------------------------|
| Provides information about important features or instructions.                                           |
| Alerts you of potential damage to a program, device, or system.                                          |
| Alerts you of potential personal injury or fatality. May also alert you of potential electrical hazards. |
| Description                                                                                              |
| Description                                                                                              |
| This typeface represents displays that appear on your terminal screen, for example:<br>Login:            |
|                                                                                                    |

| Typeface Conventions                                 | Description                                                                                                    |
|------------------------------------------------------|----------------------------------------------------------------------------------------------------|
| Text represented as <b>commands</b>                  | This typeface represents commands that you enter, for example:                                                                                                   |
|                                                      | show ip access-list                                                                                                    |
|                                                      | This document always gives the full form of a command in lowercase letters. Commands are not case sensitive.                                                     |
| Text represented as a <b>command</b> <i>variable</i> | This typeface represents a variable that is part of a command, for example:                                                                                      |
|                                                      | show card <i>slot_number</i>                                                                                                    |
|                                                      | <i>slot_number</i> is a variable representing the desired chassis slot number.                                                                                   |
| Text represented as menu or sub-menu names           | This typeface represents menus and sub-menus that<br>you access within a software application, for example:<br>Click the <b>File</b> menu, then click <b>New</b> |
|                                                      |                                                                                                    |

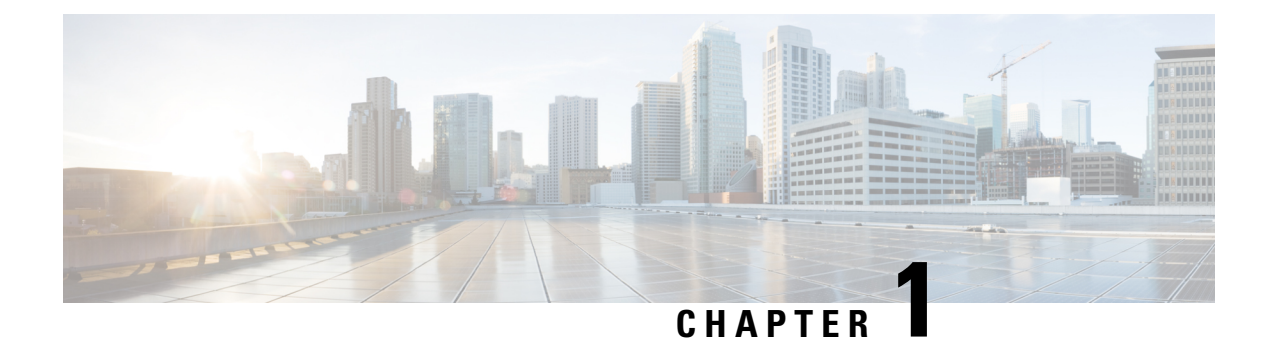

# **cnBNG** Overview

- Overview, on page 1
- License Information, on page 6
- Standard Compliance, on page 7
- Limitations and Restrictions, on page 7

# **Overview**

The Broadband Network Gateway (BNG) is the access point for subscribers, through which they connect to the broadband network. When a connection is established between BNG and Customer Premise Equipment (CPE), the subscriber can access the broadband services provided by the Network Service Provider (NSP) or Internet Service Provider (ISP).

BNG establishes and manages subscriber sessions. When a session is active, BNG aggregates traffic from various subscriber sessions from an access network, and routes it to the network of the service provider.

BNG is deployed by the service provider and is present at the first aggregation point in the network, such as the edge router. An edge router, like the Cisco ASR 9000 Series Router, needs to be configured to act as the BNG. Because the subscriber directly connects to the edge router, BNG effectively manages subscriber access, and subscriber management functions such as:

- · Authentication, Authorization, and Accounting (AAA) of subscriber sessions
- Address assignment
- Security
- · Policy management
- Quality of Service (QoS)

Implementing the BNG provides the following benefits:

- Communicates with authentication, authorization, and accounting (AAA) server to perform session management and billing functions besides the routing function. This feature makes the BNG solution more comprehensive.
- Provides different network services to the subscriber. This enables the service provider to customize the broadband package for each customer based on their needs.

Cisco provides two BNG solutions:

• **Physical BNG** where the BNG Control Plane (CP) and the User Plane (UP) are tightly coupled inside a Cisco IOS XR platform where the CP runs on an x86 CPU and the UP runs on a physical NPU or ASIC.

For more information about the physical BNG, refer to the latest version of the *Broadband Network Gateway Configuration Guide* for Cisco ASR 9000 Series Routers.

• Virtual BNG (vBNG) where the BNG CP and UP run in separate VM-based Cisco IOS XR software on general purpose x86 UCS servers.

### **Evolution of cnBNG**

The Cisco Cloud Native Broadband Network Gateway (cnBNG) provides a new dimension to the Control Plane and User Plane Separation (CUPS) architecture of the Broadband Network Gateway (BNG), enabling flexibility and rapid scaling for Internet Service Providers (ISPs).

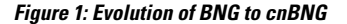

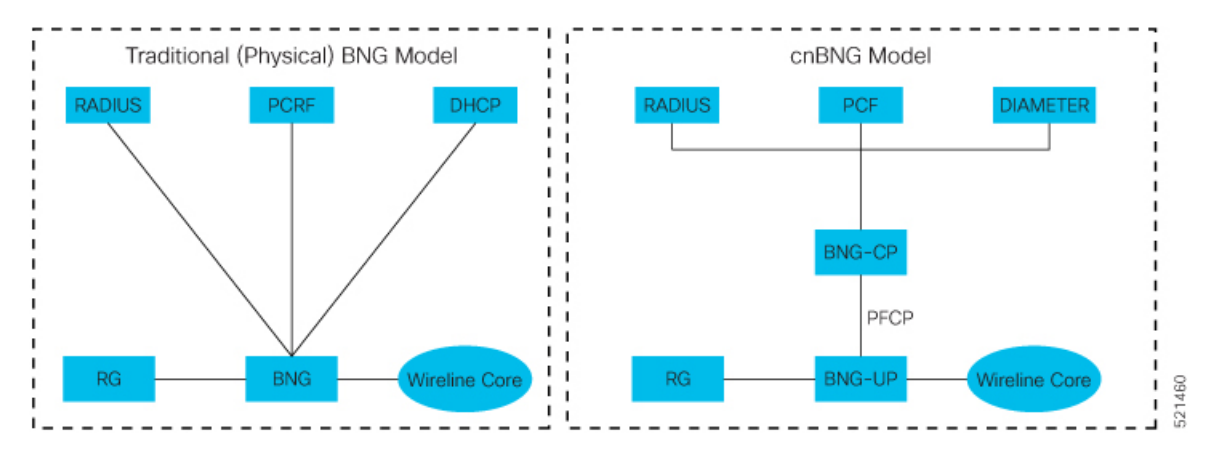

The architectural change is an evolution from an integrated traditional BNG running on a single router to a disaggregated solution, where the centralized subscriber management runs on an elastic and scalable Cloud Native Control Plane (CP) and the User Plane (UP) delivers the forwarding functionality.

### **cnBNG** Architecture

In the cnBNG architecture, the CPs and UPs are clearly and cleanly separated from each other and run in completely distinct and independent environments.

The BNG CP is moved out to a container-based microservice cloud environment.

The UP can be on any of the physical platforms that supports the BNG UP, like Cisco ASR 9000 Series Routers.

The following figure illustrates the overall cnBNG architecture.

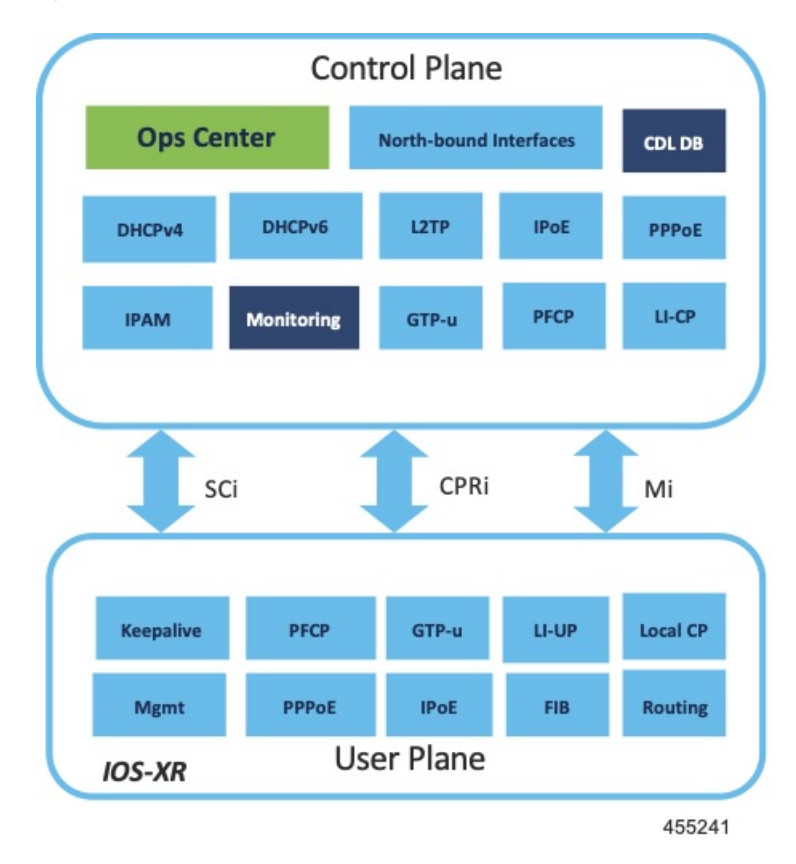

#### Figure 2: cnBNG Architecture

#### **Features and Benefits**

The cnBNG supports the following features:

- **Path to convergence**: With shared Subscriber Management infrastructure, common microservices across the policy layer and shared UPs for BNG and Mobile back-haul, cnBNG paves the way for real Fixed Mobile Convergence (FMC).
- Flexibility of scaling: cnBNG architecture provides flexibility by decoupling the required scalability dimensions. The CP can be scaled with requirement of number of subscribers to be managed and UPs can be augmented based on the bandwidth requirements. Instead of building the CP for peak usage, the orchestrator can be triggered to deploy the relevant microservices as needed to handle the increased rate of transactions.
- **Distributed UPs**: With reduced operational complexity and minimal integration efforts with centralize CP, UPs can be distributed, closer to end-users to offload traffic to nearest peering points and CDNs. This feature reduces the core transport costs.
- Cost effective and Leaner User planes: With the subscriber management functions moved to cloud, you can choose cost-effective UP models for optimized deployment requirements.

The benefits of the cnBNG architecture are:

- Simplified and unified BNG CP
- · Platform independent and Network Operation System (NOS) agnostic BNG CP

- Unified Policy interface across both BNG and mobility
- Common infrastructure across wireline and mobility
- Seamless migration from existing deployments
- · Leverage the common infrastructure across access technologies
- Standardized model driven interface with the UP
- Data externalization for North-bound interfaces (NBI)
- Highly available and fault tolerant
- Simplified Subscriber Geo redundancy
- · Horizontally scalable CP
- Independent CP and UP upgrades
- · Feature agility with CI and CD
- Manageability and Operational Simplification

### cnBNG Components

The cnBNG solution comprises of the following components:

### Subscriber Microservices Infrastructure

The Cisco Ultra Cloud Core Subscriber Microservices Infrastructure (SMI) is a layered stack of cloud technologies that enable the rapid deployment, and seamless life-cycle operations for microservices-based applications.

The SMI stack consists of the following:

- SMI Cluster Manager—Creates the Kubernetes (K8s) cluster, creates the software repository, and provides
  ongoing LCM for the cluster including deployment, upgrades, and expansion.
- Kubernetes Management—Includes the K8s master and etcd functions, which provide LCM for the NF
  applications deployed in the cluster. This component also provides cluster health monitoring and resources
  scheduling.
- Common Execution Environment (CEE)—Provides common utilities and OAM functionalities for Cisco cloud native NFs and applications, including licensing and entitlement functions, configuration management, telemetry and alarm visualization, logging management, and troubleshooting utilities. Additionally, it provides consistent interaction and experience for all customer touch points and integration points in relation to these tools and deployed applications.
- Common Data Layer (CDL)—Provides a high performance, low latency, stateful data store, designed specifically for 5G and subscriber applications. This next generation data store offers HA in local or geo-redundant deployments.
- Service Mesh—Provides sophisticated message routing between application containers, enabling managed interconnectivity, additional security, and the ability to deploy new code and new configurations in low risk manner.

- NB Streaming—Provides Northbound Data Streaming service for billing and charging systems.
- NF/Application Worker nodes-The containers that comprise an NF application pod.
- NF/Application Endpoints (EPs)—The NF's/application's interfaces to other entities on the network.
- Application Programming Interfaces (APIs)—SMI provides various APIs for deployment, configuration, and management automation.

For more information on SMI components, refer to the "Overview" chapter of the Ultra Cloud Core Subscriber Microservices Infrastructure documentation—Deployment Guide.

For information on the Cisco Ultra Cloud Core, see https://www.cisco.com/c/en/us/products/collateral/wireless/packet-core/datasheet-c78-744630.html.

### **cnBNG** Control Plane

The Cisco cnBNG CP is built on Cisco<sup>®</sup> Cloud Native Infrastructure, which is a Kubernetes-based platform that provides a common execution environment for container-based applications. This CP is built on principles of stateless microservices, to scale at-ease, introduce services much faster and more cost-effective.

Figure 3: cnBNG Control Plane Architecture

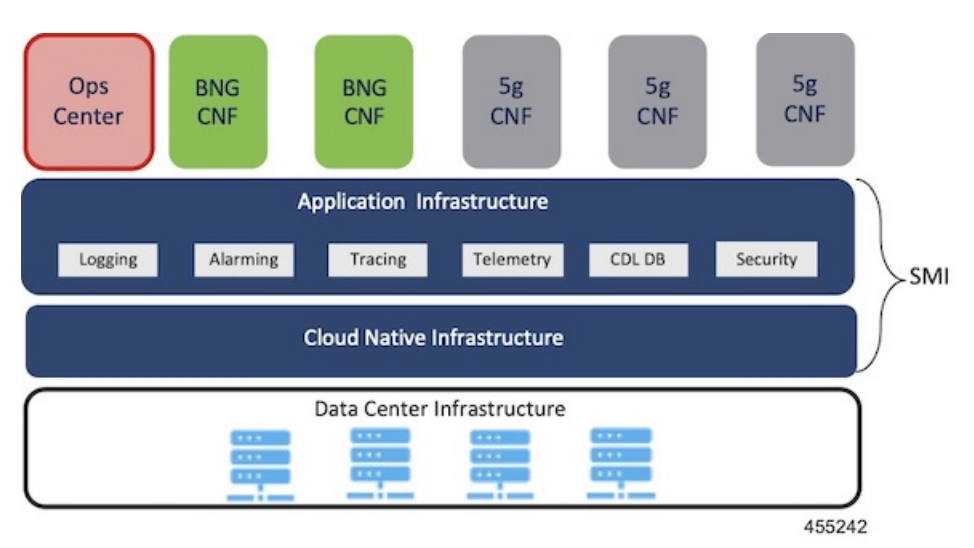

The CP runs as a Virtual Machine (VM) to adapt to existing service provider-deployed virtual infrastructure. It is built ground-up on a clean-slate architecture with a view on 'Converged Subscriber Services' and is aligned to 3gpp and BBF standards.

The cnBNG CP effectively manages the subscriber management functions such as:

- · Authentication, authorization, and accounting of subscriber sessions
- IP Address assignment
- In-built DHCP Server
- Security
- Policy management
- Quality of Service (QoS)

Service providers can choose from wide choice of available ASR 9000 form factors, based on exact deployment requirements. The CUPS architecture allows to run these UPs in a distributed mode, to the edge of network, for early traffic offloads.

For more information about the cnBNG control plane, refer to the *Cloud Native Broadband Network Gateway Control Plane Configuration Guide*.

### **cnBNG User Plane**

The UP delivers the forwarding functionality of the entire cnBNG solution. With the CP handling the subscriber management functionality, the cnBNG architecture enables the UP to be more distributed and interoperable with cnBNG CP with minimal integration efforts. The cnBNG Subscriber Provisioning Agent (SPA), which is the common interface between UP and CP, is bundled with the existing Cisco IOS XR image to transform an integrated physical BNG router to a cnBNG user plane.

For more information about the cnBNG UP, see the Cloud Native BNG User Plane Overview chapter.

# **License Information**

cnBNG supports the following licenses:

| License              | Description  |
|----------------------|--------------|
| Application Base     | Per cluster  |
| Session (Increments) | Network-wide |

These are the software license PIDs for cnBNG:

### **Cisco cnBNG Control Plane:**

| Product IDs   | Description                                                             |
|---------------|-------------------------------------------------------------------------|
| CN-BNG-BASE-L | Base PID for cnBNG Control Plane (per cluster)                          |
| CN-BNG-100k-L | Session scale for 100,000 subscribers (network-wide) base licenses      |
| CN-BNG-400k-L | Session scale for 400,000 subscribers (network-wide) base licenses      |
| CN-BNG-1M-L   | Session scale for 1,000,000 subscribers<br>(network-wide) base licenses |
| CN-BNG-2M-L   | Session scale for 2,000,000 subscribers<br>(network-wide) base licenses |

### **Cisco cnBNG User Planes:**

Refer the ASR9000 data sheet for ordering information: https://www.cisco.com/c/en/us/products/routers/asr-9000-series-aggregation-services-routers/datasheet-listing.html 

# **Standard Compliance**

cnBNG solution is aligned with the following standard:

TR-459 Control and User Plane Separation for a disaggregated BNG

# **Limitations and Restrictions**

The cnBNG has the following limitations and restrictions in this release:

- High availability on CP is not supported.
- Only one subnet is supported per VRF.
- QoS provisioning is supported only through service.

I

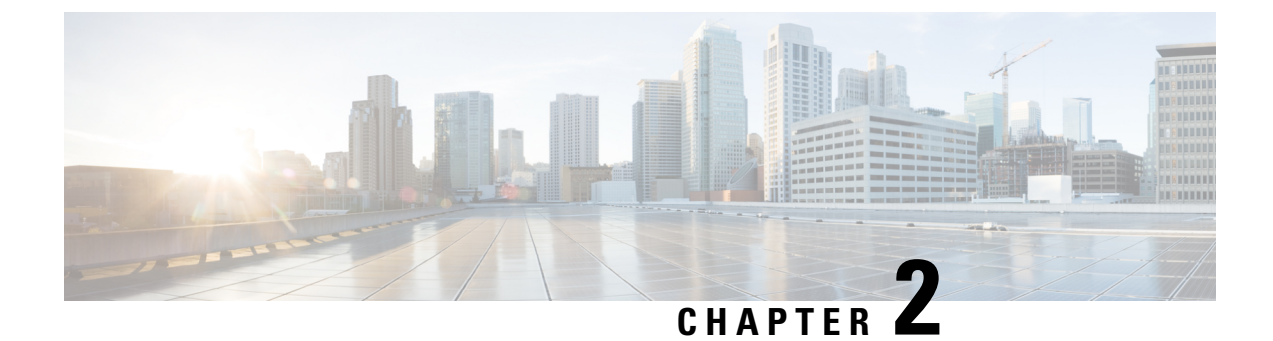

# **cnBNG Installation and Configuration**

- Feature Summary and Revision History, on page 9
- Feature Description, on page 9
- Installing cnBNG and Accessing BNG Ops Center, on page 11

# **Feature Summary and Revision History**

### **Summary Data**

### Table 1: Summary Data

| Applicable Product(s) or Functional Area | cnBNG                             |
|------------------------------------------|-----------------------------------|
| Applicable Platform(s)                   | SMI                               |
| Feature Default Setting                  | Disabled - Configuration Required |
| Related Changes in this Release          | Not Applicable                    |
| Related Documentation                    | Not Applicable                    |

## **Revision History**

**Table 2: Revision History** 

# **Feature Description**

This chapter describes cnBNG installation and configuration using the Ultra Cloud Core Subscriber Microservices Infrastructure (SMI) Cluster Manager and the BNG Operations (Ops) Center. The BNG Ops Center is based on the ConfD command line interface (CLI).

To install the SMI Cluster Manager, refer to the "Deploying the SMI Cluster Manager on VMware vCenter" section in the *Ultra Cloud Core Subscriber Microservices Infrastructure - Deployment Guide*.

The SMI Ops Center is the platform to install the cnBNG cluster with the offline or online repository. It is mandatory to install the SMI Ops Center to set up and access the BNG Ops Center.

Ø

**Note** To access the offline or online repository, contact your Cisco Account Manager or representative to get access to the offline or online repository.

### **BNG Ops Center**

The BNG Ops Center is a system-level infrastructure that provides the following functionality:

- A user interface to trigger a deployment of microservices with the flexibility of providing variable helm chart parameters to control the scale and properties of Kubernetes objects (deployment, pod, services, and so on) associated with the deployment.
- A user interface to push application-specific configuration to one or more microservices through Kubernetes configuration maps.
- A user interface to issue application-specific execution commands (such as show and clear commands). These commands:
  - Invoke some APIs in application-specific pods
  - Display the information returned on the user interface application

The following figure shows a sample of the web-based CLI presented to the user.

| • • • Image: A state of the state of the sta |  |
|----------------------------------------------------------------------------------------------------|--|
| ← → C A Not Secure   cli.bng-ops-center.10.84.102.189.nip.io                                                                                                    |  |
| Username: admin<br>Marning: Permanently added '[localhost]:2024' (RSA) to the list of known hosts.<br>adminglocalhost's password:                                                                                                    |  |
| Welcome to the bng CLI on unknown<br>Copyright & 2016-2029, Cisco Systems, Inc.<br>All rights reserved.                                                                                                    |  |
| admin connected from 127.0.0.1 using ssh on ops-center-bng-ops-center-68bb45476f-62jvw                                                                                                    |  |
| Marning!!! Your password will expire in 9 days!                                                                                                    |  |
| <pre>[uskcome] bog# show running-config<br/>belm repository bog-master<br/>access-token mgldHurm-KKCjskckDHUSSifdAvMvxxXjSchQKweHB7SDiXxeBJktjKbgp6Yj9xufvMMn9djKvyBUpZUo<br/>url<br/>https://engci=maven-master.cisco.com/artifactory/sml=fuse-internal-snapshot/mobile-cnat-bng/bng-products/dev-bng-laclns/<br/>exit<br/>helm repository bog-master<br/>access-token mgldHurm-KKCjskckDHUSSifdAvMvxxXjSchQKweHB7SDiXxeBJktjKbgp6Yj9xufvMMn9djKvyBUpZUo<br/>url https://engci=maven-master.cisco.com/artifactory/sml=fuse-internal-snapshot/mobile-cnat-bng/bng-products/master/<br/>exit<br/>kBs names unknown<br/>kBs namespace bng<br/>kBs nf=name bng<br/>kBs nf=name bng<br/>kBs nf=name bng<br/>kBs nf=name bng<br/>kBs nf=name bng<br/>kBs nf=name bng<br/>kBs nf=name bng<br/>kBs sngtes-host-name 10.84.102.105.nip.10<br/>ama authentication user suser admin<br/>uid 117<br/>gid 117<br/>password SiskZPtecpSHFHm3TJRtyNcfnLmHspHb1<br/>ssh_keydif_tom/admin<br/>exit<br/>ama ios level 0<br/>prompt "hp =<br/>exit<br/>ama ios level 0<br/>prompt "hp =<br/>exit</pre>                                                                                                    |  |

The BNG Ops Center allows you to configure features such as licensing, REST endpoint, and CDL.

# Installing cnBNG and Accessing BNG Ops Center

This section describes how to install cnBNG and access the BNG Ops Center.

The Ultra Cloud Core SMI platform is responsible for setting up and managing the Cloud Native Broadband Network Gateway application.

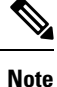

The cnBNG installation is tested and qualified on the VMware vCenter 6.7 environment.

### **Prerequisites**

Before installing cnBNG on the SMI layer in an offline environment:

- Ensure that the SMI Cluster Manager all-in-one (AIO) is installed. This helps orchestrate the K8s Cluster and load the image.
- Ensure that all SMI K8s cluster nodes are in Ready state.
- Run the SMI synchronization operation for the BNG Ops Center and Cloud Native Common Execution Environment (CN-CEE).

For CEE installation, refer to the Ultra Cloud Core Common Execution Environment- Configuration and Administration Guide.

• Ensure that the local repositories, which host the product offline TAR ball version, is installed.

### **System Requirements**

| Feature    | Description                                                                                                    |
|------------|----------------------------------------------------------------------------------------------------|
| Disk Space | 2 x 800 GB SSD (RAID 1) or equivalent input/output operations per second (IOPS) and redundancy.                                                                                                   |
| Hardware   | <ul> <li>High-performance x86 64-bit chipset</li> <li>CPU performance Passmark benchmark of 13K rating per chip and 1,365 rating per thread, or better</li> <li>VMware ESXi-compatible</li> </ul> |

| Feature                | Description                                                                                                    |
|------------------------|----------------------------------------------------------------------------------------------------|
|                        | Note The following is recommended:                                                                                                    |
|                        | <ul> <li>Cisco UCSM5 series blade servers to achieve the best<br/>performance.</li> </ul>                                                                                                    |
|                        | • All the host servers should be UCSC-C240-M5SX or UCSC-C220-M5SX.                                                                                                    |
|                        | • All the UCS systems should have SSD storge type.                                                                                                    |
|                        | • UCS C240M5 servers for better performance and to avoid infrastructure issues.                                                                                                    |
|                        |                                                                                                    |
| Platform               | VMware ESXi and VMware vCenter versions 6.5 and 6.7                                                                                                    |
|                        | <b>Note</b> SMI Cluster Manger support is qualified on the preceding platforms.                                                                                                    |
| Memory                 | At least DDR3-1600 or better than 1600 MT/s                                                                                                    |
|                        | • ECC                                                                                                    |
| Deployment Requirement | Hardware oversubscription, network saturation, or CPU oversubscription<br>reduces application performance and productivity. The Cisco Ultra Cloud<br>Core Subscriber Microservices Infrastructure detects and takes action when<br>infrastructure requirements are not met. |

### Installing cnBNG in an Offline Environment

Using the SMI Cluster Manager, download the offline TAR ball of the cnBNG, the host and its charts, and corresponding images in the local registries. The SMI Cluster Manager supports the deployment of the BNG Ops Center and all the applications and services associated with it. This section describes the procedures involved in installing cnBNG in an offline environment using the SMI Cluster Manager.

To install cnBNG, complete the following steps:

1. Download the TAR ball from the URL.

software-packages download URL

#### Example:

SMI Cluster Manager# software-packages download http://<ipv4address>:<port\_number>/packages/bng-2021-02-1.tar

2. Verify whether the TAR balls are loaded.

software-packages list

Example:

```
BNG Cluster Manager# software-packages list
[ bng-2021-02-1 ]
[ sample ]
```

3. Configure the necessary SMI Ops Center parameters in the cluster to install cnBNG.

```
config
  cluster cluster_name
    ops-centers app_name instance_name
    repository url
    netconf-ip ipv4_address
    netconf-port port
    ssh-ip ipv4_address
    ssh-port port
    ingress-hostname <ipv4_address>.<customer_specific_domain_name>
    initial-boot-parameters use-volume-claims true/false
    initial-boot-parameters first-boot-password password
    initial-boot-parameters single-node true/false
    initial-boot-parameters image-pull-secrets
    exit
```

exit

#### Example:

```
SMI Cluster Manager# config
Entering configuration mode terminal
SMI Cluster Manager(config) # clusters cnbng-smi-cluster-01
SMI Cluster Manager(config-clusters-cnbng-smi-cluster-01)# ops-centers bng bng
SMI Cluster Manager(config-ops-centers-bng/bng) # repository
https://charts.10.10.105.50.nip.io/bng-2021.02.1
SMI Cluster Manager(config-ops-centers-bng/bng) # ingress-hostname 10.10.105.34.nip.io
SMI Cluster Manager (config-ops-centers-bng/bng) # initial-boot-parameters use-volume-claims
true
SMI Cluster Manager(config-ops-centers-bng/bng) # initial-boot-parameters
first-boot-password test123
SMI Cluster Manager(config-ops-centers-bng/bng)# initial-boot-parameters auto-deploy
false
SMI Cluster Manager(config-ops-centers-bng/bng)# initial-boot-parameters single-node
false
SMI Cluster Manager(config-ops-centers-bng/bng) # exit
SMI Cluster Manager(config-clusters-cnbng-smi-cluster-01) # exit
SMI Cluster Manager(config)#
```

**4.** Configure the secrets, if your local registry contains secrets.

#### config

```
cluster cluster_name
secrets docker-registry secret_name
    docker-server server_name
    docker-username username
    docker-password password
    docker-email email
    namespace k8s namespace
    commit
    exit
exit
```

### Example:

```
SMI Cluster Manager# config
SMI Cluster Manager(config)# clusters test2
SMI Cluster Manager(config-clusters-test2)# secrets docker-registry sec1
SMI Cluster Manager(config-docker-registry-sec1)# docker-server serv1
SMI Cluster Manager(config-docker-registry-sec1)# docker-username user1
```

```
SMI Cluster Manager(config-docker-registry-sec1)# docker-password Cisco@123
SMI Cluster Manager(config-docker-registry-sec1)# docker-email reg@cisco.com
SMI Cluster Manager(config-docker-registry-sec1)# bng bng
SMI Cluster Manager(config-docker-registry-sec1)# exit
SMI Cluster Manager(config-clusters-test2)# exit
SMI Cluster Manager(config)#
```

5. Run the cluster synchronization.

clusters cluster name actions sync run

#### Example:

SMI Cluster Manager# clusters cnbng-smi-cluster-01 actions sync run

#### Notes:

- software-packages download url-Specifies the software packages to be downloaded through HTTP/HTTPS.
- software-packages list-Specifies the list of available software packages.
- ops-centers app\_name instance\_name-Specifies the BNG Ops Center and instance. app\_name is the application name. instance\_name is the name of the instance.
- repository *url*-Specifies the local registry URL for downloading the charts.
- netconf-ip *ipv4\_address*-Specifies the BNG Ops Center netconf IPv4 address.
- netconf-port port-Specifies the BNG Ops Center netconf port number.
- ssh-ip ipv4\_address-Specifies the SSH IPv4 address for the BNG Ops Center.
- ssh-port port-Specifies the SSH port number for the BNG Ops Center.
- ingress-hostname <*ipv4\_address*>.<*customer\_specific\_domain\_name*>–Specifies the ingress hostname to be set to the BNG Ops Center. <*customer\_specific\_domain\_name*> specifies the domain name of the customer.
- initial-boot-parameters-Specifies the initial boot parameters for deploying the helm charts.
  - use-volume-claims true/false-Specifies the usage of persistent volumes. Set this option to True to
    use persistent volumes. The default value is true.
  - first-boot-password password-Specifies the first boot password for the product's Ops Center.
  - auto-deploy true/false-Auto deploys all the services of the product. Set this option to false to deploy
    only the product's Ops Center.
  - single-node true/false- Specifies the product deployment on a single node. Set this option to false for multi node deployments.
  - image-pull-secrets-Specifies the docker registry secret name to be used.
- secrets docker-registry secret\_name-Specifies the secret name for your docker registry.
  - docker-server *server\_name*-Specifies the docker server name.
  - docker-username username-Specifies the docker registry user name.
  - docker-password password–Specifies the docker registry password.

- docker-email email-Specifies the docker registry email.
- namespace namespace-Specifies the docker registry namespace.

### Verifying the cnBNG Installation

Verify the status of the cnBNG installation deployment through the cnBNG CLI. To verify, use the following commands:

- **1.** Log in to the cnBNG product CLI.
- 2. Verify whether the charts are loaded in the specific instance (verify the namespace).

#### show helm charts

### Example:

**3.** Verify the status of the system.

### show system status

#### Example:

```
bng# show system status
system status deployed true
system status percent-ready 100.0
```

#### Notes:

- show helm charts-Displays the helm release details.
- show system status-Displays the status of the system.

### **Accessing BNG Ops Center**

You can connect to the BNG Ops Center through SSH or the web-based CLI console.

1. SSH:

```
ssh admin@ops_center_pod_ip -p 2024
```

- 2. Web-based console:
  - **a.** Log in to the Kubernetes master node.
  - **b.** Run the following command:

```
kubectl get ingress <namespace>
```

The available ingress connections get listed.

- c. Select the appropriate ingress and access the BNG Ops Center.
- **d.** Access the following URL from your web browser:

cli.<namespace>-ops-center.<ip\_address>.nip.io

By default, the Day 0 configuration is loaded into the cnBNG.

### **Day 0 Configuration**

To view the Day 0 configuration, run the following command.

#### show running-config

The following is a sample Day 0 configuration:

```
luser@cnbng-smi-cluster-master1:~$ kubectl get svc -n bng-bng | grep
ops-center-bng-bng-ops-center
                                      TYPE
NAME
                                                  CLUSTER-IP
                                                                   EXTERNAL-TP
                                                                                PORT(S)
                                      AGE
ops-center-bng-bng-ops-center
                                      ClusterIP
                                                 10.96.151.115
                                                                    <none>
8008/TCP,8080/TCP,2024/TCP,2022/TCP,7681/TCP 7m37s
luser@cnbng-smi-cluster-master1:~$ ssh admin@10.96.151.115 -p 2024
Warning: Permanently added '[10.96.151.115]:2024' (RSA) to the list of known hosts.
admin@10.96.151.115's password:
      Welcome to the bng CLI on cnbng-smi-cluster/bng
      Copyright © 2016-2020, Cisco Systems, Inc.
      All rights reserved.
admin connected from 192.202.0.1 using ssh on ops-center-bng-bng-ops-center-7bddd4cc48-fmb61
[cnbng-smi-cluster/bng] bng# show running-config
system mode running
helm default-repository base-repos
helm repository base-repos
url
https://engci-maven-master.cisco.com/artifactory/smi-fuse-internal-snapshot/mobile-cnat-bng/bng-products/master/
username <username>
password <password>
exit
                 cnbng-smi-cluster
k8s name
k8s namespace
                bng-bng
k8s nf-name
                bng
k8s registry
                 dockerhub.cisco.com/smi-fuse-docker-internal
k8s single-node
                 false
k8s use-volume-claims true
k8s ingress-host-name 192.0.2.2.nip.io
aaa authentication users user admin
uid
          1117
gid
          1117
password $1$EmkQjvc0$08K5tXmUzN1.drQgCL0A2/
ssh_keydir /tmp/admin/.ssh
homedir
          /tmp/admin
exit
aaa ios level 0
prompt "\h> "
exit
aaa ios level 15
prompt "\h# "
exit
```

level 0

L

```
command action
  exit
  command autowizard
  exit
  command enable
  exit
 command exit
 exit
 command help
  exit
 command startup
 exit
exit
level 15
 command configure
 exit
exit
exit
nacm write-default deny
nacm groups group admin
user-name [ admin ]
exit
nacm rule-list admin
group [ admin ]
rule any-access
 action permit
exit
exit
nacm rule-list confd-api-manager
group [ confd-api-manager ]
rule any-access
 action permit
exit
exit
nacm rule-list ops-center-security
group [ * ]
rule change-self-password
 module-name ops-center-security
path /smiuser/change-self-password
 access-operations exec
 action
                   permit
exit
rule smiuser
                 ops-center-security
/smiuser
 module-name
 path
 access-operations exec
 action
                   deny
exit
exit
deployment
app-name
            BNG
 cluster-name Local
 dc-name DC
exit
k8 bng
 etcd-endpoint
                   etcd:2379
 datastore-endpoint datastore-ep-session:8882
 tracing
 enable
  enable-trace-percent 30
  append-messages true
  endpoint
                       jaeger-collector:9411
 exit
```

```
exit
k8 label protocol-layer key smi.cisco.com/node-type value protocol
exit
k8 label service-layer key smi.cisco.com/node-type value service
exit
k8 label cdl-layer key smi.cisco.com/node-type value session
exit
k8 label oam-layer key smi.cisco.com/node-type value oam
exit
instances instance 1
system-id DC
cluster-id Local
slice-name 1
exit
local-instance instance 1
system mode shutdown
helm default-repository base-repos
helm repository base-repos
url
https://engci-maven-master.cisco.com/artifactory/smi-fuse-internal-snapshot/mobile-cnat-bng/bng-products/master/
username smf-deployer.gen
password ***
exit
k8s name
                 svi-cn-bng-tb3
k8s namespace
                 bng-bng
                 bng
k8s nf-name
k8s registry
                  dockerhub.cisco.com/smi-fuse-docker-internal
k8s single-node false
k8s use-volume-claims true
k8s ingress-host-name 10.81.103.86.nip.io
aaa authentication users user admin
uid
           1117
gid
            1117
password $1$vDWeJvJm$v46wiBWqdOj7eWqoPoZZE/
ssh keydir /tmp/admin/.ssh
homedir
          /tmp/admin
exit
aaa ios level 0
prompt "\h> "
exit
aaa ios level 15
prompt "\h# "
exit
aaa ios privilege exec
level 0
 command action
 exit
 command autowizard
 exit
 command enable
 exit
 command exit
 exit
 command help
  exit
 command startup
 exit
 exit
 level 15
 command configure
 exit
exit
exit
```

```
nacm write-default deny
nacm groups group admin
user-name [ admin ]
exit
nacm rule-list admin
group [ admin ]
rule any-access
 action permit
exit
exit
nacm rule-list confd-api-manager
group [ confd-api-manager ]
rule any-access
 action permit
exit
exit
nacm rule-list ops-center-security
group [ * ]
rule change-self-password
 module-name ops-center-security
                   /smiuser/change-self-password
 path
 access-operations exec
                  permit
 action
 exit
rule smiuser
 module-name
                 ops-center-security
 path
                   /smiuser
 access-operations exec
 action
                  deny
exit
exit
```

### **CP and UP Service Configuration**

The CP service requires the basic configuration to process the API calls.

# Note

For information about the User Plane service configuration, refer to the *Cloud Native BNG User Plane Configuration Guide for Cisco ASR 9000 Series Routers, IOS XR Release 7.3.x* 

### **Configuring the CP**

The CP configuration is provided using the Ops Center infrastructure.

The following is a sample CP configuration:

```
ipam
instance 1
source local
address-pool POOL_1
address-quarantine-timer 60
vrf-name default
ipv4
split-size
per-cache 32768
per-dp 32768
exit
threshold
upper-threshold 80
```

```
exit
 address-range 11.0.0.2 11.10.255.254
exit
ipv6
 address-ranges
  split-size
   per-cache 32768
   per-dp 32768
  exit
  address-range 2405:1::2 2405:1::ffff
  address-range 2405:2::2 2405:2::ffff
  address-range 2405:3::2 2405:3::ffff
  address-range 2405:4::2 2405:4::ffff
  exit
 prefix-ranges
  split-size
   per-cache 32768
   per-dp
             32768
  exit.
  prefix-range 3405:1:: length 46
  prefix-range 3405:2:: length 46
  prefix-range 3405:3:: length 46
  prefix-range 3405:4:: length 46
 exit
exit
exit
address-pool POOL 2
address-quarantine-timer 60
                         VRF-GOLD
vrf-name
ipv4
 split-size
  per-cache 32768
  per-dp 32768
  exit
 threshold
  upper-threshold 80
 exit
 address-range 12.0.0.2 12.10.255.254
 exit
ipv6
 address-ranges
  split-size
   per-cache 32768
           32768
   per-dp
  exit
  address-range 2406:1::2 2406:1::ffff
  address-range 2406:2::2 2406:2::ffff
  address-range 2406:3::2 2406:3::ffff
  address-range 2406:4::2 2406:4::ffff
  exit
 prefix-ranges
  split-size
   per-cache 32768
   per-dp 32768
  exit
  prefix-range 3406:1:: length 46
  prefix-range 3406:2:: length 46
  prefix-range 3406:3:: length 46
  prefix-range 3406:4:: length 46
 exit
exit
exit
address-pool POOL 3
```

address-quarantine-timer 60

```
vrf-name
                         vrf lps asr9k
ipv4
 split-size
 per-cache 32768
           32768
 per-dp
 exit
 threshold
 upper-threshold 80
 exit
address-range 13.0.0.1 13.255.255.255
exit
ipv6
 address-ranges
  split-size
  per-cache 16384
  per-dp
           16384
  exit
  address-range 2404:1::1 2404:1::ffff
  address-range 2404:2::1 2404:2::ffff
  address-range 2404:3::1 2404:3::ffff
  address-range 2404:4::1 2404:4::ffff
  address-range 2404:5::1 2404:5::ffff
  address-range 2404:6::1 2404:6::ffff
  address-range 2404:7::1 2404:7::ffff
  address-range 2404:8::1 2404:8::ffff
  address-range 2404:9::1 2404:9::ffff
  address-range 2404:10::1 2404:10::ffff
  address-range 2404:11::1 2404:11::ffff
  address-range 2404:12::1 2404:12::ffff
  address-range 2404:13::1 2404:13::ffff
  address-range 2404:14::1 2404:14::ffff
  address-range 2404:15::1 2404:15::fff
  address-range 2404:16::1 2404:16::ffff
  address-range 2404:17::1 2404:17::ffff
  address-range 2404:18::1 2404:18::ffff
  address-range 2404:19::1 2404:19::ffff
  address-range 2404:20::1 2404:20::ffff
  address-range 2404:21::1 2404:21::ffff
  address-range 2404:22::1 2404:22::ffff
  address-range 2404:23::1 2404:23::ffff
  address-range 2404:24::1 2404:24::ffff
  address-range 2404:25::1 2404:25::ffff
  address-range 2404:26::1 2404:26::ffff
  address-range 2404:27::1 2404:27::ffff
  address-range 2404:28::1 2404:28::ffff
  address-range 2404:29::1 2404:29::ffff
  address-range 2404:30::1 2404:30::ffff
  address-range 2404:31::1 2404:31::ffff
  address-range 2404:32::1 2404:32::ffff
  address-range 2404:33::1 2404:33::ffff
  address-range 2404:34::1 2404:34::ffff
  address-range 2404:35::1 2404:35::ffff
  address-range 2404:36::1 2404:36::ffff
  address-range 2404:37::1 2404:37::ffff
  address-range 2404:38::1 2404:38::ffff
  address-range 2404:39::1 2404:39::ffff
  address-range 2404:40::1 2404:40::ffff
 exit
 prefix-ranges
  split-size
   per-cache 32768
   per-dp
            32768
  exit
  prefix-range 2404:db0:: length 42
```

```
prefix-range 2404:db1:: length 42
    prefix-range 2404:db2:: length 42
    prefix-range 2404:db3:: length 42
     prefix-range 2404:db4:: length 42
     prefix-range 2404:db5:: length 42
     prefix-range 2404:db6:: length 42
     prefix-range 2404:db7:: length 42
    prefix-range 2404:db8:: length 42
    prefix-range 2404:db9:: length 42
   exit
  exit
 exit
exit
exit
cdl node-type session
cdl logging default-log-level error
cdl datastore session
slice-names [ 1 ]
endpoint replica 2
endpoint settings slot-timeout-ms 750
index replica 2
index map 1
slot replica 2
slot map 2
slot notification limit 300
exit
cdl kafka replica 1
profile dhcp DHCP SERVER 1
ipv4
 mode server
  server
                POOL_1
[ 8.8.8.8 8.8.8.88 8.8.88 8.8.88.88 ]
  pool-name
  dns-servers
  netbios-name-server [ 9.9.9.9 9.9.9.99 9.9.99.99 ]
  domain-name cisco.com
  boot-filename
                      cisco.cfg
  next-server
                      7.7.7.7
  netbios-node-type broadcast-node
  lease days 1
  lease hours 4
  lease minutes 2
  exit
exit
ipv6
 mode server
 server
  iana-pool-name POOL 1
  iapd-pool-name POOL 1
  dns-servers [ 2002::1 2002::2 ]
  domain-name
                 cisco.com
  preference
                255
  aftr-name
                 aftr.cisco.com
  lease days 1
  lease hours 4
  lease minutes 2
  exit
exit
exit
profile dhcp DHCP SERVER 2
ipv4
 mode server
 server
  pool-name
                     POOL 1
  dns-servers
                     [ 8.8.8.8 8.8.8.88 8.8.88.88 ]
```

```
netbios-name-server [ 9.9.9.9 9.9.9.99 9.9.99.99 ]
  domain-name cisco.com
  boot-filename
                     cisco.cfg
  next-server
                     7.7.7.7
  netbios-node-type broadcast-node
  lease days 1
  lease hours 4
  lease minutes 2
 exit
exit
ipv6
 mode server
 server
  iana-pool-name POOL 1
  iapd-pool-name POOL_1
  lease days 1
  lease hours 4
  lease minutes 2
 exit
exit
exit
profile dhcp DHCP SERVER 3
ipv4
 mode server
 server
 pool-name POOL_3
  dns-servers [ 8.8.8.8 ]
  lease hours 6
  lease minutes 1
 exit
exit
ipv6
 mode server
 server
  iana-pool-name POOL 3
  iapd-pool-name POOL 3
  lease days 1
  lease hours 4
  lease minutes 2
 exit
exit
exit
profile dhcp DHCP SERVER 4
ipv4
 mode server
 server
 pool-name POOL 2
  dns-servers [ 8.8.8.8 ]
  lease hours 6
  lease minutes 1
 exit
exit
ipv6
 mode server
 server
  iana-pool-name POOL 2
  iapd-pool-name POOL_2
  lease days 1
  lease hours 4
  lease minutes 2
 exit
exit
exit
profile pppoe PPPOE PROFILE 1
```

```
ctrl-pkt-priority 7
service-name [ cisco ]
ac-name 123@acname
ac-cookie
                 123@accookie
exit
profile aaa AAA PROF 1
authentication
 method-order [ SERVER GROUP PROF 1 ]
exit
authorization
 type subscriber method-order [ SERVER GROUP PROF 1 ]
 username identifier client-mac-address
 password cisco
exit
accounting
 method-order [ SERVER GROUP PROF 1 ]
exit
exit
profile aaa AAA PROF 2
authentication
 method-order [ SERVER_GROUP_PROF 2 ]
exit
 authorization
 type subscriber method-order [ SERVER GROUP PROF 2 ]
 username identifier client-mac-address
 password cisco
exit
accounting
 method-order [ SERVER_GROUP_PROF_2 ]
exit
exit
profile server-group SERVER GROUP PROF 1
radius-group SERVER GROUP 1
exit
profile server-group SERVER GROUP PROF 2
radius-group SERVER GROUP 2
exit
profile subscriber SUBS IPoE 1
                           DHCP SERVER 1
dhcp-profile
session-type
                           ipv4v6
activate-feature-templates [ BASE_TPL_1 ]
aaa authorize AAA PROF 1
exit
profile subscriber SUBS IPoE 2
                           DHCP SERVER 3
dhcp-profile
session-type
                           ipv4v6
activate-feature-templates [ BASE TPL 2 ]
aaa authorize AAA PROF 2
exit
profile subscriber SUBS IPoE 3
dhcp-profile DHCP SERVER 4
                           ipv4v6
session-type
activate-feature-templates [ BASE TPL 3 ]
aaa authorize AAA PROF 2
exit
profile subscriber SUBS PPPoE 1
dhcp-profile DHCP SERVER 2
pppoe-profile PPPOE PROFILE 1
session-type ipv4v6
class ppp_cls_map
 activate-feature-templates [ FT START 1 ]
 matches
  match-type all
  match protocol [ ppp ]
```
```
exit
 exit
event session-activate
 class ppp cls map
  activate-feature-templates [ FT_ACTIVATE_1 ]
  matches
   match-type all
   match protocol [ ppp ]
  exit
  aaa authenticate AAA_PROF_1
 exit
exit
exit
profile subscriber SUBS PPPoE 2
dhcp-profile DHCP_SERVER_3
pppoe-profile PPPOE PROFILE 1
session-type ipv4v6
class ppp_cls_map
 activate-feature-templates [ FT_START_1 ]
 matches
  match-type all
  match protocol [ ppp ]
 exit
exit
event session-activate
 class ppp_cls_map
  activate-feature-templates [ FT_ACTIVATE_2 HSI_100MB ]
  matches
   match-type all
   match protocol [ ppp ]
  exit
  aaa authenticate AAA PROF 1
 exit
exit
exit
profile subscriber SUBS PPPoE 3
dhcp-profile DHCP_SERVER_4
pppoe-profile PPPOE_PROFILE_1
session-type ipv4v6
class ppp_cls_map
 activate-feature-templates [ FT_START_2 ]
 matches
  match-type all
  match protocol [ ppp ]
 exit
exit
event session-activate
 class ppp cls map
  activate-feature-templates [ FT_ACTIVATE_3 ]
  matches
   match-type all
   match protocol [ ppp ]
  exit
  aaa authenticate AAA_PROF_1
 exit
exit
exit
profile feature-template BASE TPL 1
vrf-name default
ipv4
                      1492
 mtu
 disable-unreachables
 verify-unicast-source reachable-via-rx
 exit
```

ipv6 1492 m±11 disable-unreachables verify-unicast-source reachable-via-rx exit session-accounting enable aaa-profile AAA PROF 1 exit exit profile feature-template BASE TPL 2 vrf-name vrf lps asr9k ipv4 mtu 1492 disable-unreachables verify-unicast-source reachable-via-rx exit ipv6 mtu 1492 disable-unreachables verify-unicast-source reachable-via-rx exit qos in-policy qos svc1 in out-policy qos\_svc1\_out exit session-accounting enable aaa-profile AAA\_PROF\_2 exit exit profile feature-template BASE TPL 3 vrf-name VRF-GOLD ipv4 1492 mtu disable-unreachables verify-unicast-source reachable-via-rx exit ipv6 mtu 1492 disable-unreachables verify-unicast-source reachable-via-rx exit session-accounting enable aaa-profile AAA\_PROF\_2 exit exit profile feature-template FT\_ACTIVATE\_1 vrf-name default ipv4 1492 mtu disable-unreachables verify-unicast-source reachable-via-rx exit ipv6 1492 mtu disable-unreachables verify-unicast-source reachable-via-rx exit ppp ipcp dns 8.8.8.8 1.2.3.4 ipcp peer-address-pool POOL 1 ipcp renegotiation ignore

L

```
ipcp wins 4.4.4.4 3.3.3.3
  ipv6cp renegotiation ignore
exit
exit
profile feature-template FT_ACTIVATE_2
vrf-name vrf lps asr9k
ipv4
 mtu
                       1492
 disable-unreachables
 verify-unicast-source reachable-via-rx
 exit
 ipv6
 mtu
                       1492
 disable-unreachables
 verify-unicast-source reachable-via-rx
 exit
ppp
  ipcp dns 8.8.8.8 1.2.3.4
  ipcp peer-address-pool POOL 3
 ipcp renegotiation ignore
 ipcp wins 4.4.4.4 3.3.3.3
 ipv6cp renegotiation ignore
 exit
exit
profile feature-template FT ACTIVATE 3
vrf-name VRF-GOLD
ipv4
                       1492
 mtu
 disable-unreachables
 verify-unicast-source reachable-via-rx
 exit
ipv6
 mtu
                       1492
 disable-unreachables
 verify-unicast-source reachable-via-rx
exit
ppp
 ipcp dns 8.8.8.8 1.2.3.4
  ipcp peer-address-pool POOL 2
 ipcp renegotiation ignore
 ipcp wins 4.4.4.4 3.3.3.3
 ipv6cp renegotiation ignore
exit
exit
profile feature-template FT_START_1
session-accounting
 enable
 aaa-profile AAA PROF 1
 exit
ppp
  authentication [ pap chap ]
 lcp delay seconds 1 milliseconds 0
 lcp renegotiation ignore
 max-bad-auth 4
 max-failure
                 5
 timeout retry 3
 keepalive interval 60 retry 5
exit
exit
profile feature-template FT_START_2
session-accounting
 enable
 aaa-profile AAA PROF 2
exit
```

```
ppp
 authentication [ pap chap ]
 lcp delay seconds 1 milliseconds 0
 lcp renegotiation ignore
 max-bad-auth 4
 max-failure
                5
 timeout retry 3
 keepalive interval 60 retry 5
exit
exit
profile feature-template HSI 100MB
 qos
 in-policy HSI UPLOAD RATE 100MB IN
 out-policy HSI DOWNLOAD RATE 100MB OUT
exit
exit
profile feature-template HSI 100MB NO Merge
 qos
 in-policy HSI UPLOAD RATE 100MB IN V4
 out-policy HSI DOWNLOAD RATE 100MB OUT V4
exit
exit
profile feature-template HSI 100MB V4
qos
 in-policy HSI UPLOAD RATE 100MB IN V4
 out-policy HSI DOWNLOAD RATE 100MB OUT V4
 merge-level 40
 exit
service-accounting
 enable
 aaa-profile
                   AAA PROF 1
 periodic-interval 1200
exit
exit
profile radius
algorithm round-robin
deadtime 1
detect-dead-server response-timeout 60
max-retry 1
timeout
          5
server 203.203.203.12 1812
 type auth
 secret $8$uCC1/DzxkoOTeUFsUIUQoqF1Gbrzt6bo2HWRmUH9SCk=
 exit
 server 203.203.203.12 1813
 type acct
 secret $8$lnsqnr30ZYu6j0+DRGqvic5mOa/wmNw6sAnH4G7BYms=
 exit
 server 203.203.203.13 1812
 type
       auth
 secret $8$sI2jG0E3TLnPZ6+EpaSKxIYNayfX6pOo3nV8Y6w2R8I=
exit
 server 203.203.203.13 1813
 type acct
 secret $8$49TVXKEXstB7DyK/r/QuxbzGcQ6avGlA4wrqSukSp9s=
 exit
 server 203.203.203.14 1812
 type auth
 secret $8$qdAzfoAmxVBIX04Xjw//Xywsire0AuNYC8EbKy11kiQ=
 exit
 server 203.203.203.14 1813
 type
       acct
 secret $8$Fxs0QXKUmz93ULLuQo6yH6pjR0mB3CgTx7TRYL2U1Ao=
 exit
```

```
server 203.203.203.15 1812
 type auth
 secret $8$j6PMUylUXz9Uggo42Zm2z6xfLOicZ8R5ry7tBP60BYo=
 exit
 server 203.203.203.15 1813
 type
        acct
 secret $8$oAbeghiPAJ88qqtjZqYihS39Vmyc1iU85WUo6pHpaAw=
exit
attribute
 nas-identifier CISCO-BNG
 nas-ip
                 203.203.203.51
 exit
 server-group SERVER GROUP 1
 server auth 203.203.203.12 1812
 exit
 server auth 203.203.203.13 1812
  exit
  server acct 203.203.203.12 1813
 exit
 server acct 203.203.203.13 1813
 exit
 exit
 server-group SERVER GROUP 2
 server auth 203.203.203.12 1812
 exit
 server auth 203.203.203.13 1812
 exit
 server acct 203.203.203.12 1813
  exit
 server acct 203.203.203.13 1813
 exit
exit
exit
profile coa
client 203.203.203.11
 server-key $8$10ZSTRkSki7VIU9Ld31kIFALUH4VipxvUKS01OskSho=
exit
client 203.203.203.13
 server-key $8$ViHTNL8bYPDcrTYXO24AJ1TnsnUJRXP6DBfWF/FX1/8=
 exit
exit
user-plane ASR9k-UP-1
peer-address ipv4 101.101.101.52
subscriber-profile SUBS IPoE 1
port-id Bundle-Ether5011.1
 subscriber-profile SUBS_IPOE_1
exit
port-id Bundle-Ether5011.1011015
 subscriber-profile SUBS_PPPoE_1
 exit
port-id Bundle-Ether5011.1021015
 subscriber-profile SUBS PPPoE 1
 exit
port-id Bundle-Ether5011.1031015
 subscriber-profile SUBS PPPoE 1
 exit
port-id Bundle-Ether5011.1041015
 subscriber-profile SUBS PPPoE 1
 exit
port-id Bundle-Ether5011.2
 subscriber-profile SUBS IPoE 1
 exit
port-id Bundle-Ether5011.3
 subscriber-profile SUBS IPoE 1
```

exit port-id Bundle-Ether5011.4 subscriber-profile SUBS IPoE 1 exit port-id Bundle-Ether5012.1 subscriber-profile SUBS IPoE 3 exit port-id Bundle-Ether5012.1011015 subscriber-profile SUBS PPPoE 3 exit port-id Bundle-Ether5012.1021015 subscriber-profile SUBS PPPoE 3 exit. port-id Bundle-Ether5012.1031015 subscriber-profile SUBS PPPoE 3 exit port-id Bundle-Ether5012.1041015 subscriber-profile SUBS\_PPPoE\_3 exit. port-id Bundle-Ether5012.2 subscriber-profile SUBS\_IPOE\_3 exit port-id Bundle-Ether5012.3 subscriber-profile SUBS IPoE 3 exit port-id Bundle-Ether5012.4 subscriber-profile SUBS IPoE 3 exit exit user-plane ASR9k-UP-2 peer-address ipv4 101.101.101.51 subscriber-profile SUBS IPoE 1 port-id Bundle-Ether1.1011015 subscriber-profile SUBS PPPoE 1 exit port-id Bundle-Ether1.1021015 subscriber-profile SUBS\_PPPoE\_1 exit. port-id Bundle-Ether1.1031015 subscriber-profile SUBS PPPoE 1 exit port-id Bundle-Ether1.1041015 subscriber-profile SUBS PPPoE 1 exit exit user-plane lps asr9k-1 peer-address ipv4 192.69.1.1 port-id 8805 subscriber-profile SUBS\_IPoE\_2 exit port-id Bundle-Ether1.1 subscriber-profile SUBS IPoE 2 exit port-id Bundle-Ether1.2 subscriber-profile SUBS PPPoE 2 exit exit user-plane lps asr9k-10 peer-address ipv4 192.69.1.10 port-id 8805 subscriber-profile SUBS IPoE 2 exit port-id Bundle-Ether1.1 subscriber-profile SUBS IPoE 2

L

exit port-id Bundle-Ether1.2 subscriber-profile SUBS PPPoE 2 exit exit user-plane lps asr9k-11 peer-address ipv4 192.69.1.11 port-id 8805 subscriber-profile SUBS IPoE 2 exit port-id Bundle-Ether1.1 subscriber-profile SUBS IPoE 2 exit. port-id Bundle-Ether1.2 subscriber-profile SUBS\_PPPoE\_2 exit exit user-plane lps\_asr9k-12 peer-address ipv4 192.69.1.12 port-id 8805 subscriber-profile SUBS\_IPOE\_2 exit port-id Bundle-Ether1.1 subscriber-profile SUBS IPoE 2 exit port-id Bundle-Ether1.2 subscriber-profile SUBS PPPoE 2 exit exit user-plane lps\_asr9k-13 peer-address ipv4 192.69.1.13 port-id 8805 subscriber-profile SUBS IPoE 2 exit port-id Bundle-Ether1.1 subscriber-profile SUBS IPoE 2 exit port-id Bundle-Ether1.2 subscriber-profile SUBS PPPoE 2 exit exit user-plane lps asr9k-14 peer-address ipv4 192.69.1.14 port-id 8805 subscriber-profile SUBS\_IPOE\_2 exit port-id Bundle-Ether1.1 subscriber-profile SUBS IPoE 2 exit port-id Bundle-Ether1.2 subscriber-profile SUBS PPPoE 2 exit exit user-plane lps\_asr9k-15 peer-address ipv4 192.69.1.15 port-id 8805 subscriber-profile SUBS\_IPOE\_2 exit port-id Bundle-Ether1.1 subscriber-profile SUBS IPoE 2 exit port-id Bundle-Ether1.2 subscriber-profile SUBS PPPoE 2 exit

exit user-plane lps\_asr9k-16 peer-address ipv4 192.69.1.16 port-id 8805 subscriber-profile SUBS IPoE 2 exit port-id Bundle-Ether1.1 subscriber-profile SUBS IPoE 2 exit port-id Bundle-Ether1.2 subscriber-profile SUBS PPPoE 2 exit exit user-plane lps asr9k-17 peer-address ipv4 192.69.1.17 port-id 8805 subscriber-profile SUBS IPoE 2 exit port-id Bundle-Ether1.1 subscriber-profile SUBS IPoE 2 exit port-id Bundle-Ether1.2 subscriber-profile SUBS PPPoE 2 exit exit user-plane lps\_asr9k-18 peer-address ipv4 192.69.1.18 port-id 8805 subscriber-profile SUBS\_IPOE\_2 exit port-id Bundle-Ether1.1 subscriber-profile SUBS IPoE 2 exit port-id Bundle-Ether1.2 subscriber-profile SUBS PPPoE 2 exit exit user-plane lps\_asr9k-19 peer-address ipv4 192.69.1.19 port-id 8805 subscriber-profile SUBS\_IPOE\_2 exit port-id Bundle-Ether1.1 subscriber-profile SUBS IPoE 2 exit port-id Bundle-Ether1.2 subscriber-profile SUBS PPPoE 2 exit exit user-plane lps asr9k-2 peer-address ipv4 192.69.1.2 port-id 8805 subscriber-profile SUBS IPoE 2 exit port-id Bundle-Ether1.1 subscriber-profile SUBS IPoE 2 exit port-id Bundle-Ether1.2 subscriber-profile SUBS PPPoE 2 exit exit user-plane lps\_asr9k-20 peer-address ipv4 192.69.1.20 port-id 8805

L

subscriber-profile SUBS IPoE 2 exit port-id Bundle-Ether1.1 subscriber-profile SUBS IPoE 2 exit port-id Bundle-Ether1.2 subscriber-profile SUBS\_PPPoE\_2 exit exit user-plane lps\_asr9k-21 peer-address ipv4 192.69.1.21 port-id 8805 subscriber-profile SUBS IPoE 2 exit port-id Bundle-Ether1.1 subscriber-profile SUBS IPoE 2 exit port-id Bundle-Ether1.2 subscriber-profile SUBS PPPoE 2 exit exit user-plane lps asr9k-22 peer-address ipv4 192.69.1.22 port-id 8805 subscriber-profile SUBS IPoE 2 exit port-id Bundle-Ether1.1 subscriber-profile SUBS IPoE 2 exit port-id Bundle-Ether1.2 subscriber-profile SUBS PPPoE 2 exit exit user-plane lps asr9k-23 peer-address ipv4 192.69.1.23 port-id 8805 subscriber-profile SUBS\_IPOE\_2 exit port-id Bundle-Ether1.1 subscriber-profile SUBS IPoE 2 exit port-id Bundle-Ether1.2 subscriber-profile SUBS PPPoE 2 exit exit user-plane lps asr9k-24 peer-address ipv4 192.69.1.24 port-id 8805 subscriber-profile SUBS\_IPoE\_2 exit port-id Bundle-Ether1.1 subscriber-profile SUBS IPoE 2 exit port-id Bundle-Ether1.2 subscriber-profile SUBS PPPoE 2 exit exit user-plane lps asr9k-25 peer-address ipv4 192.69.1.25 port-id 8805 subscriber-profile SUBS IPoE 2 exit port-id Bundle-Ether1.1 subscriber-profile SUBS IPoE 2

exit port-id Bundle-Ether1.2 subscriber-profile SUBS PPPoE 2 exit exit user-plane lps asr9k-26 peer-address ipv4 192.69.1.26 port-id 8805 subscriber-profile SUBS IPoE 2 exit port-id Bundle-Ether1.1 subscriber-profile SUBS IPoE 2 exit. port-id Bundle-Ether1.2 subscriber-profile SUBS\_PPPoE\_2 exit exit user-plane lps\_asr9k-27 peer-address ipv4 192.69.1.27 port-id 8805 subscriber-profile SUBS\_IPOE\_2 exit port-id Bundle-Ether1.1 subscriber-profile SUBS IPoE 2 exit exit user-plane lps asr9k-28 peer-address ipv4 192.69.1.28 port-id 8805 subscriber-profile SUBS IPoE 2 exit port-id Bundle-Ether1.1 subscriber-profile SUBS IPoE 2 exit exit user-plane lps asr9k-29 peer-address ipv4 192.69.1.29 port-id 8805 subscriber-profile SUBS IPoE 2 exit port-id Bundle-Ether1.1 subscriber-profile SUBS IPoE 2 exit exit user-plane lps\_asr9k-3 peer-address ipv4 192.69.1.3 port-id 8805 subscriber-profile SUBS IPoE 2 exit. port-id Bundle-Ether1.1 subscriber-profile SUBS\_IPoE\_2 exit port-id Bundle-Ether1.2 subscriber-profile SUBS\_PPPoE\_2 exit exit user-plane lps\_asr9k-30 peer-address ipv4 192.69.1.30 port-id 8805 subscriber-profile SUBS IPoE 2 exit port-id Bundle-Ether1.1 subscriber-profile SUBS IPoE 2

exit

L

```
exit
user-plane lps_asr9k-31
peer-address ipv4 192.69.1.31
port-id 8805
 subscriber-profile SUBS IPoE 2
 exit
port-id Bundle-Ether1.1
 subscriber-profile SUBS IPoE 2
exit
exit
user-plane lps asr9k-32
peer-address ipv4 192.69.1.32
port-id 8805
 subscriber-profile SUBS IPoE 2
exit
port-id Bundle-Ether1.1
 subscriber-profile SUBS IPoE 2
 exit
exit
user-plane lps asr9k-33
peer-address ipv4 192.69.1.33
port-id 8805
 subscriber-profile SUBS IPoE 2
exit
port-id Bundle-Ether1.1
 subscriber-profile SUBS_IPOE_2
exit
exit
user-plane lps_asr9k-34
peer-address ipv4 192.69.1.34
port-id 8805
 subscriber-profile SUBS IPoE 2
exit
port-id Bundle-Ether1.1
 subscriber-profile SUBS IPoE 2
exit
exit
user-plane lps_asr9k-35
peer-address ipv4 192.69.1.35
port-id 8805
 subscriber-profile SUBS IPoE 2
exit
port-id Bundle-Ether1.1
 subscriber-profile SUBS IPoE 2
 exit
exit
user-plane lps asr9k-36
peer-address ipv4 192.69.1.36
port-id 8805
 subscriber-profile SUBS IPoE 2
 exit
port-id Bundle-Ether1.1
 subscriber-profile SUBS IPoE 2
exit
exit
user-plane lps asr9k-37
peer-address ipv4 192.69.1.37
port-id 8805
 subscriber-profile SUBS IPoE 2
exit
port-id Bundle-Ether1.1
 subscriber-profile SUBS_IPOE_2
exit
exit
```

user-plane lps asr9k-38 peer-address ipv4 192.69.1.38 port-id 8805 subscriber-profile SUBS IPoE 2 exit port-id Bundle-Ether1.1 subscriber-profile SUBS\_IPOE\_2 exit exit user-plane lps\_asr9k-39 peer-address ipv4 192.69.1.39 port-id 8805 subscriber-profile SUBS IPoE 2 exit port-id Bundle-Ether1.1 subscriber-profile SUBS IPoE 2 exit exit user-plane lps\_asr9k-4 peer-address ipv4 192.69.1.4 port-id 8805 subscriber-profile SUBS IPoE 2 exit port-id Bundle-Ether1.1 subscriber-profile SUBS IPoE 2 exit port-id Bundle-Ether1.2 subscriber-profile SUBS PPPoE 2 exit exit user-plane lps asr9k-40 peer-address ipv4 192.69.1.40 port-id 8805 subscriber-profile SUBS IPoE 2 exit port-id Bundle-Ether1.1 subscriber-profile SUBS\_IPOE\_2 exit exit user-plane lps asr9k-41 peer-address ipv4 192.69.1.41 port-id 8805 subscriber-profile SUBS IPoE 2 exit port-id Bundle-Ether1.1 subscriber-profile SUBS\_IPOE\_2 exit exit user-plane lps\_asr9k-42 peer-address ipv4 192.69.1.42 port-id 8805 subscriber-profile SUBS IPoE 2 exit port-id Bundle-Ether1.1 subscriber-profile SUBS IPoE 2 exit exit user-plane lps asr9k-43 peer-address ipv4 192.69.1.43 port-id 8805 subscriber-profile SUBS IPoE 2 exit port-id Bundle-Ether1.1 subscriber-profile SUBS IPoE 2

L

```
exit
exit
user-plane lps asr9k-44
peer-address ipv4 192.69.1.44
port-id 8805
 subscriber-profile SUBS IPoE 2
 exit
port-id Bundle-Ether1.1
 subscriber-profile SUBS IPoE 2
exit
exit
user-plane lps asr9k-45
peer-address ipv4 192.69.1.45
port-id 8805
 subscriber-profile SUBS IPoE 2
exit
port-id Bundle-Ether1.1
 subscriber-profile SUBS_IPoE_2
exit
exit
user-plane lps_asr9k-46
peer-address ipv4 192.69.1.46
port-id 8805
 subscriber-profile SUBS IPoE 2
exit
port-id Bundle-Ether1.1
 subscriber-profile SUBS_IPOE_2
exit
exit
user-plane lps_asr9k-47
peer-address ipv4 192.69.1.47
port-id 8805
 subscriber-profile SUBS IPoE 2
 exit
port-id Bundle-Ether1.1
 subscriber-profile SUBS IPoE 2
exit
exit
user-plane lps asr9k-48
peer-address ipv4 192.69.1.48
port-id 8805
 subscriber-profile SUBS IPoE 2
exit
port-id Bundle-Ether1.1
 subscriber-profile SUBS_IPOE_2
exit
exit
user-plane lps asr9k-49
peer-address ipv4 192.69.1.49
port-id 8805
 subscriber-profile SUBS_IPoE 2
exit
port-id Bundle-Ether1.1
 subscriber-profile SUBS_IPoE_2
exit
exit
user-plane lps_asr9k-5
peer-address ipv4 192.69.1.5
port-id 8805
 subscriber-profile SUBS IPoE 2
 exit
port-id Bundle-Ether1.1
 subscriber-profile SUBS IPoE 2
exit
```

port-id Bundle-Ether1.2 subscriber-profile SUBS\_PPPoE\_2 exit exit user-plane lps asr9k-50 peer-address ipv4 192.69.1.50 port-id 8805 subscriber-profile SUBS IPoE 2 exit port-id Bundle-Ether1.1 subscriber-profile SUBS IPoE 2 exit exit user-plane lps asr9k-6 peer-address ipv4 192.69.1.6 port-id 8805 subscriber-profile SUBS IPoE 2 exit port-id Bundle-Ether1.1 subscriber-profile SUBS IPoE 2 exit port-id Bundle-Ether1.2 subscriber-profile SUBS PPPoE 2 exit exit user-plane lps\_asr9k-7 peer-address ipv4 192.69.1.7 port-id 8805 subscriber-profile SUBS\_IPOE\_2 exit port-id Bundle-Ether1.1 subscriber-profile SUBS IPoE 2 exit port-id Bundle-Ether1.2 subscriber-profile SUBS PPPoE 2 exit exit user-plane lps\_asr9k-8 peer-address ipv4 192.69.1.8 port-id 8805 subscriber-profile SUBS\_IPOE\_2 exit port-id Bundle-Ether1.1 subscriber-profile SUBS IPoE 2 exit port-id Bundle-Ether1.2 subscriber-profile SUBS PPPoE 2 exit exit user-plane lps asr9k-9 peer-address ipv4 192.69.1.9 port-id 8805 subscriber-profile SUBS IPoE 2 exit port-id Bundle-Ether1.1 subscriber-profile SUBS IPoE 2 exit port-id Bundle-Ether1.2 subscriber-profile SUBS PPPoE 2 exit exit instance instance-id 1 endpoint sm exit

L

```
endpoint nodemgr
 exit
 endpoint n4-protocol
 retransmission timeout 0 max-retry 1
 exit
 endpoint dhcp
 exit
 endpoint pppoe
 exit
 endpoint radius
 replicas 1
  vip-ip 203.203.203.51
 interface coa-nas
  sla response 165000
  vip-ip 203.203.203.51 vip-port 3799
  exit
 exit
 endpoint udp-proxy
 replicas 1
 nodes
           2
 vip-ip 203.203.203.51 vip-port 2000
  interface n4
  sla response 165000
  exit
  interface gtpu
  sla response 165000
  exit
 exit
exit
logging transaction duplicate disable
logging level application error
logging level transaction error
logging level tracing error
system mode running
exit
```

### **Configuring the UP**

The following is a sample UP configuration:

```
user-plane asr9k-11
peer-address ipv4 10.105.247.124
subscriber-profile subs-default
port-id Bundle-Ether2.10
 subscriber-profile subs-vrf
exit
port-id Bundle-Ether2.20
  subscriber-profile subs-vrf
port-id Bundle-Ether2.10
exit
port-id Bundle-Ether2.30
 subscriber-profile subs-vrf
port-id Bundle-Ether2.10
exit
port-id Bundle-Ether2.40
 subscriber-profile subs-vrf
port-id Bundle-Ether2.10
exit
exit
```

### **Loading Day1 Configuration**

To load the Day 1 configuration for cnBNG, run the following command:

ssh admin@ops\_center\_pod\_ip -p 2024 < Day1config.cli</pre>

**Note** The **day1config.cli file** contains the necessary parameters required for the Day 1 configuration.

Alternatively, you can copy the configuration and paste it in the BNG Ops Center CLI to load the Day 1 configuration.

```
config
  <Paste the Day 1 configuration here>
  commit
  exit
```

### Day1config.cli

The **day1config.cli file** file contains the Day 1 configuration for cnBNG. For a sample day1 configuration, see Configuring the CP, on page 19.

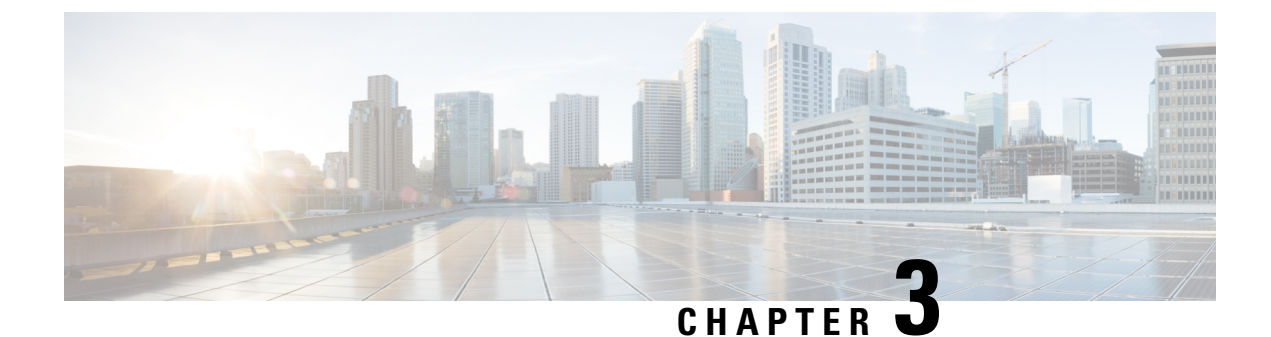

# **Pods and Services Reference**

- Feature Summary and Revision History, on page 41
- Feature Description, on page 42
- Associating Pods to the Nodes, on page 47

# **Feature Summary and Revision History**

# **Summary Data**

### Table 3: Summary Data

| Applicable Product(s) or Functional Area | cnBNG          |
|------------------------------------------|----------------|
| Applicable Platform(s)                   | SMI            |
| Feature Default Setting                  |                |
| Related Documentation                    | Not Applicable |

# **Revision History**

### Table 4: Revision History

| Revision Details                                                                                                    | Release   |
|----------------------------------------------------------------------------------------------------|-----------|
| Enhancement Introduced:                                                                                               | 2021.03.0 |
| The Subscriber Manager pod supports the charging functionality, that is, subscriber access and subscriber management. |           |
| First introduced.                                                                                                    | 2021.01.0 |

# **Feature Description**

The SMI Ops Center is the platform to deploy cnBNG cluster with the offline or online repository. It is mandatory to deploy the SMI Ops Center to install the BNG Ops Center.

The cnBNG is built on the Kubernetes cluster strategy, which implies that it has adopted the native concepts of containerization, high availability, scalability, modularity, and ease of deployment. To achieve the benefits offered by Kubernetes, cnBNG uses the construct that includes the components such as pods and services.

Depending on the deployment environment, the cnBNG deploys the pods on the virtual machines that you have configured. Pods operate through the services that are responsible for the intra-pod communications. If the machine hosting the pods fail or experiences network disruption, the pods are terminated or deleted. However, this situation is transient and BNG spins new pods to replace the invalid pods.

The following workflow provides a high-level visibility into the host machines, and the associated pods and services. It also represents how the pods interact with each other. The representation might defer based on your deployment infrastructure.

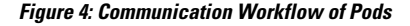

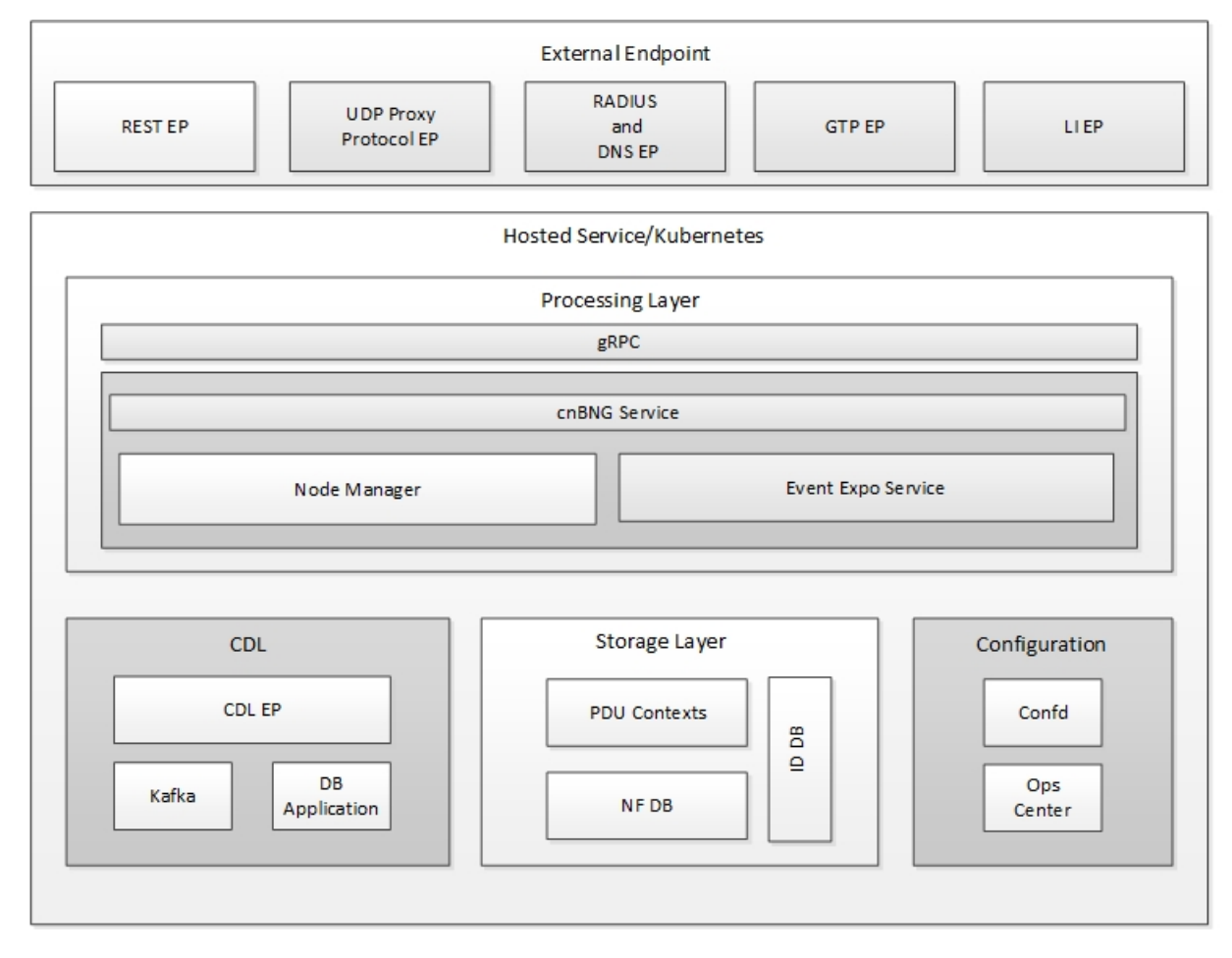

The following figure shows the cnBNG cluster pod layout.

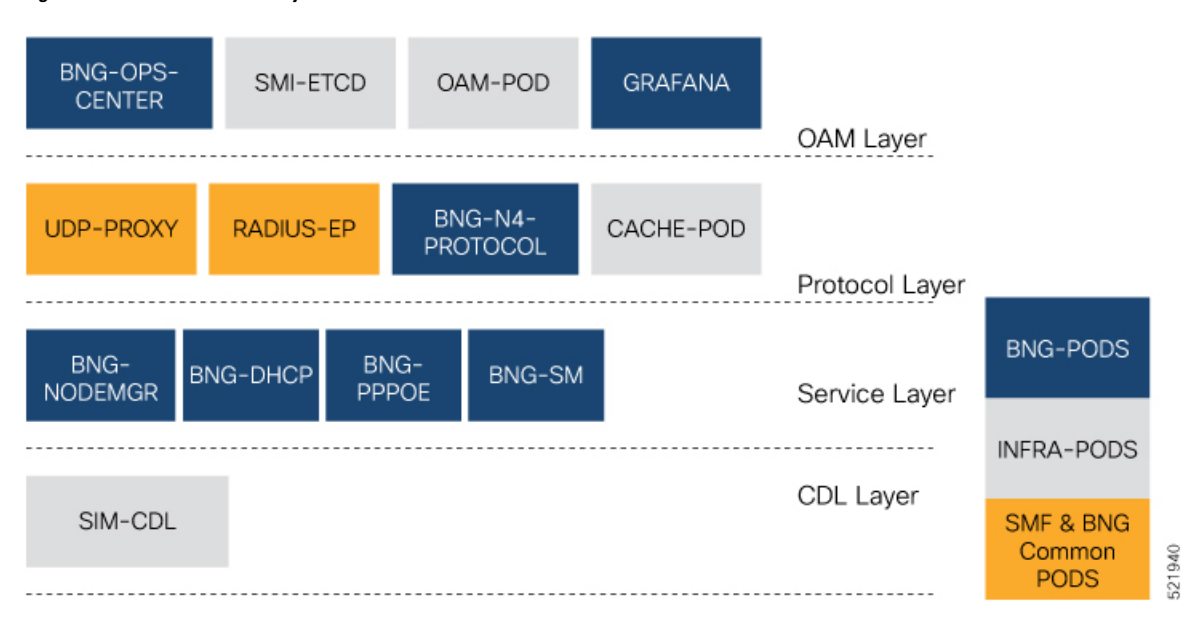

Figure 5: cnBNG Cluster Pod Layout

Kubernetes deployment includes the **kubectl** command-line tool to manage the Kubernetes resources in the cluster. You can manage the pods, nodes, and services.

For generic information on the Kubernetes concepts, see the Kubernetes documentation.

The following sections provide more information on the Kubernetes components in cnBNG.

## Pods

A pod is a process that runs on your Kubernetes cluster. It encapsulates a granular unit known as a container. A pod contains one or multiple containers.

Kubernetes deploys one or multiple pods on a single node which can be a physical or virtual machine. Each pod has a discrete identity with an internal IP address and port space. However, the containers within a pod can share the storage and network resources.

The following tables list the cnBNG and Common Execution Environment (CEE) pod names and the hosts on which they are deployed depending on the labels that you assign. For information on how to assign the labels, see Associating Pods to the Nodes, on page 47.

#### Table 5: cnBNG Pods

| Pod Name               | Description                                                                                                    | Host Name |
|------------------------|----------------------------------------------------------------------------------------------------|-----------|
| api-bng-bng-ops-center | Functions as the <i>confD</i> API pod for the BNG Ops Center.                                                                             | OAM       |
| bng-dhcp-n0            | Operates as the DHCP server and handles all DHCP related control messages.                                                                | Service   |
| bng-n4-protocol-n0     | Operates as encoder and decoder of application protocols<br>(PFCP, GTP, RADIUS, and so on) whose underlying<br>transport protocol is UDP. | Protocol  |

I

| Pod Name                       | Description                                                                                                    | Host Name |
|--------------------------------|----------------------------------------------------------------------------------------------------|-----------|
| bng-nodemgr-n0                 | Performs node level interactions Service such as N4 link establishment, management (heart-beat), and so on.                                            | Service   |
| bng-pppoe-n0                   | Runs the combined Control Plane (CP) for PPPoE and PPP.                                                                                                | Service   |
| bng-sm-n0                      | Manages subscriber access and subscriber management<br>functions such as Authentication, Authorization,<br>Accounting, and policy management           | Service   |
| cache-pod-0                    | Operates as the pod to cache any sort of system information that will be used by other pods as applicable.                                             | Protocol  |
| cdl-ep-session-c1-d0           | Provides an interface to the CDL.                                                                                                    | Session   |
| cdl-index-session-c1-m1-0      | Preserves the mapping of keys to the session pods.                                                                                                    | Session   |
| cdl-slot-session-c1-m1-0       | Operates as the CDL Session pod Session to store the session data.                                                                                     | Session   |
| documentation                  | Contains the documentation.                                                                                                    | OAM       |
| etcd-bng-bng-etcd-cluster-0    | Hosts the etcd for the BNG application to store information<br>such as pod instances, leader information, NF-UUID,<br>endpoints, and so on.            | OAM       |
| grafana-dashboard-app-infra    | Contains the default dashboard of app-infra metrics in Grafana.                                                                                        | OAM       |
| grafana-dashboard-bng          | Contains the default dashboard of the cnBNG-service metrics in Grafana.                                                                                | OAM       |
| grafana-dashboard-cdl          | Contains the default dashboard of CDL metrics in Grafana.                                                                                              | OAM       |
| kafka                          | Hosts theKafka details for the CDL replication.                                                                                                    | Protocol  |
| oam-pod                        | Operates as the pod to facilitate Ops Center actions like<br>show commands, configuration commands, monitor<br>protocol monitor subscriber, and so on. | OAM       |
| ops-center-bng-bng-ops-center  | Acts as the BNG Ops Center.                                                                                                    | OAM       |
| prometheus-rules-cdl           | Contains the default alerting rules and recording rules for Prometheus CDL.                                                                            | OAM       |
| radius-ep-n0-0                 | Operates as RADIUS endpoint of cnBNG.                                                                                                    |           |
| smart-agent-bng-bng-ops-center | Operates as the utility pod for the BNG Ops Center.                                                                                                    | OAM       |
| bng-udp-proxy-0                | Operates as proxy for all UDP messages. Owns UDP client and server functionalities.                                                                    | Protocol  |
| swift-bng-bng-ops-center       | Operates as the utility pod for the BNG Ops Center.                                                                                                    | OAM       |

| Pod Name  | Description                            | Host Name |
|-----------|----------------------------------------|-----------|
| zookeeper | Assists Kafka for topology management. | OAM       |

### Table 6: CEE Pods

| Pod Name                         | Description                                                                                                    | Host Name                              |
|----------------------------------|----------------------------------------------------------------------------------------------------|----------------------------------------|
| alert-logger                     | Stores the history of active and resolved alerts.                                                                                  | OAM                                    |
| alertmanager                     | Duplicates alerts and sends out resolution of alerts<br>when they are resolved in Prometheus.                                      | OAM                                    |
| api-cee-global-ops-center        | Functions as the confD API pod for the CEE Ops<br>Center.                                                                          | OAM                                    |
| bulk-stats                       | Assists to retrieve bulkstats saved by Prometheus containers.                                                                      | OAM                                    |
| cee-global-product-documentation | Contains the product documentation (API, CLI, and so on).                                                                          | OAM                                    |
| core-retriever                   | Assists in retrieving the core dumps.                                                                                              | All the nodes<br>except ETCD<br>nodes. |
| documentation                    | Contains the documentation (metrics and usage).                                                                                    | OAM                                    |
| grafana-dashboard-metrics        | Assists in collating Grafana metrics on the dashboard.                                                                             | OAM                                    |
| grafana                          | Contains the Grafana metrics for CEE.                                                                                              | OAM                                    |
| kube-state-metrics               | Assists in generating metrics about the state of<br>Kubernetes objects: node status, node capacity (CPU<br>and memory), and so on. | OAM                                    |
| logs-retriever                   | Assists in retrieving Kernel, Kubelet, and Container<br>level logs through output to JournalD driver.                              | All the nodes<br>except ETCD<br>nodes. |
| node-exporter                    | Exports the node metrics.                                                                                                    | All the nodes.                         |
| ops-center-cee-global-ops-center | Provides NETCONF and CLI interface to the application.                                                                             | OAM                                    |
| path-provisioner                 | Provisions the local storage volume.                                                                                               | All the nodes<br>except ETCD<br>nodes. |
| pgpool                           | Pgpool is a middleware that works between<br>PostgreSQL servers and a PostgreSQL database.OAM                                      |                                        |
| postgres                         | Storage of alerts and Grafana dashboards.                                                                                          | OAM                                    |

| Pod Name                          | Description                                                             | Host Name                              |
|-----------------------------------|-------------------------------------------------------------------------|----------------------------------------|
| prometheus-hi-res                 | Stores all metrics and generates alerts by alerting rules.              | OAM                                    |
| prometheus-rules                  | Contains the default alerting rules and recording rules for Prometheus. | OAM                                    |
| prometheus-scrapeconfigs-synch    | Synchronizes the Prometheus scrape configuration.                       | OAM                                    |
| pv-manager                        | Provisions the local storage volume.                                    | OAM                                    |
| pv-provisioner                    | Provisions the local storage volume.                                    | OAM                                    |
| show-tac-manager                  | Assists in creating and deleting debug package.                         | OAM                                    |
| smart-agent-cee-global-ops-center | Operates as the utility pod for the CEE Ops Center.                     | OAM                                    |
| snmp-trapper                      | Sends the SNMP traps based on triggered alerts.                         | OAM                                    |
| swift-cee-global-ops-center       | Operates as the utility pod for the CEE Ops Center.                     | OAM                                    |
| thanos-query-hi-res               | Implements the Thanos query for Prometheus HA.                          | OAM                                    |
| fluentbit                         | Assists in log forwarding to the external logs collector.               | All the nodes<br>except ETCD<br>nodes. |

## **Services**

The cnBNG configuration is composed of several microservices that run on a set of discrete pods. Microservices are deployed during the cnBNG deployment. The cnBNG uses these services to enable communication between the pods. When interacting with another pod, the service identifies the IP address of the pod to initiate the transaction and acts as an endpoint for the pod.

The following table describes the BNG services and the pod on which they run.

| Table 7: BNC | Services | and Pods |
|--------------|----------|----------|
|--------------|----------|----------|

| Service Name | Pod Name       | Description                                                                                                    |
|--------------|----------------|----------------------------------------------------------------------------------------------------|
| bng-nodemgr  | bng-nodemgr-n0 | Responsible for node level<br>interactions Service such as N4 link<br>establishment, management<br>(heart-beat), and so on. |
| bng-dhcp     | bng-dhcp-n0    | Functions as the DHCP server and handles all DHCP related control messages.                                                 |
| bng-pppoe    | bng-pppoe-n0   | Functions as the combined Control Plane (CP) for PPPoE and PPP.                                                             |

| Service Name | Pod Name  | Description                                                                                                    |
|--------------|-----------|----------------------------------------------------------------------------------------------------|
| bng-sm       | bng-sm-n0 | Manages subscriber access and<br>subscriber management functions<br>such as Authentication,<br>Authorization, Accounting, and<br>policy management |

### **Open Ports and Services**

cnBNG uses different ports for communication purposes. The following table describes the default open ports and the associated services in an SMI based cnBNG system.

| Ap | plication | Infrastructure | (App-infra)                            |
|----|-----------|----------------|----------------------------------------|
|    |           |                | ······································ |

| Port | Service                                           |
|------|---------------------------------------------------|
| 8850 | Golang net/HTTP server TCP Golang net/HTTP server |
| 8879 | Golang net/HTTP server TCP Golang net/HTTP server |
| 8850 | DefaultPProfPort                                  |
| 8879 | DefaultAdminEndPointPort                          |

### UDP

| Port | Service | CP to UP Interfaces |
|------|---------|---------------------|
| 2152 | GTPU    | CPRi                |
| 8805 | PFCP    | SCi                 |

# **Associating Pods to the Nodes**

This section describes how to associate a pod to the node based on their labels.

After you have configured a cluster, you can associate pods to the nodes through labels. This association enables the pods to get deployed on the appropriate node based on the key-value pair.

Labels are required for the pods to identify the nodes where they must get deployed and to run the services. For example, when you configure the protocol-layer label with the required key-value pair, the pods are deployed on the nodes that match the key-value pair.

To associate pods to the nodes through the labels, use the following configuration:

1. To associate pods to the nodes through the labels, use the following configuration:

```
config
k8 label protocol-layer key key_value vm-type value protocol
exit
k8 label service-layer key key value vm-type value service
```

```
exit
k8 label cdl-layer key key_value vm-type value cdl
exit
k8 label oam-layer key key_value vm-type value oam
exit
```

#### **NOTES:**

- If you opt not to configure the labels, then BNG assumes the labels with the default key-value pair.
  - k8 label protocol-layer key key\_value vm-type value protocol: Configures the key value pair for protocol layer.
  - **k8 label service-layer key** *key\_value* **vm-type** *value* **service**: Configures the key value pair for the service layer.
  - k8 label cdl-layer key key\_value vm-type value cdl: Configures the key value pair for CDL.
  - k8 label oam-layer key *key\_value* vm-type *value* oam: Configures the key value pair for OAM layer.

### **Viewing the Pod Details and Status**

If the service requires additional pods, BNG creates and deploys the pods. You can view the list of pods that are participating in your deployment through the BNG Ops Center.

You can run the **kubectl** command from the master node to manage the Kubernetes resources.

1. To view the comprehensive pod details, use the following command.

kubectl get pods -n bng namespace pod name -o yaml

The pod details are available in YAML format. The output of this command results in the following information:

- The IP address of the host where the pod is deployed.
- The service and application that is running on the pod.
- The ID and name of the container within the pod.
- The IP address of the pod.
- The current state and phase in which the pod is.
- The start time from which pod is in the current state.
- 2. Use the following command to view the summary of the pod details.

kubectl get pods -n bng\_namespace -o wide

### States

Understanding the pod's state lets you determine the current health and prevent the potential risks. The following table describes the pod's states.

### Table 8: Pod States

| State     | Description                                                                                                    |
|-----------|----------------------------------------------------------------------------------------------------|
| Running   | The pod is healthy and deployed on a node.                                                                                                    |
|           | It contains one or more containers.                                                                                                    |
| Pending   | The application is in the process of creating the container images for the pod.                                                                                                    |
| Succeeded | Indicates that all the containers in the pod are successfully terminated. These pods cannot be restarted.                                                                                |
| Failed    | One ore more containers in the pod have failed the termination process. The failure occurred as the container either exited with non zero status or the system terminated the container. |
| Unknown   | The state of the pod could not be determined. Typically, this could be observed because the node where the pod resides was not reachable.                                                |

States

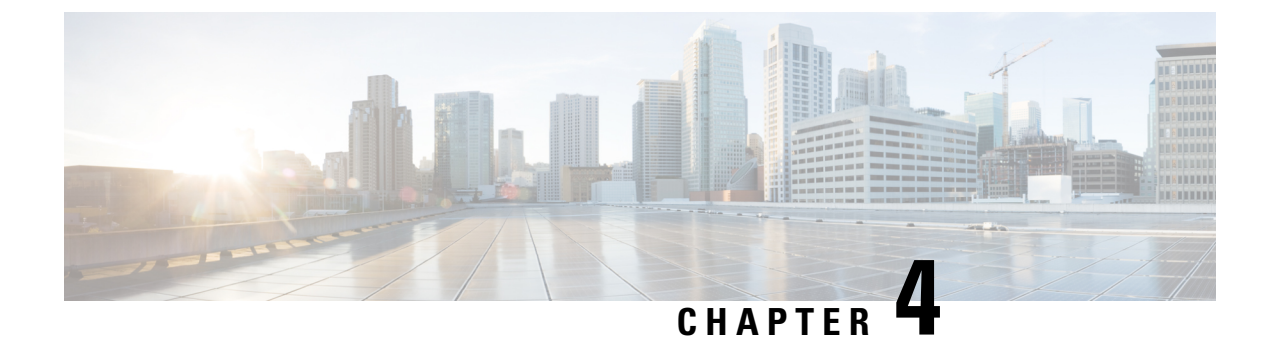

# **Cisco Common Data Layer**

- Feature Summary and Revision History, on page 51
- Feature Description, on page 51
- Limitations, on page 52

# **Feature Summary and Revision History**

# **Summary Data**

### Table 9: Summary Data

| Applicable Product(s) or Functional Area | cnBNG                             |
|------------------------------------------|-----------------------------------|
| Applicable Platform(s)                   | SMI                               |
| Feature Default Setting                  | Disabled - Configuration Required |
| Related Changes in this Release          | Not Applicable                    |
| Related Documentation                    | Not Applicable                    |

## **Revision History**

### **Table 10: Revision History**

| Revision Details  | Release   |
|-------------------|-----------|
| First introduced. | 2021.01.0 |

# **Feature Description**

The Cisco Common Data Layer (CDL) is a high-performance next generation Key-value (KV) data store layer for all the Cloud Native applications. These applications use the CDL as a state management with High Availability (HA) and Geo HA functions. The CDL provides:

- Different Network Functions (NFs) such as AMF, cnBNG Control Plane, SMF, and PCF microservices.
- Multi-master support to achieve low latency read and write.
- Pure in-memory storage.
- · Session related timers to notify NF on timer expiry.

Deploying CDL provides the following benefits:

- Service-Based Architecture (SBA) with auto discovery and global accessibility.
- High performance, in-memory caching and in-memory data store.
- Container-based solution from the ground up.
- CDL can deploy and scale with simple API calls.
- · Geo Redundant Replication among multiple cnBNG clusters.

For detailed information about CDL, refer to the UCC SMI Common Data Layer Configuration and Administration Guide at https://www.cisco.com/c/en/us/support/wireless/ ultra-cloud-core-subscriber-microservices-infrastructure/products-installation-and-configuration-guides-list.html.

# Limitations

The CDL feature has the following limitation on cnBNG.

Geo-redundancy is not supported.

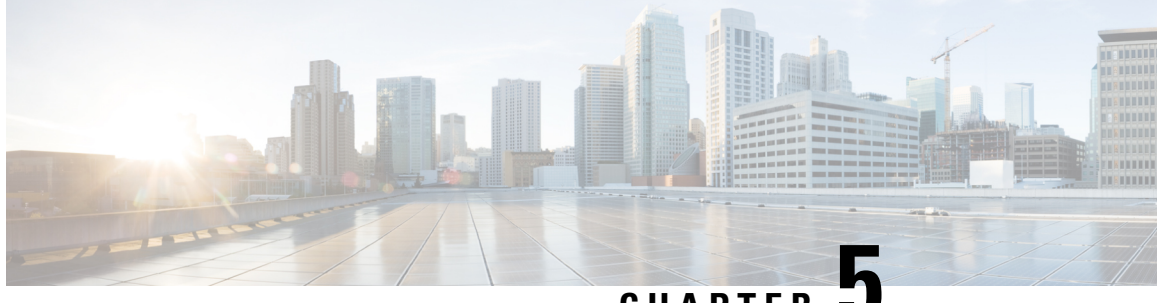

CHAPTER J

# Authentication, Authorization, and Accounting Functions

- Feature Summary and Revision History, on page 53
- Feature Description, on page 54
- Configuring AAA Functions, on page 64

# **Feature Summary and Revision History**

# **Summary Data**

### Table 11: Summary Data

| Applicable Product(s) or Functional Area | cnBNG                                                  |
|------------------------------------------|--------------------------------------------------------|
| Applicable Platform(s)                   | SMI                                                    |
| Feature Default Setting                  | Disabled - Configuration Required                      |
| Related Changes in this Release          | Not Applicable                                         |
| Related Documentation                    | Cloud Native BNG Control Plane Command Reference Guide |

## **Revision History**

| Table 12: Revision Histo | ry |
|--------------------------|----|
|--------------------------|----|

| Revision Details                                                                                                    | Release   |
|----------------------------------------------------------------------------------------------------|-----------|
| This release introduces support for the<br>Multi-Action Change of Authorization.                                                           | 2021.03.0 |
| • Updated the following sections:                                                                                                    |           |
| • Configuring AAA Attributes: The<br>user-plane is added as the one of the<br>format-order identifiers while formatting<br>AAA attributes. |           |
| The <b>format-string</b> keyword was added to the AAframe format of the attribute.                                                         |           |
| • Configuring RADIUS Accounting Options:<br>The <i>nas_port</i> variable is added to<br>explicitly specify the <b>nas-port</b> value.      |           |
| The { <b>format-e</b> <i>format_e</i> { <b>nas-port-type</b> <i>nas_port_type</i> } } options are added to the <b>nas-port</b> keyword.    |           |
| • Configuring RADIUS Attribute Format:<br>The <i>nas_port</i> variable is added to<br>explicitly specify the <b>nas-port</b> value.        |           |
| The { <b>format</b> -e format_e { <b>nas-port-type</b><br>nas_port_type } } options are added to the<br><b>nas-port</b> keyword.           |           |
| First introduced.                                                                                                    | 2021.01.0 |

# **Feature Description**

Note: All references to BNG in this chapter refer to the Cloud-Native Broadband Network Gateway (cnBNG).

This chapter provides information about configuring authentication, authorization, and accounting (AAA) functions on the BNG. BNG interacts with the RADIUS server to perform AAA functions. A group of RADIUS servers form a server group that is assigned specific AAA tasks. A method list defined on a server or server group lists methods by which authorization is performed. Some of the RADIUS features include creating specific AAA attribute formats, load balancing of RADIUS servers, throttling of RADIUS records, Change of Authorization (CoA), Session Accounting, and Service Accounting for QoS.

## AAA Overview

AAA acts as a framework for effective network management and security. It helps in managing network resources, enforcing policies, auditing network usage, and providing bill-related information. BNG connects to an external RADIUS server that provides the AAA functions.

The RADIUS server performs the three independent security functions (authentication, authorization, and accounting) to secure networks against unauthorized access. The RADIUS server runs the Remote Authentication Dial-In User Service (RADIUS) protocol. (For details about RADIUS protocol, refer to RFC 2865). The RADIUS server manages the AAA process by interacting with BNG, and databases and directories containing user information.

The RADIUS protocol runs on a distributed client-server system. The RADIUS client runs on BNG (Cisco ASR 9000 Series Router) that sends authentication requests to a central RADIUS server. The RADIUS server contains all user authentication and network service access information.

The AAA processes, the role of RADIUS server during these processes, and some BNG restrictions, are explained in these sections:

### Authentication

The authentication process identifies a subscriber on the network, before granting access to the network and network services. The process of authentication works on a unique set of criteria that each subscriber has for gaining access to the network. Typically, the RADIUS server performs authentication by matching the credentials (user name and password) the subscriber enters with those present in the database for that subscriber. If the credentials match, the subscriber is granted access to the network. Otherwise, the authentication process fails, and network access is denied.

### Authorization

After the authentication process, the subscriber is authorized for performing certain activity. Authorization is the process that determines what type of activities, resources, or services a subscriber is permitted to use. For example, after logging into the network, the subscriber may try to access a database, or a restricted website. The authorization process determines whether the subscriber has the authority to access these network resources.

AAA authorization works by assembling a set of attributes based on the authentication credentials provided by the subscriber. The RADIUS server compares these attributes, for a given username, with information contained in a database. The result is returned to BNG to determine the actual capabilities and restrictions that are to be applied for that subscriber.

### Accounting

The accounting keeps track of resources used by the subscriber during network access. Accounting is used for billing, trend analysis, tracking resource utilization, and capacity planning activities. During the accounting process, a log is maintained for network usage statistics. The information monitored include, but are not limited to - subscriber identities, applied configurations on the subscriber, the start and stop times of network connections, and the number of packets and bytes transferred to, and from, the network.

BNG reports subscriber activity to the RADIUS server in the form of accounting records. Each accounting record comprises of an accounting attribute value. This value is analyzed and used by the RADIUS server for network management, client billing, auditing, etc.

The accounting records of the subscriber sessions may timeout if the BNG does not receive acknowledgments from the RADIUS server. This timeout can be due to RADIUS server being unreachable or due to network connectivity issues leading to slow performance of the RADIUS server. It is therefore recommended that a

RADIUS server **deadtime** be configured on the BNG, to avoid loss of sessions. Once this value is configured, and if a particular session is not receiving an accounting response even after retries, then that particular RADIUS server is considered to be non-working and further requests are not sent to that server.

### Restrictions

• On session disconnect, transmission of the Accounting-Stop request to RADIUS may be delayed for a few seconds while the system waits for the "final" session statistics to be collected from the hardware. The Event-Timestamp attribute in that Accounting-Stop request should, however, reflect the time the client disconnects, and not the transmission time.

## Using RADIUS Server Group

A RADIUS server group is a named group of one or more RADIUS servers. Each server group is used for a particular service. For example, in an AAA network configuration having two RADIUS server groups, the first server group can be assigned the authentication and authorization task, while the second group can be assigned the accounting task.

Server groups can include multiple host entries for the same server. Each entry, however, must have a unique identifier. This unique identifier is created by combining an IP address and a UDP port number. Different ports of the server, therefore, can be separately defined as individual RADIUS hosts providing a specific AAA service. In other words, this unique identifier enables RADIUS requests to be sent to different UDP ports on the same server. Further, if two different host entries on the same RADIUS server are configured for the same service (like the authentication process), then the second host entry acts as a fail-over backup for the first one. That is, if the first host entry fails to provide authentication services, BNG tries with the second host entry. (The RADIUS host entries are tried in the order in which they are created.)

For assigning specific actions to the server group, see Configuring RADIUS Server Group, on page 79.

### **Specifying Method Order**

Method order for AAA defines the methods using which authorization is performed, and the sequence in which these methods are executed. Before any defined authentication method is performed, the method order must be applied to the configuration mechanism responsible for validating user-access credentials.

On BNG, you have to specify the method order and the server group that will be used for AAA services. For specifying method order, see Configuring Method Order for AAA, on page 67.

### **Defining AAA Attributes**

The AAA attribute is an element of RADIUS packet. A RADIUS packet transfers data between a RADIUS server and a RADIUS client. The AAA attribute parameter, and its value - form a Attribute Value Pair (AVP). The AVP carries data for both requests and responses for the AAA transaction.

The AAA attributes either can be predefined as in Internet Engineering Task Force (IETF) attributes or vendor defined as in vendor-specific attributes (VSAs). For more information about the list of BNG supported attributes, see RADIUS Attributes, on page 171.

The RADIUS server provides configuration updates to BNG in the form of attributes in RADIUS messages. The configuration updates can be applied on a subscriber during session setup through two typical methods per-user attributes, which applies configuration on a subscriber as part of the subscriber's authentication Access Accept, or through explicit domain, port, or service authorization Access Accepts. This is all controlled by the Policy Rule Engine's configuration on the subscriber.

When BNG sends an authentication or an authorization request to an external RADIUS server as an Access Request, the server sends back configuration updates to BNG as part of the Access Accept. In addition to RADIUS configuring a subscriber during setup, the server can send a change of authorization (CoA) message autonomously to the BNG during the subscriber's active session life cycle, even when the BNG did not send a request. These RADIUS CoA updates act as dynamic updates, referencing configured elements in the BNG and instructing the BNG to update a particular control policy or service policy.

BNG supports the concept of a "service", which is a group of configured features acting together to represent that service. Services can be represented as either features configured on dynamic-templates through CLI, or as features configured as RADIUS attributes inside Radius Servers. Services are activated either directly from CLI or RADIUS through configured "activate" actions on the Policy Rule Engine, or through CoA "activate-service" requests. Services can also be deactivated directly (removing all the involved features within the named service) through configured "deactivate" action on the Policy Rule Engine or through CoA "deactivate-service" requests.

The attribute values received from RADIUS interact with the subscriber session in this way:

- BNG merges the values received in the RADIUS update with the existing values that were provisioned statically by means of CLI commands, or from prior RADIUS updates.
- In all cases, values received in a RADIUS update take precedence over any corresponding CLI provisioned values or prior RADIUS updates. Even if you reconfigured the CLI provisioned values, the system does not override session attributes or features that were received in a RADIUS update.
- Changes made to CLI provision values on the dynamic template take effect immediately on all sessions using that template, assuming the template features have not already been overridden by RADIUS. Same applies to service updates made through CoA "service-update" requests.

### **AAA Attribute List**

An attribute list is named list that contains a set of attributes. You can configure the RADIUS server to use a particular attribute list to perform the AAA function.

To create an attribute list, see Configuring RADIUS Attributes, on page 72.

### **AAA Attribute Format**

It is possible to define a customized format for some attributes. For the configuration syntax for creating a new format, see Configuring AAA Attributes, on page 65.

Once the format is defined, the FORMAT-NAME can be applied to various AAA attributes such as username, nas-port-ID, calling-station-ID, and called-station-ID. The configurable AAA attributes that use the format capability are explained in the section Creating Attributes of Specific Format, on page 58.

To create a customized nas-port attribute and apply a predefined format to nas-port-ID attribute, see Configuring RADIUS Attribute Format, on page 73.

Specific functions can be defined for an attribute format for specific purposes. For example, if the input username is "text@abc.com", and only the portion after "@" is required as the username, a function can be defined to retain only the portion after "@" as the username. Then, "text" is dropped from the input, and the new username is "abc.com". To apply username truncation function to a named-attribute format, see Configuring AAA Attributes, on page 65.

### **Creating Attributes of Specific Format**

BNG supports the use of configurable AAA attributes. The configurable AAA attributes have specific user-defined formats. The following sections list some of the configurable AAA attributes used by BNG.

#### Username

BNG has the ability to construct AAA username and other format-supported attributes for subscribers using MAC address, circuit-ID, remote-ID, and DHCP Option-60 (and a larger set of values available in CLI). The DHCP option-60 is one of the newer options that is communicated by the DHCP client to the DHCP server in its requests; it carries Vendor Class Identifier (VCI) of the DHCP client's hardware.

The MAC address attribute is specified in the CLI format in either of these forms:

- mac-address: for example, 0000.4096.3e4a
- mac-address-ietf: for example, 00-00-40-96-3E-4A
- mac-address-raw: for example, 000040963e4a
- mac-address-custom1: for example, 01.23.45.67.89.AB

(This particular MAC address format is available only from Release 6.2.1 and later).

### NAS-Port-ID

The NAS-Port-ID is constructed by combining BNG port information and access-node information. The BNG port information consists of a string in this form:

"eth phy slot/phy subslot/phy port:XPI.XCI"

For 802.1Q tunneling (QinQ), XPI is the outer VLAN tag and XCI is the inner VLAN tag.

If the interface is QinQ, the default format of nas-port-ID includes both the VLAN tags; if the interface is single tag, it includes a single VLAN tag.

In the case of a single VLAN, only the outer VLAN is configured, using this syntax:

<slot>/<subslot>/<port>/<outer\_vlan>

In the case of QinQ, the VLAN is configured using this syntax:

<slot>/<subslot>/<port>/<inner\_vlan>.<outer\_vlan>

In the case of a bundle-interface, the phy\_slot and the phy\_subslot are set to zero (0); whereas the phy\_port number is the bundle number. For example, 0/0/10/30 is the NAS-Port-ID for a Bundle-Ether10.41 with an outer VLAN value 30.

The nas-port-ID command is extended to use the 'nas-port-type' option so that the customized format (configured with the command shown above) can be used on a specific interface type (nas-port-type).

If 'type' option is not specified, then the nas-port-ID for all interface types is constructed according to the format name specified in the command.

#### Calling-Station-ID and Called-Station-ID

BNG supports the use of configurable calling-station-ID and called-station-ID. The calling-station-ID is a RADIUS attribute that uses Automatic Number Identification (ANI), or similar technology. It allows the network access server (NAS) to send to the Access-Request packet, the phone number from which the call came from. The called-station-ID is a RADIUS attribute that uses Dialed Number Identification (DNIS), or

similar technology. It allows the NAS to send to the Access-Request packet, the phone number that the user called from.

### **NAS-Port Format**

NAS-Port is a 4-byte value that has the physical port information of the Broadband Remote Access Server (BRAS), which connects the Access Aggregation network to BNG. It is used both by Access-Request packets and Accounting-Request packets. To uniquely identify a physical port on BRAS, multiple pieces of information such as shelf, slot, adapter, and so on is used along with the port number. A configurable format called format-e is defined to allow individual bits or group of bits in 32 bits of NAS-Port to represent or encode various pieces that constitute port information.

Individual bits in NAS-Port can be encoded with these characters:

- Zero: 0
- One: 1
- PPPoX slot: S
- PPPoX adapter: A
- PPPoX port: P
- PPPoX VLAN Id: V
- PPPoX VPI: I
- PPPoX VCI: C
- Session-Id: U
- PPPoX Inner VLAN ID: Q

The permissible nas-port type values are:

| Nas-port-types     | Values | Whether value can be derived from associated interface |
|--------------------|--------|--------------------------------------------------------|
| VIRTUAL_PPPOEOVLAN | 36     | Yes                                                    |
| VIRTUAL_PPPOEOQINQ | 37     | Yes                                                    |
| VIRTUAL_IPOEOVLAN  | 43     | Yes                                                    |
| VIRTUAL_IPOEOQINQ  | 44     | Yes                                                    |

Note

If a NAS-Port format is not configured for a NAS-Port-Type, the system looks for a default CLI configuration for the NAS-Port format. In the absence of both these configurations, for sessions with that particular NAS-Port-Type, the NAS-Port attribute is not sent to the RADIUS server.

## Making RADIUS Server Settings

In order to make BNG interact with the RADIUS server, certain server specific settings must be made on the BNG router.

For more making RADIUS server settings, see Configuring RADIUS Server, on page 78.

### Restriction

The service profile push or asynchronously pushing a profile to the system is not supported. To download a profile from Radius, the profile must be requested initially as part of the subscriber request. Only service-update is supported and can be used to change a service that was previously downloaded.

## **Balancing Transaction Load on the RADIUS Server**

The RADIUS load-balancing feature is a mechanism to share the load of RADIUS access and accounting transactions, across a set of RADIUS servers. Each AAA request processing is considered to be a transaction. BNG distributes batches of transactions to servers within a server group.

When the first transaction for a new is received, BNG determines the server with the lowest number of outstanding transactions in its queue. This server is assigned that batch of transactions. BNG keeps repeating this determination process to ensure that the server with the least-outstanding transactions always gets a new batch. This method is known as the least-outstanding method of load balancing.

You can configure the load balancing feature either globally, or for RADIUS servers that are part of a server group. In the server group, if a preferred server is defined, you need to include the keyword "ignore-preferred-server" in the load-balancing configuration, to disable the preference.

For configuring the load balancing on the RADIUS server, see Configuring RADIUS Server Selection Logic, on page 79.

## **RADIUS Change of Authorization Overview**

The RADIUS Change of Authorization (CoA) function allows the RADIUS server to change the authorization settings for a subscriber who is already authorized. CoA is an extension to the RADIUS standard that allows sending asynchronous messages from RADIUS servers to a RADIUS client, like BNG.

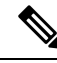

Note A CoA server can be a different from the RADIUS server.

To identify the subscriber whose configuration needs to be changed, a RADIUS CoA server supports and uses a variety of keys (RADIUS attributes) such as Accounting-Session-ID, Username, IP-Address, and ipv4:vrf-id.

The RADIUS CoA supports:

- account-update BNG parses and applies the attributes received as part of the CoA profile. Only
  subscriber-specific attributes are supported and applied on the user profile.
- activate-service BNG starts a predefined service on a subscriber. The service settings can either be defined locally by a dynamic template, or downloaded from the RADIUS server.
deactivate-service — BNG stops a previously started service on the subscriber, which is equivalent to deactivating a dynamic-template.

For a list of supported Vendor-Specific Attributes for account operations, see Vendor-Specific Attributes for Account Operations, on page 176.

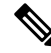

**Note** In order for BNG to enable interim accounting, it is mandatory for the CoA request to have both accounting method list from the dynamic-template and Acct-Interim-Interval attribute from the user profile. This behavior is applicable for accounting enabled through dynamic-template. Whereas, from Cisco IOS XR Software Release 5.3.0 and later, the CoA request needs to have only the Acct-Interim-Interval attribute in the user profile.

### Service Activate from CoA

BNG supports activating services through CoA requests. The CoA service-activate command is used for activating services. The CoA request for the service activate should contain these attributes:

- "subscriber:command=activate-service" Cisco VSA
- "subscriber:service-name=<service name>" Cisco VSA
- Other attributes that are part of the service profile

The "<subscriber:sa=<service-name>" can also be used to activate services from CoA and through RADIUS.

Duplicate service activate requests can be sent to BNG from the CoA server. BNG does not take any action on services that are already activated. BNG sends a CoA ACK message to the CoA server under these scenarios:

- When a duplicate request with identical parameters comes from the CoA for a service that is already active.
- When a duplicate request with identical parameters comes from the CoA to apply a parameterized service.

BNG sends a CoA NACK message to the CoA server with an error code as an invalid attribute under these scenarios:

- When a request comes from the CoA to deactivate a non-parameterized service that is not applied to the session.
- When a request comes from the CoA to deactivate a parameterized service that is not applied to the session.
- When a duplicate request to apply a parameterized service is made with non-identical parameters from the CoA.
- When a request with non-identical parameters comes from CoA to deactivate a parameterized service.

### Service Update from CoA

The service update feature allows an existing service-profile to be updated with a new RADIUS attribute list representing the updated service. This impacts any subscriber who is already activated with the service and new subscriber who activate the service in the future. The new CoA **service-update** command is used for activating this feature. The CoA request for the service update should have these attributes:

- "subscriber:command=service-update" Cisco VSA
- "subscriber:service-name=<service name>" Cisco VSA
- Other attributes that are part of the service profile

A service update CoA should have a minimum of these attributes:

- vsa cisco generic 1 string "subscriber:command=service-update"
- vsa cisco generic 1 string "subscriber:service-name=<service name>"

### Web Logon with RADIUS Based CoA

To support Web Logon, a set of Policy Rule Events need to be configured in an ordered manner. These events are as follows:

- session-start:
  - On the start of a session, a subscriber is setup to get internet connectivity. The service is activated to redirect HTTP traffic to a Web portal for web-based logon.
  - Start the timer with duration for the maximum waiting period for authentication.
- account-logon—The Web portal collects the user credentials such as username and password and triggers a CoA account-logon command. When this event is triggered, subscriber username and password are authenticated by the RADIUS server. Once the authentication is successful, the HTTP redirect service is deactivated, granting user access to already connected internet setup. Also, the timer established in session-start must be stopped. However, if the authentication fails during account-logon, BNG sends a NAK CoA request, allowing for further authentication attempts to take place.
- timer expiry—When the timer expires, the subscriber session is disconnected based on the configuration.

### Multi-Action Change of Authorization

BNG supports multi-action Change of Authorization (CoA) wherein service providers can activate and deactivate multiple services using a single CoA request. Multi-action CoA is supported for **Service-Activate** and **Service-Deactivate** commands.

During the multi-action CoA request, if any of the COA requests fail to activate or deactivate, then any of the services which have been activated or deactivated as part of that CoA request is rolled back to its previous state. The session restores back to the its pre-MA-CoA state upon failure to activation or deactivation.

### An Example of a Multi-Action Change of Authorization Use Case

The following example lists the sequence of events that occur in the case of a PTA session initiation.

- **1.** PTA session's web traffic redirected to a service portal (HTTP Redirect)
- 2. The user activates the first level of service through the service portal. A multi-action COA request is initiated in the following sequence.
  - a. Deactivate redirection
  - b. Activate Turbo Button 1

- c. Activate VoIP with two channels
- **3.** The user activates the second level of service through the service portal. A multi-action COA request is initiated in the following sequence.
  - a. Deactivate Turbo Button 1
  - **b.** Activate Turbo Button 2
  - c. Deactivate VoIP with two channels
  - d. Activate VoIP with 4 channels

### Interworking with Service-Level Accounting

BNG supports Service-Level Accounting, where a service is a collection of features that are activated and deactivated as a group. Service-Level Accounting and MA-CoA features are independent, that is, they can be applied separately. However, MA-CoA accounts for services that are activated or deactivated that have Service-Level Accounting enabled through the dynamic template configuration.

### **Generating Accounting Records**

The following cases describes how the multi-action CoA records are generated for accounting purposes.

### MA-CoA ACK Case

- If MA-CoA request contains only service activate commands, then START accounting record for those services are generated after the CoA Ack is sent out.
- If MA-CoA request contains only deactivate services or combination of activate and deactivate services, then for those services START or STOP accounting records are generated after the CoA Ack is sent out.

### MA-CoA NAK Case (Rollback scenario)

- If MA-CoA request fails due to presence of invalid command formats or due to internal software failure or due to presence of invalid service names, that are not defined in the box, in such cases the accounting START or STOP messages are not generated upon rollback.
- If MA-CoA request fails due to internal feature programming failure, then the Service-START or Service-STOP accounting records may be generated for the services that were activated or deactivated before the failure. After the failure, the rollback is initiated and appropriate Service-START or Service-STOP records are generated for these services.

#### Sample MA-COA Request

```
exec /bin/echo
"Cisco-AVPair='subscriber:sd=svcQoSAcct1',Cisco-AVPair='subscriber:sd=svcQoSAcct2',
Cisco-AVPair='subscriber:sd=svcQoSAcct3',Cisco-AVPair='subscriber:sa=qosin_coa',
Cisco-AVPair='subscriber:sa=qosout_coa',
Acct-Session-Id=00000001" | /usr/local/bin/radclient -r 1 -x 5.11.17.31:1700 coa coa
```

# **User Authentication and Authorization in the Local Network**

The user authentication and authorization in the local network feature in BNG provides the option to perform subscriber authorization locally (in a subscriber's network), instead of both remote authentication and authorization that occurs in RADIUS servers. With the User Authentication and Authorization in the Local Network feature, you can run the RADIUS server locally in your network, manage, and configure the RADIUS server locally in your network, manage, and configure the RADIUS server locally in your network, manage, and configure the RADIUS server locally in your network, manage, and configure the RADIUS server locally in your network, manage, and configure the RADIUS server locally in your network, manage, and configure the RADIUS server locally in your network, manage, and configure the RADIUS server locally in your network, manage, and configure the RADIUS server locally in your network, manage, and configure the RADIUS server locally in your network, manage, and configure the RADIUS server locally in your network, manage, and configure the RADIUS server locally in your network to the profile that is required for the environment. In the case of a remote RADIUS server, the RADIUS server is maintained by an external regulatory body (not within the subscriber's network) and subscriber will not be able to manage or configure the server.

## Service Accounting

Accounting records for each service enabled on a subscriber can be sent to the configured RADIUS server. These records can include service-start, service-stop, and service-interim records containing the current state of the service and any associated counters. This feature is the Service Accounting feature. Service accounting records are consolidated accounting records that represent the collection of features that make up a service as part of a subscriber session.

For more information on service accounting for QoS, refer to Authentication, Authorization, and Accounting Functions, on page 53. For more information on commands to configure service accounting, refer to the Configuring Service Accounting, on page 167.

# **Standard Compliance**

The AAA features are aligned with the following standards:

- RFC 2865 Remote Authentication Dial In User Service (RADIUS)
- RFC 2866 RADIUS Accounting
- RFC 5176 Dynamic Authorization Extensions to Remote Authentication Dial In User Service (RADIUS)

# **Configuring AAA Functions**

This section describes how to configure the following Authentication, Authorization, and Accounting (AAA) functions on the Control Plane (CP).

The configuration of the AAA functions involves the following procedures:

- Configuring AAA Attributes
- · Configuring the CoA-NAS Interface
- · Configuring Method Order for AAA
- Configuring RADIUS Accounting Options
- Configuring RADIUS Accounting Server Group
- Configuring RADIUS Attributes
- Configuring RADIUS-Dead Time

- Configuring RADIUS-Detect Dead Server
- Configuring RADIUS Pod
- Configuring RADIUS Maximum Retry
- Configuring RADIUS NAS-IP
- Configuring RADIUS Server
- Configuring RADIUS Server Group
- Configuring RADIUS Server Selection Logic
- Configuring RADIUS Timeout

# **Configuring AAA Attributes**

Use the following commands to configure a function for the AAA attribute format.

### config

```
profile attribute-format attribute_format_name
format-order { addr | circuit-id-tag | client-mac-address |
    addr | circuit-id-tag | client-mac-address |
    client-mac-address-custom1 | client-mac-address-custom2 |
    client-mac-address-ietf | client-mac-address-raw |
    dhcp-client-id | dhcp-client-id-spl | dhcp-user-class |
    dhcp-vendor-class | dhcpv4-client-id-spl |
    dhcpv4-vendor-class | dhcpv6-client-id-ent-ident |
    dhcpv6-interface-id | dhcpv6-vendor-class-string |
    inner-vlan-id | outer-vlan-id | physical-adapter |
    physical-chassis | physical-port | physical-slot |
    physical-subslot | port-type | pppoe-session-id |
    remote-id-tag | service-name | user-plane | username }
format-string format_string
commit
```

### NOTES:

- **profile attribute-format** *attribute\_format\_name*: Specifies the AAA attributes and enters the Attribute Format Configuration mode.
- authorization: Enters the Authorization sub-mode.
- format-order attribute\_format | identifier { addr | circuit-id-tag | client-mac-address | client-mac-address-custom1 | client-mac-address-custom2 | client-mac-address-ietf | client-mac-address-raw | dhcp-client-id | dhcp-client-id-spl | dhcp-user-class | dhcp-vendor-class | dhcpv4-client-id-spl | dhcpv4-vendor-class | dhcpv6-client-id-ent-ident | dhcpv6-interface-id | dhcpv6-vendor-class-string | inner-vlan-id | outer-vlan-id | physical-adapter | physical-chassis | physical-port | physical-slot | physical-subslot | port-type | pppoe-session-id | remote-id-tag | service-name | username } | value value }: Specifies the AAA attribute format order as follows:
  - addr: Specifies the IPv4 address of the subscriber.
  - circuit-id-tag: Specifies the circuit identifier tag.

- client-mac-address: Specifies the client MAC address in AABB.CCDD.EEFF format.
- client-mac-address-custom1: Specifies the first custom client MAC address in AABB.CCDD.EEFF format.
- client-mac-address-custom2: Specifies the second custom client MAC address in AABB.CCDD.EEFF format.
- client-mac-address-ietf: Specifies the client MAC address in Internet Engineering Task Force (IETF) format. That is, AA-BB-CC-DD-EE-FF format.
- client-mac-address-raw: Specifies the client MAC address in raw (AABBCCDDEEFF) format.
- dhcp-client-id: Specifies the DHCP client identifier.
- dhcp-client-id-spl: Specifies the DHCP client identifier special string.
- dhcp-user-class: Specifies the DHCP user class.
- dhcp-vendor-class: Specifies the DHCP vendor class.
- dhcpv4-client-id-spl: Specifies the DHCPv4 client identifier special string.
- dhcpv4-vendor-class: Specifies the DHCPv4 vendor class.
- dhcpv6-client-id-ent-ident: Specifies the DHCPv6 client and enterprise identifiers.
- dhcpv6-interface-id: Specifies the DHCPv6 interface identifier.
- · dhcpv6-vendor-class-string: Specifies the DHCPv6 vendor class string.
- · inner-vlan-id: Specifies the inner VLAN identifier.
- outer-vlan-id: Specifies the outer VLAN identifier.
- physical-adapter: Specifies the physical adapter.
- physical-chassis: Specifies the physical chassis.
- physical-port: Specifies the physical port.
- physical-slot: Specifies the physical slot.
- physical-subslot: Specifies the physical subslot.
- port-type: Specifies the interface or port type.
- pppoe-session-id: Specifies the PPPoE physical identifier.
- remote-id-tag: Specifies the remote identifier tag.
- service-name: Specifies the service name.
- user-plane: Specifies the User Plane (UP).
- username: Specifies the username.
- format-string *format\_string*: Specifies the AAA format pattern. The *format\_string* specifies the format string. Each identifier is represented by '%s' tuple. Any other character set is treated as a delimiter. For each '%s' in the format-string, the format-order identifier is used.

Note
 • Validation on the number of '%s' in format-string and number of entries in format-order are not performed.
 • For backward compatibility, the format-order still takes the delimiter configuration. In this scenario, the format-order takes precedence and the format-string is silently ignored.

• Use the delimiters either in the format-order (as in Release 2021.01) or in format-string (as in Release 2021.03).

# **Configuring the CoA-NAS Interface**

Use the following configuration to define Change of Authorization (CoA) NAS interface in the RADIUS endpoint.

### config

```
endpoint radius
interface coa-nas
vip-ip ipv4_address vip-port port_number
end
```

### **NOTES:**

- endpoint radius: Enters the RADIUS endpoint configuration mode.
- interface coa-nas: This keyword defines a new interface "coa-nas", and allows to enter the CoA NAS interface configuration mode.
- **vip-ip** *ipv4\_address* **vip-port** *port\_number*: Configures the IP address of the host. *ipv4\_address* must be in standard IPv4 dotted decimal notation.

You can configure a list of VIP-IPs to listen to the inbound CoA or DM requests.

**vip-port** *port\_number*: Specify the port number of the UDP proxy. By default, the port number is 3799. This default value is used only when the VIP-IP is specified.

### .

**Important** This configuration allows only port to be specified per IP.

The BNG (udp-pxy) listens to the inbound CoA or DM request messages on these ports and ACK or NAK messages sent with the respective source ip and port.

## **Configuring Method Order for AAA**

Use the following commands to assign the method order for the server group to use for subscriber authentication, authorization, and accounting.

### Authentication

```
config
  profile aaa aaa_name
    authentication
    method-order custom_server_group
    commit
```

#### **NOTES:**

- profile aaa *aaa\_name*: Specifies the AAA profile name and enters the AAA Configuration mode.
- authentication: Enters the Authentication sub-mode.
- method-order custom\_server\_group: Specifies the method-order to be applied by default for subscriber authentication.

*custom\_server\_group* specifies the name of the server group where the method-order is applied.

### Authorization

```
config
  profile aaa aaa name
     authorization
       password password
       type subscriber method-order custom server group
      username { format attribute format | identifier { addr | circuit-id-tag
 | client-mac-address | client-mac-address-custom1 |
client-mac-address-custom2 | client-mac-address-ietf |
client-mac-address-raw | dhcp-client-id | dhcp-client-id-spl |
dhcp-user-class | dhcp-vendor-class | dhcpv4-client-id-spl |
dhcpv4-vendor-class | dhcpv6-client-id-ent-ident | dhcpv6-interface-id |
 dhcpv6-vendor-class-string | inner-vlan-id | outer-vlan-id |
physical-adapter | physical-chassis | physical-port | physical-slot |
physical-subslot | port-type | pppoe-session-id | remote-id-tag |
service-name | username } | value value }
       commit
```

### NOTES:

- profile aaa *aaa\_name*: Specifies the AAA profile name and enters the AAA Configuration mode.
- authorization: Enters the Authorization sub-mode.
- password password : Specifies the password for subscriber authentication.
- **type subscriber method-order** *custom\_server\_group*: Specifies the method-order to be applied by default for subscriber authorization.

*custom\_server\_group* specifies the name of the server group where the method-order is applied.

 username { format attribute\_format | identifier { addr | circuit-id-tag | client-mac-address | client-mac-address-custom1 | client-mac-address-custom2 | client-mac-address-ietf | client-mac-address-raw | dhcp-client-id | dhcp-client-id-spl | dhcp-user-class | dhcp-vendor-class | dhcpv4-client-id-spl | dhcpv4-vendor-class | dhcpv6-client-id-ent-ident | dhcpv6-interface-id | dhcpv6-vendor-class-string | inner-vlan-id | outer-vlan-id | physical-adapter | physical-chassis | physical-port | physical-slot | physical-subslot | port-type | pppoe-session-id | remote-id-tag |
service-name | username } | value value }: Specifies the username format, identifier, or value.

- format attribute\_format: Specifies the username attribute format.
- identifier { addr | circuit-id-tag | client-mac-address | client-mac-address-custom1 | client-mac-address-custom2 | client-mac-address-ietf | client-mac-address-raw | dhcp-client-id | dhcp-client-id-spl | dhcp-user-class | dhcp-vendor-class | dhcpv4-client-id-spl | dhcpv4-vendor-class | dhcpv6-client-id-ent-ident | dhcpv6-interface-id | dhcpv6-vendor-class-string | inner-vlan-id | outer-vlan-id | physical-adapter | physical-chassis | physical-port | physical-slot | physical-subslot | port-type | pppoe-session-id | remote-id-tag | service-name | username }: Specifies the username identifiers as follows:
  - addr: Specifies the IPv4 address of the subscriber.
  - circuit-id-tag: Specifies the circuit identifier tag.
  - client-mac-address: Specifies the client MAC address in AABB.CCDD.EEFF format.
  - client-mac-address-custom1: Specifies the first custom client MAC address in AABB.CCDD.EEFF format.
  - client-mac-address-custom2: Specifies the second custom client MAC address in AABB.CCDD.EEFF format.
  - client-mac-address-ietf: Specifies the client MAC address in Internet Engineering Task Force (IETF) format. That is, AA-BB-CC-DD-EE-FF format.
  - client-mac-address-raw: Specifies the client MAC address in raw (AABBCCDDEEFF) format.
  - dhcp-client-id: Specifies the DHCP client identifier.
  - · dhcp-client-id-spl: Specifies the DHCP client identifier special string.
  - dhcp-user-class: Specifies the DHCP user class.
  - dhcp-vendor-class: Specifies the DHCP vendor class.
  - dhcpv4-client-id-spl: Specifies the DHCPv4 client identifier special string.
  - dhcpv4-vendor-class: Specifies the DHCPv4 vendor class.
  - dhcpv6-client-id-ent-ident: Specifies the DHCPv6 client and enterprise identifiers.
  - dhcpv6-interface-id: Specifies the DHCPv6 interface identifier.
  - dhcpv6-vendor-class-string: Specifies the DHCPv6 vendor class string.
  - inner-vlan-id: Specifies the inner VLAN identifier.
  - outer-vlan-id: Specifies the outer VLAN identifier.
  - physical-adapter: Specifies the physical adapter.
  - physical-chassis: Specifies the physical chassis.
  - physical-port: Specifies the physical port.
  - physical-slot: Specifies the physical slot.
  - physical-subslot: Specifies the physical subslot.

- port-type: Specifies the interface or port type.
- pppoe-session-id: Specifies the PPPoE physical identifier.
- remote-id-tag: Specifies the remote identifier tag.
- service-name: Specifies the service name.
- username: Specifies the username.

#### Accounting

```
config
  profile aaa aaa_name
    accounting
    method-order custom_server_group
    commit
```

### NOTES:

- profile aaa *aaa\_name*: Specifies the AAA profile name and enters the AAA Configuration mode.
- accounting: Enters the Accounting sub-mode.
- method-order custom\_server\_group: Specifies the method-order to be applied by default for subscriber accounting.

*custom\_server\_group* specifies the name of the server group where the method-order is applied.

## **Configuring RADIUS Accounting Options**

This section describes how to configure the RADIUS accounting options.

NOTES:

- profile radius accounting: Enters the RADIUS accounting configuration mode.
- algorithm { first-server | round-robin }: Defines the algorithm for selecting the RADIUS server.
  - first-server: Sets the selection logic as highest priority first. This is the default behavior.
  - round-robin: Sets the selection logic as round-robin order of servers.

- attribute { nas-identifier value | nas-ip ipv4\_address | nas-port { format-e format\_e\_value | nas-port-type nas\_port\_type } }: Configures the RADIUS identification parameters.
  - **nas-identifier** *value*: Specifies the attribute name by which the system will be identified in Accounting-Request messages. *value* must be an alphanumeric string.
  - nas-ip *ipv4\_address*: Specifies the NAS IPv4 address. *ipv4\_address* must be an IPv4 address in dotted decimal notation.
  - nas-port { nas\_port } | { format-e format\_e { nas-port-type nas\_port\_type } }: Specifies the nas-port attributes.
    - nas\_port configures the NAS port value. The NAS port value ranges from 1 to 4294967295.

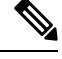

Note

If none of the NAS port configurations are present, the existing default nas-port logic is applied. That is, setting a fixed-number per radius-pod.

- format-e *format\_e\_value*: Specifies the custom attribute formation support for nas-port. The
  nas-port is a 32 bit integer format. The configuration takes a 32 length of characters, each
  presenting a particular attribute mapping. The *format\_e\_value* pattern is: 01FSAPRiLUVQ]\*):
- 0 Set bit to 0
  - 1 -Set bit to 1
- F PHY\_SHELF
- S-PHY\_SLOT
- A PHY\_ADAPTER
- P PHY\_PORT
- R PHY\_CHASSIS
- i PHY\_SUBSLOT
- L PHY\_CHANNEL
- V OUTER\_VLAN\_ID
- Q INNER\_VLAN\_ID
- U PPPOE\_SESSION\_ID

**nas-port-type** *nas\_port\_type*: Specifies the NAS port type. The supported values range from 0 to 44.

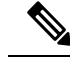

Note

- The nas-port-type configuration is not in scope of the Control Plane. It is derived from the interface-type.
- The supported NAS port types are 36, 37, 43, and 44.
- The NAS port type value takes precedence over the common NAS port format-e.

• **deadtime** *value*: Sets the time to elapse between RADIUS server marked unreachable and when we can re-attempt to connect.

value must be an integer from 0 through 65535. Default: 10 minutes.

• **detect-dead-server response-timeout** *value*: Sets the timeout value that marks a server as "dead" when a packet is not received for the specified number of seconds.

value must be an integer from 1 through 65535. Default: 10 seconds.

• **max-retry** *value*: Sets the maximum number of times that the system will attempt retry with the RADIUS server.

value must be an integer from 0 through 65535. Default: 2

• timeout value: Sets the time to wait for response from the RADIUS server before retransmitting.

value must be an integer from 1 through 65535. Default: 2 seconds.

- commit: Commits the configuration.
- All the keyword options under the RADIUS accounting configuration mode are also available within the RADIUS configuration mode.

# **Configuring RADIUS Accounting Server Group**

This section describes how to configure the RADIUS server group.

```
configure
  profile radius
    server-group group_name
    commit
```

#### NOTES:

- profile radius: Enters the RADIUS configuration mode.
- server group group\_name: Specifies the name of server group for use in RADIUS accounting. group\_name must be an alphanumeric string.
- commit: Commits the configuration.

### **Configuring RADIUS Attributes**

This section describes how to configure the RADIUS attributes for authentication and accounting.

#### config

```
profile radius
    attribute { nas-identifier value | nas-ip ipv4_address }
    commit
```

### NOTES:

- profile radius: Enters the RADIUS configuration mode.
- attribute { nas-identifier value | nas-ip ipv4\_address } : Configures the RADIUS identification parameters.

- **nas-identifier** *value*: Specifies the attribute name by which the system will be identified in Accounting-Request messages. *value* must be an alphanumeric string.
- nas-ip *ipv4\_address*: Specifies the NAS IPv4 address. *ipv4\_address* must be an IPv4 address in dotted decimal notation.
- commit: Commits the configuration.

### **Sample Configuration**

The following is a sample configuration.

```
config
profile radius
attribute
nas-identifier Ciscobng
exit
exit
```

### **Configuring RADIUS Attribute Format**

Use the following commands to configure the RADIUS identification parameters.

COllan

NOTES:

- profile attribute attribute: Enters the Profile RADIUS Attribute Configuration mode.
- called-station-id { format\_name | nas-port-type nas\_port\_type } : Specifies the AAA called-station-id attribute.

format-name format\_name: Specifies the called-station-id format name.

**nas-port-type** nas\_port\_type: Specifies the NAS port type. The supported values range from 0 to 44.

- nas-port-type configuration is not in scope of the Control Plane. It is derived depending on the interface-type.
- The supported NAS port types are 36, 37, 43, and 44.
- calling-station-id { format\_name | nas-port\_type nas\_port\_type } : Specifies the AAA calling-station-id attribute.

- **nas-identifier { format-name** *format\_name* | **nas-port-type** *nas\_port\_type* }: Specifies the attribute name with which the system is identified in the Access-Request messages. The identifier string ranges from 1 to 32 characters.
- **nas-identifier-format { format-name** *format\_name* | **nas-port-type** *nas\_port\_type* }: Specifies the AAA nas-identifier-format attribute.
- nas-ip *ipv4\_address*: Specifies the AAA NAS IPv4 address.
- **nas-port** { *nas\_port* } | { **format-e** *format\_e* { **nas-port-type** *nas\_port\_type* } }: Specifies the nas-port attributes.
  - nas\_port configures the NAS port value. The NAS port value ranges from 1 to 4294967295.

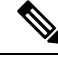

Note

If none of the NAS port configurations are present, the existing default nas-port logic is applied. That is, setting a fixed-number per radius-pod.

- format-e format\_e\_value : Specifies the custom attribute formation support for nas-port. The nas-port is a 32 bit integer format. The configuration takes a 32 length of characters, each presenting a particular attribute mapping. The format\_e\_value pattern is: 01FSAPRiLUVQ]\*):
- 0 Set bit to 0
  - 1 -Set bit to 1
- F PHY\_SHELF
- S-PHY\_SLOT
- A PHY\_ADAPTER
- P PHY\_PORT
- R PHY\_CHASSIS
- i PHY\_SUBSLOT
- L PHY\_CHANNEL
- V OUTER\_VLAN\_ID
- Q INNER\_VLAN\_ID
- U PPPOE\_SESSION\_ID

**nas-port-type** *nas\_port\_type*: Specifies the NAS port type. The supported values range from 0 to 44.

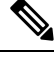

- Note
- The nas-port-type configuration is not in scope of the Control Plane. It is derived from the interface-type.
- The supported NAS port types are 36, 37, 43, and 44.
- The NAS port type value takes precedence over the common NAS port format-e.

• nas-port-id nas\_port\_id: Specifies the AAA NAS port-id attribute.

# **Configuring RADIUS Dead Time**

This section describes how to configure the RADIUS dead time.

```
config
profile radius
deadtime value
commit
```

### NOTES:

- profile radius: Enters the RADIUS configuration mode.
- **deadtime** *value*: Sets the time to elapse between RADIUS server marked unreachable and when an reattempt to connect can be made.

value must be an integer from 0 through 65535. Default: 10 minutes.

• commit: Commits the configuration.

### **Sample Configuration**

The following is a sample configuration.

```
config
profile radius
deadtime 15
exit
```

### **Configuring RADIUS Detect Dead Server**

This section describes how to configure the RADIUS detect dead server.

### config

```
profile radius
   detect-dead-server response-timeout value
   commit
```

### NOTES:

- profile radius: Enters the RADIUS configuration mode.
- **detect-dead-server response-timeout** *value*: Sets the timeout value that marks a server as "dead" when a packet is not received for the specified number of seconds.

value must be an integer from 1 through 65535. Default: 10 seconds.

• commit: Commits the configuration.

### **Sample Configuration**

The following is a sample configuration.

config profile radius

```
detect-dead-server response-timeout 100 exit
```

## **Configuring RADIUS NAS-IP**

This section describes how to configure the RADIUS NAS-IP.

### Global RADIUS NAS-IP Configuration

```
Important
          This configuration is obsolete in 2020.02.x, 2021.1.0 and later releases.
      Use the following configuration to configure the NAS-IP address.
      config
         endpoint radius-dns
             interface radius-client
                vip-ip ipv4_address
                commit
      NOTES:
         • endpoint radius-dns: Enters the endpoint radius-ep configuration mode.
         • interface radius-client: Enters the radius-client interface-type configuration mode.
         • vip-ip ipv4_address: Sets the NAS-IP value, which is also used as the source-IP in UDP requests towards
          the RADIUS server.
         • commit: Commits the configuration.
      Configuration Example:
      config
         endpoint radius-dns
            interface radius-client
            vip-ip 209.165.200.228
            exit
         exit
      exit
      Multiple RADIUS NAS-IP Configuration
      Use the following configuration to configure multiple RADIUS NAS-IP addresses at various levels.
      config
```

```
profile radius
  attribute nas-ip-address ipv4_address
  accounting attribute nas-ip-address ipv4_address
  server-group group_name attribute nas-ip-address ipv4_address
  server-group group_name accounting attribute nas-ip-address ipv4_address
```

commit

### NOTES:

• profile radius: Enters the RADIUS accounting configuration mode.

- attribute nas-ip-address ipv4\_address: Sets the global NAS-IP address value.
- accounting attribute nas-ip-address ipv4\_address: Sets the global accounting NAS-IP address value.
- server-group group\_name attribute nas-ip-address ipv4\_address: Sets the per server-group common NAS-IP address value.
- server-group group\_name accounting attribute nas-ip-address ipv4\_address: Sets the per server-group accounting NAS-IP address value.
- commit: Commits the configuration.

### **Configuration Example:**

```
config
profile radius
 attribute
  nas-ip-address 209.165.200.233
 exit
 accounting
  attribute
   nas-ip-address 209.165.200.235
  exit
 exit
 server-group grp1
  attribute
   nas-ip-address 209.165.200.236
   exit
  accounting
  attribute
   nas-ip-address 209.165.200.237
  exit
 exit
 server-group grp2
  attribute
   nas-ip-address 209.165.200.241
  exit
  accounting
  attribute
   nas-ip-address 209.165.200.239
  exit
 exit
exit
exit
```

### **Configuring RADIUS Pod**

This section describes how to configure the RADIUS pod.

```
config
endpoint radius
replicas number_of_replicas
commit
```

### NOTES:

- endpoint radius: Enters the RADIUS endpoint configuration mode.
- replicas number\_of\_replicas: Sets the number of replicas required.
- commit: Commits the configuration.

### **Sample Configuration**

The following is a sample configuration.

```
config
endpoint radius
replicas 3
exit
```

# **Configuring RADIUS Retries**

This section describes how to configure the maximum RADIUS retries.

```
config
profile radius
max-retry value
commit
```

NOTES:

- profile radius: Enters the RADIUS configuration mode.
- **max-retry** *value*: Sets the maximum number of times that the system will attempt retry with the RADIUS server.

*value* must be an integer from 0 through 65535. Default: 2

• commit: Commits the configuration.

### **Sample Configuration**

The following is a sample configuration.

```
config
profile radius
max-retry 2
exit
```

## **Configuring RADIUS Server**

This section describes how to configure the RADIUS server settings.

#### config

```
profile radius
server ipv4_address port_number
secret secret_key
priority priority_value
type { acct | auth }
commit
```

NOTES:

- profile radius: Enters the RADIUS configuration mode.
- server ipv4\_address port\_number: Specifies the IPv4 address and port of the RADIUS server.
- secret secret\_key: Specifies the secret key.

- priority priority\_value: Specifies the server priority.
- type { acct | auth }: Specifies the type of the RADIUS server. It can be one of the following:
  - acct: RADIUS server used for the accounting requests
  - auth: RADIUS server used for the authentication requests
- commit: Commits the configuration.

# **Configuring RADIUS Server Group**

Use the following commands to configure the RADIUS server group.

```
config
  profile server-group server_group_name
    radius-group radius_server_group_name
    commit
```

**NOTES:** 

- profile server\_group server\_group\_name: Specifies the profile server group name to enter the Profile Server Group Configuration mode.
- radius-group radius\_server\_group\_name: Specifies the RADIUS group server name.

# **Configuring RADIUS Server Selection Logic**

This section describes how to configure the RADIUS server selection logic.

```
config
```

```
profile radius
    algorithm { first-server | round-robin }
    commit
```

NOTES:

- profile radius: Enters the RADIUS configuration mode.
- algorithm { first-server | round-robin }: Defines the algorithm for selecting the RADIUS server.
  - first-server: Sets the selection logic as highest priority first. This is the default behavior.
  - round-robin: Sets the selection logic as round-robin order of servers.
- commit: Commits the configuration.

### **Sample Configuration**

The following is a sample configuration.

```
config
profile radius
algorithm round-robin
exit
```

# **Configuring RADIUS Timeout**

This section describes how to configure the RADIUS timeout.

config

```
profile radius
timeout value
commit
```

### NOTES:

- profile radius: Enters the RADIUS configuration mode.
- **timeout** *value\_in\_seconds*: Sets the time to wait for response from the RADIUS server before retransmitting.

value must be an integer from 1 through 65535. Default: 2 seconds.

• commit: Commits the configuration.

### **Sample Configuration**

The following is a sample configuration.

```
config
profile radius
timeout 4
exit
```

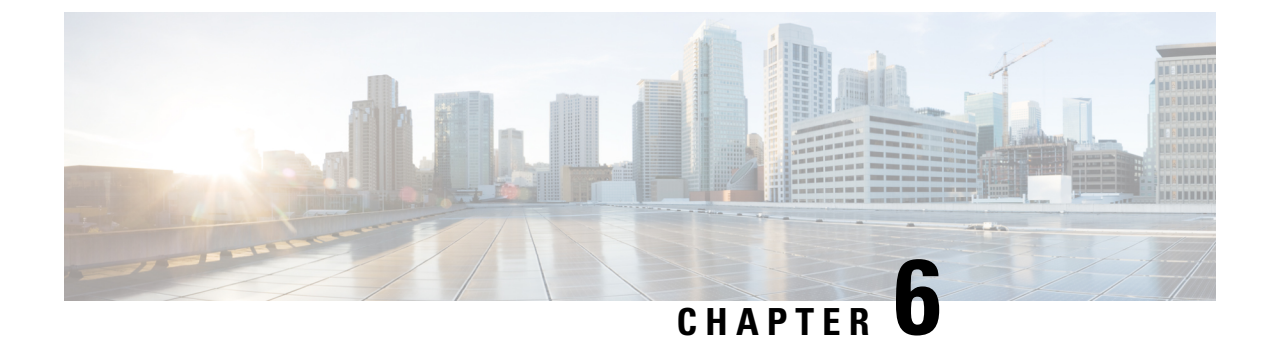

# **Control Plane and User Plane Association**

- Feature Summary and Revision History, on page 81
- Feature Description, on page 82
- Enabling Control Plane and User Plane Association, on page 82
- UP Session Disconnect Notification, on page 82

# **Feature Summary and Revision History**

# **Summary Data**

### Table 13: Summary Data

| Applicable Product(s) or Functional Area | cnBNG                             |
|------------------------------------------|-----------------------------------|
| Applicable Platform(s)                   | SMI                               |
| Feature Default Setting                  | Disabled - Configuration Required |
| Related Changes in this Release          | Not Applicable                    |
| Related Documentation                    | Not Applicable                    |

# **Revision History**

### **Table 14: Revision History**

| Revision Details                                  | Release   |
|---------------------------------------------------|-----------|
| UP Session Disconnect Notification support added. | 2021.03.0 |
| First introduced.                                 | 2021.01.0 |

# **Feature Description**

The Control Plane (CP) associates with a peer User Plane to synchronize with the number of subscriber sessions and state of each session. The CP and UP must maintain the total number of active sessions and their state on both sides.

To associate a UP to the CP, see the Associating the User Plane, on page 82.

# **Enabling Control Plane and User Plane Association**

This section describes how to enable CP to UP association.

Associating the CP and UP involves the following procedure.

Associating the User Plane

# **Associating the User Plane**

Use the following commands to associate the Control Plane (CP) to the peer User Plane.

```
config
  user-plane user_plane_name
  offline
  peer-address ipv4 ipv4_address
  port-id port_identifiersubscriber-profile subscriber_profile
  subscriber-profile subscriber_profile
  exit
```

NOTES:

- user-plane user\_plane\_name: Specifies the User Plane (UP) name and enter UP Configuration mode.
- offline: Marks the UP offline for a graceful disconnect.
- peer-address ipv4 *ipv4\_address*: Specifies the peer ipv4 address of the UP.
- **port-id** *port\_identifiers***ubscriber\_profile** *subscriber\_profile*: Specifies the port identifier of the UP. **subscriber-profile** *subscriber\_profile* associates the subscriber profile at the port identifier level.
- subscriber-profile subscriber\_profile: Associates the subscriber profile at UP level.

# **UP Session Disconnect Notification**

## **Feature Description**

The User Plane (UP) Session Disconnect Notification feature enables the UP to send a session disconnect notification to the Control Plane (CP) in the following scenario:

When the UP deletes a session locally following any local event (for example, mark and sweep).

For a list of scenarios that trigger a session disconnect notification, see the *Broadband Network Gateway Configuration Guide for Cisco ASR 9000 Series Routers* here: https://www.cisco.com/c/en/us/support/routers/ asr-9000-series-aggregation-services-routers/products-installation-and-configuration-guides-list.html.

This notification carries the final statistics for the session and for all services, if accounting is enabled.

The CP initiates the session disconnect for this session only in the CP. The CP then deletes this session. If the session accounting is enabled for this session, the CP sends an accounting "stop record" message to RADIUS.

The UP deletes the session after initiating the session disconnect request to the CP. Therefore, the CP doesn't send a session release Packet Forwarding Control Protocol (PFCP) message to the UP.

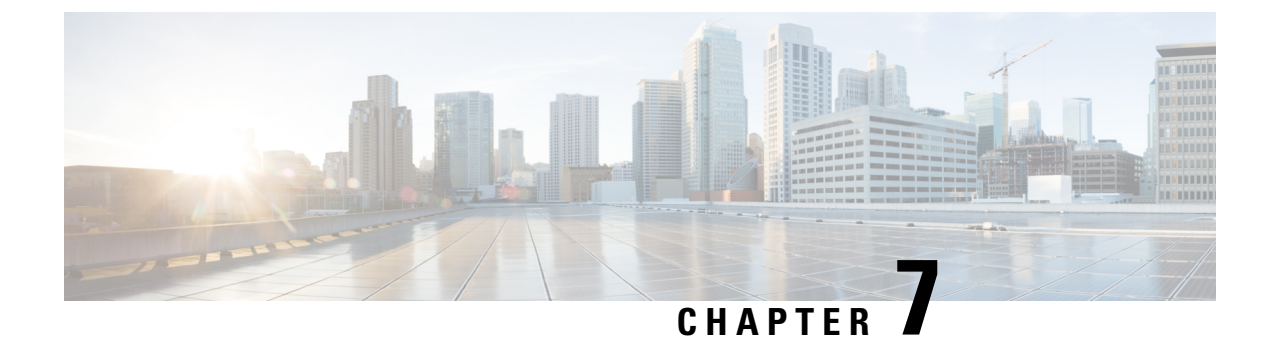

# **DHCP and IPoE Subscriber Management**

- Feature Summary and Revision History, on page 85
- Feature Description, on page 85
- Configuring the DHCP and IPoE Subscriber Management Feature, on page 94
- DHCP IP Lease Reservation, on page 98

# **Feature Summary and Revision History**

# **Summary Data**

### Table 15: Summary Data

| Applicable Product(s) or Functional Area | cnBNG                             |
|------------------------------------------|-----------------------------------|
| Applicable Platform(s)                   | SMI                               |
| Feature Default Setting                  | Disabled - Configuration Required |
| Related Changes in this Release          | Not Applicable                    |
| Related Documentation                    | Not Applicable                    |

# **Revision History**

**Table 16: Revision History** 

# **Feature Description**

A session represents the logical connection between the customer premise equipment (CPE) and the network resource. To enable a subscriber to access the network resources, the network has to establish a session with the subscriber. The Cloud Native Broadband Network Gateway (cnBNG) supports the following subscriber session types:

• IPoE (DHCP)

• PPP (PPPoE)

For more information, see PPPoE Subscriber Management, on page 145.

In an IPoE subscriber session, subscribers run IPv4 or IPv6 on the CPE device and connect to the BNG through a Layer-2 aggregation or Layer-3 routed network. The IP subscriber sessions that connect through a Layer-2 aggregation network are called L2-connected and sessions that connect through routed access network are called L3-connected or routed subscriber sessions. IPoE subscriber sessions are always terminated on BNG and then routed into the service provider network. IPoE relies on DHCP to assign the IP address.

On the BNG, the DHCPv4 or DHCPv6 trigger creation of these subscribers based on the First-Sign-Of-Life (FSOL) protocol. The IP sessions to the CPE can be either:

- Single stacked, that is, running only IPv4 or IPv6
- Dual stacked, that is, running both IPv4 and IPv6

The DHCP runs as a pod to handle the FSOL for the IPoE subscribers. It handles the DHCP packet encode and decode, IP address assignment, DHCP FSM handling, and DHCP feature and rule application for the IPoE sessions. The DHCP module handles both DHCPv4 and DHCPv6 control packets to bring up corresponding address family interface (AFI).

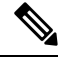

**Note** In this release, only the DHCP server mode functionality is supported.

A common DHCP module handles the DHCP finite state machines (FSM) for both 5G subscribers (in SMF service) and wireline subscribers in the cnBNG. The network function (NF) specific DHCP module handles the NF specific functionality.

# **DHCP and IPoE Functionalities**

The DHCP and IPoE Subscriber Management feature supports the following functionalities:

### **DHCP Server**

The cnBNG CP implementation supports the DHCPv4 server mode. The DHCP server FSM handles the DHCP packets from client, IP allocation, and IP lease management.

The FSM handles the following Rx control packets:

- Discover
- Request (DORA request and renew request)
- Decline
- Inform
- Release

The DHCP server FSM sends the following control packets to the client based on the FSM states and events:

- Offer
- Ack (DORA Ack, Renew Ack and Inform Ack)

Noack

The DHCP server implementation associates a DHCP profile to a group of subscribers. This server implementation supports the following functionalities:

- IP address allocation for the client from the configured pool in the DHCP profile.
- · IP address lease allocation based on DHCP profile configuration.
- Passing Host configurations to the client using the following configurable DHCP options in the DHCP profile:
  - IP subnet mask (Option 1)
  - Boot filename (Option 67)
  - Domain name (Option 15)
  - NetBIOS node type (Option 46)
  - NetBIOS name server (Option 44)
  - Domain name server (Option 6)
  - Default router (Option 3)
  - Time server (Option 4)

#### **Processing Option 82**

cnBNG supports Option 82, which is the relay agent information option to figure out the sub-options. The various sub-options that the DHCP processes are:

- Circuit ID (Sub option 1)
- Remote ID (Sub option 2)

The circuit ID and remote ID field is passed to the Session Manager during session start trigger and the same is used for north-bound interactions.

### **DHCPv4 RADIUS Proxy**

The cnBNG CP supports DHCP IPv4 RADIUS proxy for RADIUS-based authorization of DHCP leases. This is a RADIUS-based address assignment mechanism in which a DHCP server authorizes remote clients and allocates IP addresses, based on replies from a RADIUS server.

These are the steps involved in the address assignment mechanism:

- The DHCP server sends the DHCP client information to the RADIUS server.
- The RADIUS server returns all required information, primarily IPV4 address, to the DHCP server in the form of RADIUS attributes. The subnet mask is derived from the CP based on the static pool configuration. The IPv4 address sent from the RADIUS must be part of the static pool associated to the UP.
- The DHCP server translates the RADIUS attributes into DHCP options and sends this information back in a DHCP Offer message to the DHCP client.

If the IETF attribute, such as Framed-IP-Address is received from the RADIUS server, and if it is present in the user profile, then this attribute is used instead of allocating the IP address from the configured pool. The basic attributes that can come from the RADIUS server that are relevant for DHCP server options are:

- Framed IPv4 Address
- IPv4 Subnet Mask (derived in the CP from the static pool configuration)
- IPv4 Default gateway (derived in the CP from the static pool configuration)

Apart from these attributes, the dhcp-class name and address pool name attribute also can come from RADIUS. If the RADIUS sets the address pool name, then it uses this for IP allocation instead of the pool that is specified as part of the DHCP profile.

If the RADIUS server sends the dhcp-class attribute to the DHCP server, then that attribute value is used to decide other configuration parameters in the reply that is to be sent to the DHCP client. For example, if the DHCPv4 server profile has both Class A and Class B in it, and if RADIUS server sends a reply to the DHCP server with the class name as 'B', then Class B is used to send the options back to the DHCP client. Classes can be defined under DHCP profile. The parameters and options that can be configured under DHCP profile can be configured under class also.

Additional RADIUS server attributes are allowed, but not mandatory. If a RADIUS server user profile contains a required attribute that is empty and is not available via configuration as well, the DHCP server does not generate the DHCP options.

### DHCPv6 Local Server for IPv6 Subscribers

The DHCPv6 server assigns IPv6 address and prefix and other configuration attributes (such as domain name, the domain name server address and SIP servers and so on) to requesting clients. On receiving a valid request, the server assigns the client IPv6 address or prefix, a lease for the assigned IPv6 address or prefix and other requested configuration parameters. The DHCP server FSM is implemented to handle the address allocation and lease management. The FSM would handle the following control packets from the client:

- Solicit
- Request
- Renew
- Rebind
- Decline
- Information-Request
- Release

The DHCPv6 server FSM sends the following control packets to the client based on the FSM states and events:

- Advertisement
- Reply (SARR Reply, Release Reply, Renew Reply, Rebind Reply and Information request Reply)
- Relay-Reply

The DHCPv6 server implementation associates a DHCPv6 profile to a group of subscribers. The server implementation caters to the following functionalities:

- IANA address and IAPD address allocation for the client from configured pool in DHCPv6 profile.
- IANA and IAPD address lease allocation based on DHCPv6 profile configuration.
- Passing Host configurations to client using below configurable DHCP options in DHCP profile
  - AFTR support (Option 64)
  - Preference option (Option 7)
  - Domain list (Option 24)
  - DNS server IPv6 address (Option 23)

The DHCPv6 server sends the following options to the Policy plane:

- interface-id (DHCP Option 18)
- remote-id (DHCP Option 37)
- vendor-class (DHCP Option 16)
- user-class (DHCP Option 15)
- client-id(DHCP Options 1)

### **DHCPv6 Server - Prefix Delegation**

The DHCPv6 Prefix Delegation feature enables the DHCPv6 server to hand out network address prefixes to the requesting clients. The clients use these network prefixes to assign /128 addresses to the hosts on their network. The RFC-3633 and RFC-3769 is supported for prefix delegation. The DHCPv6 Prefix Delegation feature is enabled by default for cnBNG DHCPv6 server. No other configuration is required to enable the prefix delegation. The DHCPv6 option OPTION\_IA\_PD (25) and OPTION\_IAPREFIX (26) support to meet the prefix delegation requirement.

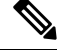

Note

- Only one delegated prefix per subscriber and client is supported.
- Only one OPTION\_IAPREFIX is supported under one OPTION\_IA\_PD (25).

The cnBNG allocates addresses from the prefix pool configured under the DHCP profile.

### **DHCPv6 Server - Address Assignment**

The DHCPv6 Address Assignment feature enables the DHCPv6 server to hand out /128 addresses to the clients. The cnBNG DHCPv6 server implementation supports the DHCPv6 OPTION\_IA\_NA(3) and OPTION IAADDR(5) to enable address assignment to the client.

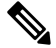

Note

- Only one delegated prefix per subscriber and client is supported.
  - Only one OPTION\_IAPREFIX is supported under one OPTION\_IA\_PD (25).

The cnBNG allocates addresses from the prefix pool configured under the DHCP profile.

### **Prefix and Address Pool Support for IPv6**

The cnBNG supports the configuring of the DHCPv6 address and prefix pool and associating it to the DHCPv4 and DHCPv6 server profiles. The address and prefix ranges is under the pool. cnBNG also supports downloading of the address and prefix pool name via the user profile on a per subscriber basis. The pool name downloaded via user profile is given priority over the pool name association via the DHCPv6 profile.

### DHCPv6 Server with RADIUS-based Address Assignment

The cnBNG supports RADIUS-based address assignment, that is, the IANA address is downloaded as part of the user profile and is allocated to the client. Address from the user profile is given priority over the local configuration.

### **DHCPv6 Server with RADIUS-based Prefix Delegation**

The cnBNG supports RADIUS-based prefix assignment, that is, the IAPD address is downloaded as part of the user profile and is allocated to the client. The delegated prefix from the user profile is given priority over the local configuration.

### DHCPv6-provided IPv6 address of DNS server for IPv6 Subscribers

The cnBNG CP DHCPv6 server implementation supports the provision of DNS server information to clients via the DNS option (23). It supports a configuration of up to 8 DNS server ipv6 addressees via the DHCPv6 profile. The DHCPv6 server information is downloaded via the user profile on a per subscriber basis. The per subscriber DNS information in the user profile is given priority over the profile configuration.

### **DHCPv4 DHCPv6 Lease Timeout**

The cnBNG CP provides the configuration to set the lease value under the DHCPv4 and DHCPv6 profile. This configuration determines the lease for the IP addresses allocated to the clients.

For DHCPv4 clients, the lease is set in the address time (T) option (option 51). By default, the renewal time is set as  $(\frac{1}{2}) * T$  [option 58] and rebinding time is set as (7/8) \* T [option 59]. For DHCPv6 client, the lease is populated in the IA address and IA prefix option for the respective address types. By default, preferred time is set as 0.5 \* T and valid time T2 is set as 0.8 \* T. By default, renewal time (T1) is set as 0.5 \* T and rebinding time T2 is set as 0.8 \* T. By default, renewal time (T1) is set as 0.5 \* T and rebinding time T2 is set as 0.8 \* T.

The cnBNG CP tracks the lease time allocated to the clients. Ideally the client should renew (Renew request) the lease at T1 to extend the lease. If renew is failing, the client uses the rebind (broadcast request message for DHCPv4 and rebind message for DHCPv6). If the cnBNG CP does not receive the lease renewal request from the client, the lease times out after T and the corresponding address is released to the pool and removed from the client session. This can lead to an update or disconnect to the Session Manager based on the other address states. The lease timeout is applicable to both IPv4 and IPv6 addresses.

### **IPv6 IPoE Sessions**

The IPv6 subscribers run the IPv6 from the CPE device to the BNG router and are created using the DHCPv6 protocol. The IPv6 subscribers natively run IPv6 on the CPE device and are connected to the router via a Layer-2 network or through Layer-2 aggregation.

The IPv6 subscribers are supported when they are directly connect to the cnBNG UP or via a Layer-2 aggregator. The cnBNG CP DHCPv6 server treats only DHCPv6 SOLICIT message from the subscriber / client as FSOL (First Sign Of Life) packet in case of IPoE and initiates the subscriber session creation.

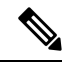

Note

Routed subscribers are not supported.

### Dual Stack IPv6/IPv4 over IPoE

The cnBNG CP supports dual-stack IPoE subscribers, that is, both IPv4 and IPv6 address allocation for the same subscriber. In this release, cnBNG supports up to one IPv4 address, one IANA address, and one IAPD address.

### Subscriber Termination over Non-default VRF

The cnBNG CP DHCPv4 and DHCPv6 servers are VRF aware. The DHCPv4 and DHCPv6 servers support the access interface in either default VRF or non-default VRF. The following table shows the VRF combination supported by DHCPv6 server.

### Table 17: DHCP Supported VRF Combinations

| Client Access Interface | Subscriber Interface | DHCPv6 Supported |
|-------------------------|----------------------|------------------|
| Default VRF             | Default VRF          | Supported        |
| Default VRF             | Non-default VRF      | Supported        |
| Non-default VRF         | Non-default VRF      | Supported        |

### **DHCPv4 Raw Option Support**

The cnBNG DHCP Profile configuration enables the operator to configure specific DHCPv4 options, under the DHCPv4 profile. The option value can range from 1 to 255. The option value can be either an ascii string or a hexadecimal string.

### **DHCPv4 and DHCPv6 Class Support**

The cnBNG DHCP Profile configuration enables the operator to configure classes of DHCP options and to selectively associate them during the session setup. The DHCP Options class are selected based on certain matching DHCP options received from access network against the configured class key parameters. The DHCP Options class can also be selected based on the class name received from Policy plane. The priority is always given to the DHCP class name that the Policy plane provides. However, if the Policy plane does not provide a class name, then class selection depends on the operator-configured key parameters. The operator can configure multiple DHCP option classes for DHCPv4 and DHCPv6 separately.

The DHCP Profile consist of profile elements. Each of the DHCPv4 and DHCPv6 profiles contain the 'default' DHCP options list and zero or more classes of DHCP options of corresponding DHCP version.

The DHCPv4 and DHCPv6 Options Class contains a list of DHCP options and the "Match-Info" holds the information about the keys to be matched to select that class. The operator can also specify under Match-Info" the class selection that should match 'any' or 'all' the key parameters of that class.

If the DHCP Option class does not match an ongoing session or any requested DHCP Options is not found in the selected class, then the requested option is selected from the 'default' DHCP Options of that profile.

# How it Works

This section provides a brief of how the DHCP and IPoE Subscriber Management feature works.

### **Call Flows**

This section includes the following call flow.

### cnBNG IPoE Call Flow

For IPoE session establishment, the BNG User Plane (UP) sends the DHCP packets to the BNG Control Plane (CP) using the GTP-U protocol. The following figure shows the DHCP packet call-flow and session programming between the BNG-UP and BNG-CP for IPoE session establishment.

### Figure 6: cnBNG IPoE Call Flow

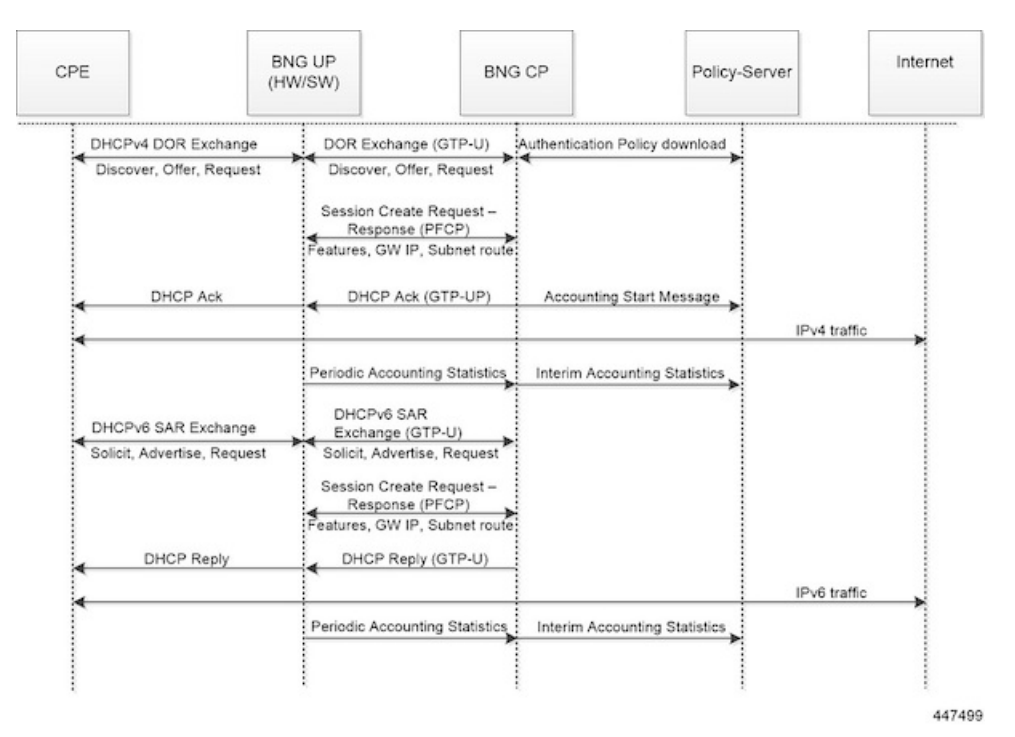

Table 18: cnBNG IPoE Call Flow Description

| Step | Description                                                                                                    |
|------|----------------------------------------------------------------------------------------------------|
| 1    | The subscriber running IPv4 or IPv6 stack on the CPE device connects to the BNG-UP via DHCPv4, DHCv6, or DHCPv4 and DHCPv6.                                                                           |
| 2    | The BNG-UP forwards the DHCP(v4/v6) request packets received from the CPE to the BNG-CP over the GTPU protocol. It then returns the DHCP response packets received from the BNG-CP to the CPE device. |

| Step | Description                                                                                                    |
|------|----------------------------------------------------------------------------------------------------|
| 3    | The BNG-CP performs the subscriber authentication via the Policy Server before establishing a subscriber session on the BNG-UP.                                                                                            |
| 4    | After the BNG-CP successfully establishes a session on the BNG-UP, the BNG-UP initiates the Accounting Start and trigger Session Establishment Success (DHCPv4 Ack / DHCPv6 Reply) message towards the CPE via the BNG-UP. |
| 5    | The subscriber on the CPE device initiates the data traffic (DHCPv4 / DHCPv6) via the BNG-UP or BNG-CP towards the Internet.                                                                                               |
| 6    | The BNG-UP forwards the periodic accounting information to the BNG-CP and the BNG-CP triggers periodic accounting towards the Policy server.                                                                               |

### **Standard Compliance**

The DHCP and IPoE Subscriber Management feature caters to the DHCP server requirements only. The DHCP Server implementation is aligned with the following standards:

- RFC 2131 Dynamic Host Configuration Protocol
- RFC 2132 DHCP Options and BOOTP Vendor Extensions [Subset of options]
- RFC 3046 DHCP Relay Agent Information Option
- RFC 3004 The User Class Option for DHCP
- RFC 3315 Dynamic Host Configuration Protocol for IPv6 (DHCPv6)
- RFC 3633 IPv6 Prefix Options for Dynamic Host Configuration Protocol(DHCP)version 6
- RFC 3646 DNS Configuration options for Dynamic Host Configuration Protocol for IPv6 (DHCPv6)
- RFC 4649 Dynamic Host Configuration Protocol for IPv6 (DHCPv6) Relay Agent Remote-ID Option
- RFC 6334 Dynamic Host Configuration Protocol for IPv6 (DHCPv6) Option for Dual-Stack Lite

### **Limitations and Restrictions**

The DHCP and IPoE Subscriber Management feature has the following limitations in this release:

- Only Layer 2 connected subscribers are supported.
- DHCPv6 addresses and prefixes do not get released at IPv6CP disconnect.
- For DHCPv4 sessions, subnet mask and default gateway are derived from the IPAM pool configuration and IP pool split logic. The first subnet route, subnet mask, and default gateway IP is derived from the IPAM and pushed to the UP for each chunk of the pool. Subnet mask and default gateway cannot be assigned via the AAA configuration.
- For DHCPv4 sessions, subnet selection is not supported. The IP is selected from the mapped IP pool. Subnet selection cannot be controlled via the AAA gateway IP, giaddr, or subnet selection suboption.
- For DHCPv4 sessions, requested IP option (option 50) that helps in requesting specific IP is not supported. However on client reboot (discover in bound state), the already assigned IP is retained.

- DHCP Inform packet and DHCPv6 Information Request packet handling for unbound sessions are not supported. That is, the client cannot get only the host configurations without requesting for IP assignment via BNG.
- For DHCPv6 session, multihop relay forward DHCPv6 message is not supported (as in physical BNG).
- For DHCPv4 session, broadcast flag check, and discovery, offer, request, and acknowledgement (DORA) unicast is not supported.
- If DHCP client initiated packet options like requested options (option 55 for IPv4, ORO option 6 for IPv6), circuit-id, remote-id, user class, vendor class changes in the packet over the session lifecycle, the cnBNG server behaviour is not defined. cnBNG assumes that the client will not change these options over the lifecycle of session. The client should also maintain the same values for attributes like remote-id, vendor class, user class for both IPv4 and IPv6 aff (AFI). In case these value are required to be changed, it is recommended to clear the session and bring it up again.
- Client reboot scenarios do not tear down the session in cnBNG in the following scenarios: If the Discover
  message is received in the Bound state or Solicit message is received for the already bound IANA, cnBNG
  does not tear down the existing session. Instead, the already allocated IP is assigned to the subscriber.
  In this case, fresh lease is assigned to the client. This is a difference in behaviour from physical BNG
  where on receiving Discover message in Bound state, IPv4 stack is brought down and new IP is assigned.
- No parity support for RADIUS attribute formatting with ASR 9000. The supported RADIUS attribute list and formatting would be updated based on feedback from customer. For example, some attributes like remote-id format is different for IPv4 and IPv6 clients. Hence, the value going to the Policy Plane differs based on whether the IPv4 or IPv6 afi comes up first.
- Change of Authorization (CoA) for DHCP consumed RADIUS attributes are not supported.
- RFC recommended DHCPv4/v6 packet validations are not supported.
- A common DHCP class attribute is used for class specification for DHCPv4 and DHCPv6 stack via AAA attribute. The attribute is dhcp-class.
- Framed route is not supported.
- Manual pod restart is not supported or entertained. Pod restart can lead to inconsistencies between the CP pods with regard to session count and session state. To recover the inconsistent sessions, the **clear** command must be used explicitly.
- After subscriber is up, if the subscriber is deleted from the cnBNG CP (for reasons like admin clear or Pod ) the subscriber is not notified. Therefore, the client must be explicitly rebooted for re-establishing the session. However, if the client is not rebooted explicitly, on receiving the Renew request. cnBNG ignores the renew request. Because the subscriber will retry till the lease expiry, renegotiation (with Discover and Solicit) occurs when the lease time is expired. Therefore, the subscriber loses connectivity till lease expiry (as session is already cleared in CP & UP) and explicit client reboot is required.

# **Configuring the DHCP and IPoE Subscriber Management Feature**

This section describes how to configure the DHCP and IPoE Subscriber Management feature.

Configuring the DHCP and IPoE Subscriber Management feature involves the following steps:

1. Configure the IPv4 DHCP Profile

- 2. Configure the IPv4 DHCP Class
- 3. Configure the IPv6 DHCP Profile
- 4. Configure the IPv6 DHCP Class

## **Configuring the IPv4 DHCP Server Profile**

Use the following commands to configure the IPv4 DHCP server profile.

```
config
  profile dhcp dhcp profile name
  ipv4
  server { boot-filename boot filename } | { dns-servers dns server } | {
domain-name domain name } |
   { netbios-name-server netbios name server } | { netbios-node-type {
broadcast-node | hexadecimal | hybrid-node | mixed-node | peer-to-peer-node
 } |
   { next-server ipv4 address } | { ntp-servers ipv4 address } | { pool-name
ipam pool name }
  { option-codes option codes range { ascii-string value | force insert { true
 | false } | hex-string value |
   { ip-address ip address } | { lease { days value | hours value | minutes
value }
  exit
exit
NOTES:
```

- profile dhcp dhcp\_profile\_name: Specifies the DHCP profile name.
- ipv4: Enters IPv4 configuration mode.
- server { boot-filename boot\_filename } | { dns-servers dns\_server } | { domain-name domain\_name } | { netbios-name-server netbios\_name\_server } | { netbios-node-type { broadcast-node | hexadecimal | hybrid-node | mixed-node | peer-to-peer-node } | { next-server ipv4\_address } | { ntp-servers ipv4\_address } | { pool-name ipam\_pool\_name } | { option-codes option\_codes\_range { ascii-string value | force insert { true | false } | hex-string value | { ip-address ip\_address } | { lease { days value | hours value | minutes value }: Specifies the IPv4 server details.
  - **boot-filename** *boot\_filename*: Configures the boot file.
  - dns-servers dns\_server: Specifies the Domain Name System (DNS) IPv4 servers available to a DHCP for an IPv4 client.
  - domain-name domain\_name: Specifies the domain name for the IPv4 client.
  - netbios-name-server netbios\_name\_server: Configures the NetBIOS name servers.
  - netbios-node-type { broadcast-node | hexadecimal | hybrid-node | mixed-node | peer-to-peer-node }: Configures the NetBIOS node as a broadcast, hexadecimal, hybrid, mixed, or peer-to-peer node. The valid values for each of these nodes are:
    - broadcast-node: 0x1 B-node
    - hexadecimal: Operator provided custom 1 byte hex value

- hybrid-node: 0x8 H-node
- mixed-node: 0x4 M-node
- peer-to-peer-node: 0x2 P-node
- **next-server** *ipv4\_address*: Specifies the TFTP-server IP address for the client to use.
- pool-name ipam\_pool\_name: Specifies the IP Address Management (IPAM) assigned pool name.
- option-codes option\_codes\_range { ascii-string value | force insert { true | false } | hex-string value | ip-address ip\_address }: Specifies the values for the ASCII string of length 128, force insert, hex string of length 128, or IP address (IPv4 IP address).
- lease { days value | hours value | minutes value }: Specifies the lease time duration in the number of days, hours, and minutes. The number of lease days supported is from 0 to 365. The number of leave hours supported ranges from 0 to 23 and minutes from 0 to 59.

### **Configuring the IPv4 DHCP Class**

Use the following commands to configure the IPv4 DHCP class.

```
config
  profile dhcp dhcp_profile_name
  ipv4
  class dhcp_class_name
  matches { match { dhcpv4-circuit-id { ascii value | hex value } |
    dhcpv4-remote-id { ascii value |
        hex value } | dhcpv4-vendor-class { ascii value | hex value } |
    dhcpv4-user-class { ascii value |
        hex value } } | match-type { all match_key_value | any match_key_value } }
    end
```

### NOTES:

- profile dhcp *dhcp\_profile\_name*: Specifies the DHCP profile name.
- ipv4: Enters IPv4 configuration mode.
- class dhcp\_class\_name: Creates a proxy profile class (DHCP), which can be used to enter the proxy
  profile class sub-configuration mode.
- matches { match { dhcpv4-circuit-id { ascii value | hex value } | dhcpv4-remote-id { ascii value | hex value } | dhcpv4-remote-id { ascii value | hex value } | dhcpv4-user-class { ascii value | hex value } | dhcpv4-user-class { ascii value | hex value } } | match-type { all match\_key\_value | any match\_key\_value } }: Specifies the list of match keys and values. The match values supported are DHCPv4 circuit ID, DHCPv4 remote ID, DHCPv4 vendor class, and DHCPv4 user class. Each of the values must specify either an ASCII or hexadecimal value.

**match-type** { **all** | **any** }: Specifies if the match value should apply to any of the specified keys or to all the keys.
### **Configuring the IPv6 DHCP Server Profile**

Use the following commands to configure the IPv6 DHCP server profile.

```
config
profile dhcp dhcp_profile_name
ipv6
server { aftr-name value | dns-servers dns_server
| domain-name domain_name | iana-pool-name ipam_pool_name
| iapd-pool-name ipam_pool_name | lease { days value | hours value |
minutes value }
| preference value }
```

#### NOTES:

- profile dhcp dhcp\_profile\_name: Specifies the DHCP profile name.
- ipv6: Enters IPv6 configuration mode.
- server { aftr-name value | dns-servers dns\_server | domain-name domain\_name | iana-pool-name ipam\_pool\_name | iapd-pool-name ipam\_pool\_name | lease { days value | hours value | minutes value } | preference value }: Specifies the IPv6 server details.
  - aftr-name value: Specifies the FQDN string.
  - dns-servers dns\_server: Specifies the Domain Name System (DNS) IPv4 servers available to a DHCP for an IPv4 client.
  - domain-name domain\_name: Specifies the domain name for the IPv4 client.
  - iana-pool-name *ipam\_pool\_name*: Specifies the Internet Assigned Numbers Authority (IANA) pool name.
  - **iapd-pool-name** *ipam\_pool\_name*: Specifies the Identity Association for Prefix Delegation (IAPD) pool name.
  - lease { days value | hours value | minutes value }: Specifies the lease time duration in the number of days, hours, and minutes. The number of lease days supported is from 0 to 365. The number of leave hours supported ranges from 0 to 23 and minutes from 0 to 59.
  - **preference** *value*: Specifies the DHCP server preference. The preference value ranges from 1 to 255.

### **Configuring the IPv6 DHCP Class**

Use the following commands to configure the IPv6 DHCP class.

```
config
  profile dhcp dhcp_profile_name
    ipv6
    class dhcp_class_name
    server { aftr-name value | dns-servers dns_server | domain-name
domain_name |
    iana-pool-name ipam_pool_name | iapd-pool-name ipam_pool_name | lease {
    days value |
}
```

hours value | minutes value } preference value
end

NOTES:

- profile dhcp\_profile\_name: Specifies the DHCP profile name.
- ipv6: Enters IPv6 configuration mode.
- class dhcp\_class\_name: Creates a proxy profile class (DHCP), which can be used to enter the proxy
  profile class sub-configuration mode.
- server { aftr-name value | dns-servers dns\_server | domain-name domain\_name | iana-pool-name ipam\_pool\_name | iapd-pool-name ipam\_pool\_name | lease { days value | hours value | minutes value } | preference value }: Specifies the IPv6 class server details.
  - aftr-name value: Specifies the FQDN string.
  - dns-servers dns\_server: Specifies the Domain Name System (DNS) IPv6 servers available to a DHCP for an IPv6client.
  - domain-name domain\_name: Specifies the domain name for the IPv6 client.
  - iana-pool-name ipam\_pool\_name: Specifies the Internet Assigned Numbers Authority (IANA) pool name.
  - **iapd-pool-name** *ipam\_pool\_name*: Specifies the Identity Association for Prefix Delegation (IAPD) pool name.
  - lease { days value | hours value | minutes value }: Specifies the lease time duration in the number of days, hours, and minutes. The number of lease days supported is from 0 to 365. The number of leave hours supported ranges from 0 to 23 and minutes from 0 to 59.
  - **preference** *value*: Specifies the DHCP server preference. The preference value ranges from 1 to 255.

## **DHCP IP Lease Reservation**

### **Feature Summary**

#### Table 19: Feature Summary

| Applicable Product(s) or Functional Area | cnBNG                             |
|------------------------------------------|-----------------------------------|
| Applicable Platform(s)                   | SMI                               |
| Feature Default Setting                  | Disabled - Configuration Required |
| Related Documentation                    | Not Applicable                    |

### **Revision History**

| Revision Details | Release   |
|------------------|-----------|
| First introduced | 2022.04.0 |

### **Feature Description**

DHCP IP Lease Reservation feature enables the DHCP to allocate an IP address dynamically when the subscriber logs into the network the first time. Then, the assigned IP address can be reserved permanently for the subscriber, which means, the same IP address is assigned every time the subscriber logs in.

### **How it Works**

This section provides a brief of how the DHCP IP Lease Reservation feature works.

After the DHCP IP Lease Reservation feature is enabled (see Configuring DHCP IP Lease Reservation, on page 99), if a subscriber (CPE) logs into the system for the first time, IPAM allocates an IP address dynamically from the IP pool. Administrators can use the REST API/action command (see Reserving IP Address using CLI (Action Command/REST API), on page 100) to reserve the IP address for the subscriber. So, when the same session is initiated the next time, the DHCP provides the same IP address to the subscriber.

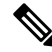

**Note** If you do not want to reserve the IP address, the administrators can use the same REST API/action command with **delete** option and clear the IP lease reservation.

### **Limitations and Restrictions**

The DHCP IP Lease Reservation feature has the following limitation:

• The DHCP IP Lease Reservation and Leased IP Hold Time features cannot be used together at the same time.

### **Configuring DHCP IP Lease Reservation**

Use the following commands to enable/disable the DHCP IP Lease Reservation feature:

```
config
```

```
[ no ] subscriber featurette dhcp-lease-reservation enable end
```

#### NOTES:

- subscriber featurette dhcp-lease-reservation enable: Enables the DHCP IP Lease Reservation feature
- no subscriber featurette dhcp-lease-reservation enable: Disables the DHCP IP Lease Reservation feature

## **Reserving IP Address using CLI (Action Command/REST API)**

Administrators can use the following action command/REST API to reserve the addresses (IPv4, IANA, and IAPD) that are allocated to the subscriber with a specific username.

bng# subscriber lease-reservation subkey username\_string [ delete ]

NOTES:

- **subkey** *username\_string* : Specifies the username for which the IP addresses are reserved.
- delete: Clears the lease reservation for the specific username.

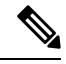

Note

• This command/REST API fails if the subscriber is disconnected.

• This command/REST API fails if the DHCP IP Lease Reservation feature is not enabled.

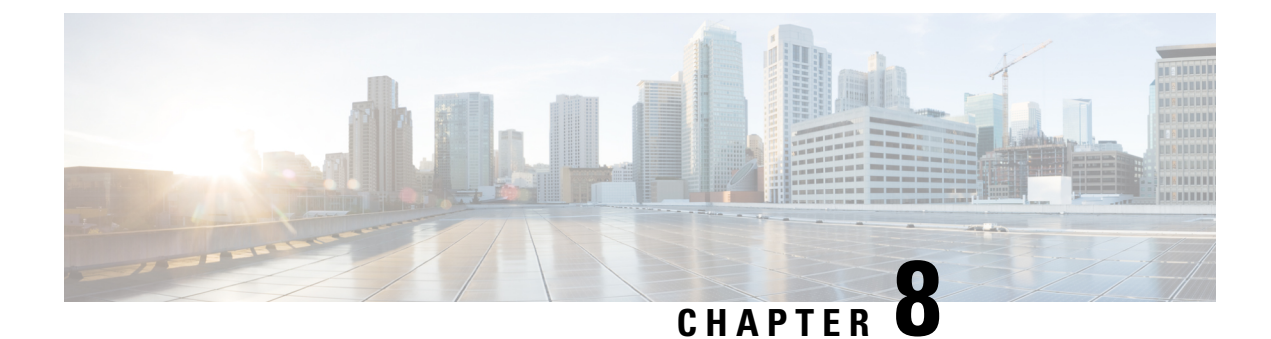

# **IP Address Management**

- Feature Summary and Revision History, on page 101
- Feature Description, on page 102
- Configuring IPAM Feature, on page 109
- IPAM Enhancements, on page 116
- Static IP Support, on page 118

# **Feature Summary and Revision History**

## **Summary Data**

#### Table 21: Summary Data

| Applicable Product(s) or Functional Area | cnBNG                             |
|------------------------------------------|-----------------------------------|
| Applicable Platform(s)                   | SMI                               |
| Feature Default Setting                  | Disabled - Configuration Required |
| Related Changes in this Release          | Not Applicable                    |
| Related Documentation                    | Not Applicable                    |

### **Revision History**

#### **Table 22: Revision History**

| Revision Details                   | Release   |  |
|------------------------------------|-----------|--|
| The following sections were added: | 2021.03.0 |  |
| Configuration Recommendations      |           |  |
| • IPAM Enhancements                |           |  |
| Static IP Pool Enhancements        |           |  |
|                                    | 1         |  |

| Revision Details  | Release   |
|-------------------|-----------|
| First introduced. | 2021.01.0 |

## **Feature Description**

IP Address Management (IPAM) is a method of tracking and managing IP addresses of a network. IPAM is one of the core components of the subscriber management system. Traditional IPAM functionalities are insufficient in Cloud-Native network deployments. Hence, IPAM requires additional functionalities to work with the Cloud-Native subscriber management system. The Cloud-Native IPAM system is used in various network functions, such as Session Management function (SMF), Policy Charging function (PCF), and Broadband Network Gateway (BNG).

The IPAM system includes the following functionalities to serve the Cloud Native and Control and User Plane Separation (CUPS) architecture:

- **Centralized IP Resource Management**—Based on the needs of the Internet Service Provider (ISP), the Control Plane (CP) is deployed either on a single (centralized) cluster or multiple (distributed) clusters. For multiple cluster deployments, the IPAM automatically manages the single IP address space across the multiple CPs that are deployed in the distributed environment.
- **IP** Address-Range Reservation per User Plane—For subscribers connecting to the Internet core, the User Plane (UP) provides the physical connectivity. The UP uses the summary-routes to advertise subscriber routes to the Internet core. For CPs that are managing multiple UPs, the CP reserves a converged IP subnet to the UPs. In such a scenario, the IPAM splits the available address space into smaller address-ranges and assigns it to different UPs.
- **IP Address Assignment from Pre-Reserved Address-Ranges**—When subscribers request for an IP address, the IPAM assigns addresses from the pre-reserved address range of their respective UP.

### **IPAM** Components

This section describes the different components of the IPAM system.

### **IPAM Sub-Modules**

The IPAM functionalities are categorized in the following sub-modules:

#### **IPAM Server**

This module manages the complete list of pools and address-space configurations. It splits the configured address-ranges into smaller address-ranges (statically or dynamically) to distribute it to the IPAM Cache modules. The IPAM server can be deployed as a centralized entity to serve a group of CN clusters or as an integrated entity within a single cluster.

#### **IPAM** Cache

This module acquires the free address-ranges from the IPAM server and allocates individual IP addresses to the IPAM clients. The IPAM cache is generally deployed in the Distributed mode running within each cluster, to communicate with the co-located or remotely located IPAM server. It is also responsible for address-range

reservation per UP and pool threshold monitoring. The IPAM server and cache modules can also run in an integrated mode.

#### **IPAM Client**

This module is tightly coupled with its respective network-function, responsible for handling request and release of individual IP address from the IPAM cache for each IP managed end-device.

Unlike the IPAM server and cache module, the IPAM client caters to use-cases specific to network-functions such as BNG, SMF, PCF, and so on.

## **IPAM Integration in cnBNG**

The Cloud-Native Broadband Network Gateway (cnBNG) function comprises of loosely coupled microservices that provide the functionality of the BNG. The decomposition of these microservices is based on the following three-layered architecture:

- 1. Layer 1: Protocol and Load Balancer Services (Stateless)
- 2. Layer 2: Application services (Stateless)
- 3. Layer 3: Database Services (Stateful)

The IPAM and cnBNG integration occurs in the Application Services layer.

**BNG Node Manager Application**—The BNG Node Manager application is responsible for the User Plane function (UPF) management, ID and resource management, and IP address management. Therefore, the IPAM Cache is integrated as part of this microservice.

Also, the UPF uses the IPAM Client module for address-range-reservation per UPF.

**BNG DHCP and PPPOE Application**—The BNG-DHCP and BNG-PPOE pods are responsible for providing IP addresses to the BNG subscriber session. During session bring-up, the IP address is requested and during session bring-down, the IP address is released back. These First Sign of Life (FSOL) applications send the inter-process communications (IPC) to the Resource Manager (RMGR) component in the NodeMgr. The NodeMgr receives the IPC and invokes the IPAM component.

**IPAM Server Application**—Based on the deployment model, the IPAM Server runs as an independent microservice as part of the same cluster or in a remote cluster.

In standalone deployments, the IPAM Server functionality is an integral part of the IPAM Cache, that is, it runs as part of the Node Manager microservice itself.

### **Configuration Recommendations**

This section provides the following configuration recommendations.

#### **Pool-Size Configuration**

While configuring the pool-size, the recommendation is to keep additional buffer of IPs for undisturbed subscriber churn. Consider the following recommendations:

• Released IPs become part of the quarantine queue depending on the quarantine configuration. These IPs cannot be reused until they are free.

• Due to the threshold logic, the CP automatically reserves additional chunks to the User Plane function (UPF) when requried. It based on a first-come-first-server basis.

In a multiple UPF sharing a pool use case, whichever UPF hits the threshold first is given a chunk. Therefore, free chunks may not be available for other UPFs. That is, 100% pool utilization may not occur for a given pool in certain conditions. In this scenario, configure additional IPs accordingly or split into multiple pools per UPF.

#### **Split-Size Configuration**

While configuring the split-size of a dynamic pool, consider the following recommendations:

- Number of IPs in pool
- Total number of subscribers. That is, the number of IPs versus the percentage of the number of sessions
- Number of UPFs sharing the pool
- Number of sessions per UPF. That is, the number of sessions versus the percentage of the number of UPFs
- Quarantine time of the pool
- Churn rate. That is CPS of IP allocation, CPS of IP release
- Max routes a UPF can support (example: ASR9k supports 32 routes per loopback in Release 7.4.x/7.5.x)

Each Node Manager (nodemgr) uses per-cache as the split-size of the chunk.

Each UPF is assigned per-dp as the split-size of chunk.

Each Node Manager reserves chunks of per-cache size and further splits (if-applicable) and assigns them to a UPF.

A chunk can be in one of the following states:

- <upf-name> (means, this chunk is assigned to an UPF)
- Free:CP (means, it is free in the cache-pod, any Node Manager can use it)
- Free:NM0 (means, it is free in the Node Manager instance-0. Only this Node Manager can use it)
- Free:NM1 (means, it is free in the Node Manager instance-1. Only this Node Manager can use it)
- QT:NM0 (means, it is in quarantine in the Node Manage instance-0. This is moved to free after quarantine timer expiry)
- QT:NM1 (means, it is in quarantine the Node Manage instance-1. This is moved to free after quarantine timer expiry)

#### **Threshold Configuration**

Changing threshold configuration on-the-fly takes effect only after the next event, such as address-allocation or address-delete. On an idle-system, there may not be any immediate action.

### **How it Works**

This section describes the call flow pertaining to the integration of the IPAM in the cnBNG.

### **Call Flows**

This section describes the following IPAM call flows in cnBNG:

- IPAM initial sequence call flow
- IPAM call flow
- IPAM static-pool call flow

#### **IPAM Initial Sequence Call Flow**

This section describes the cnBNG initial sequence call-flow.

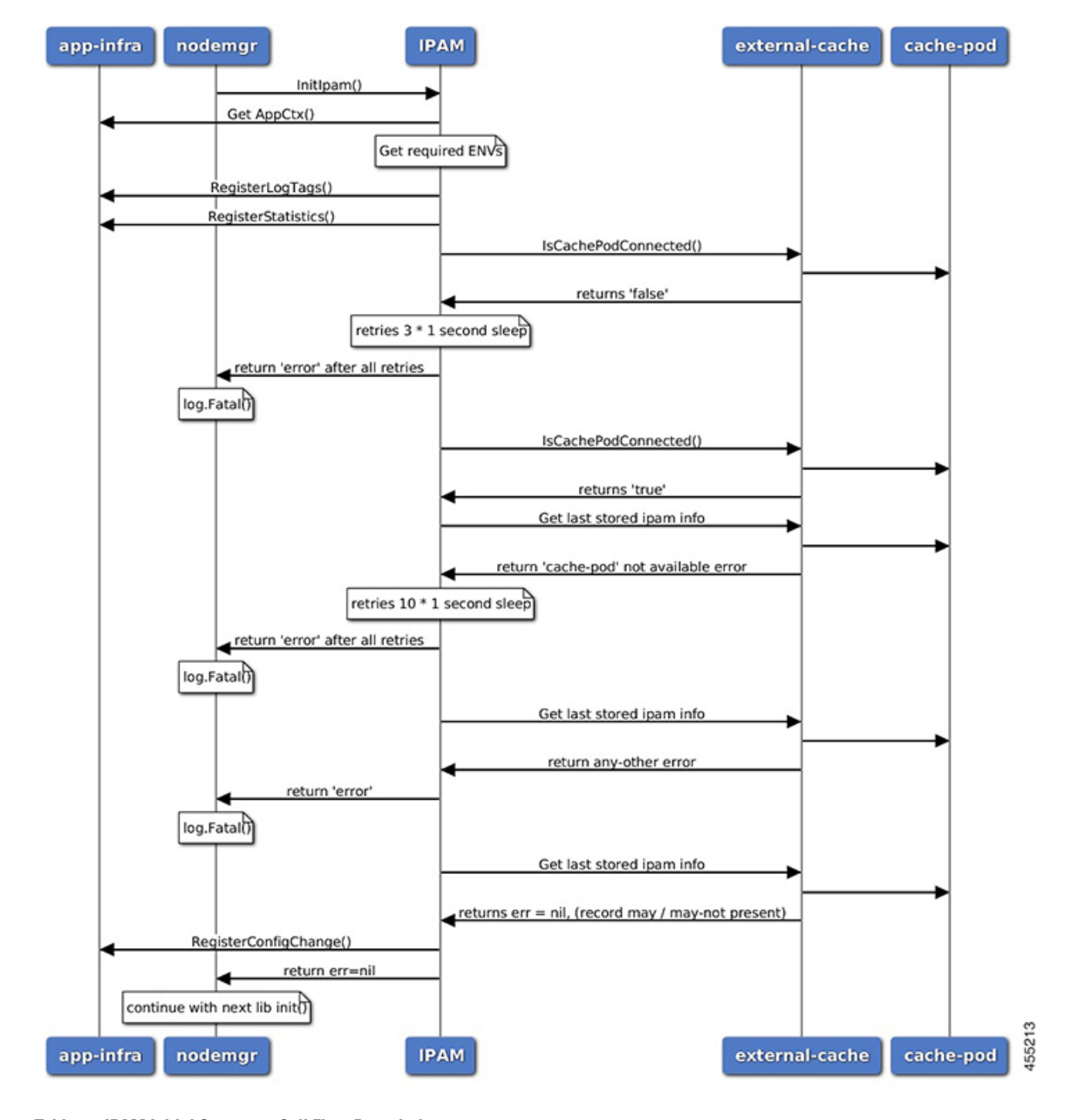

Figure 7: IPAM Initial Sequence Call Flow

Table 23: IPAM Initial Sequence Call Flow Description

| Step | Description                                                                                                    |
|------|----------------------------------------------------------------------------------------------------|
| 1    | IPAM reads the required environments, registers with the application infrastructure for log-tags, metrics, and database connection. |
| 2    | IPAM restores the previous state from the cache-pod, if present.                                                                    |
| 3    | IPAM registers for configuration change and applies the new configuration change, if anychange, apply new config-changes if any     |

#### **IPAM Call Flow**

This section describes the cnBNG IPAM call-flow.

#### Figure 8: IPAM Call Flow

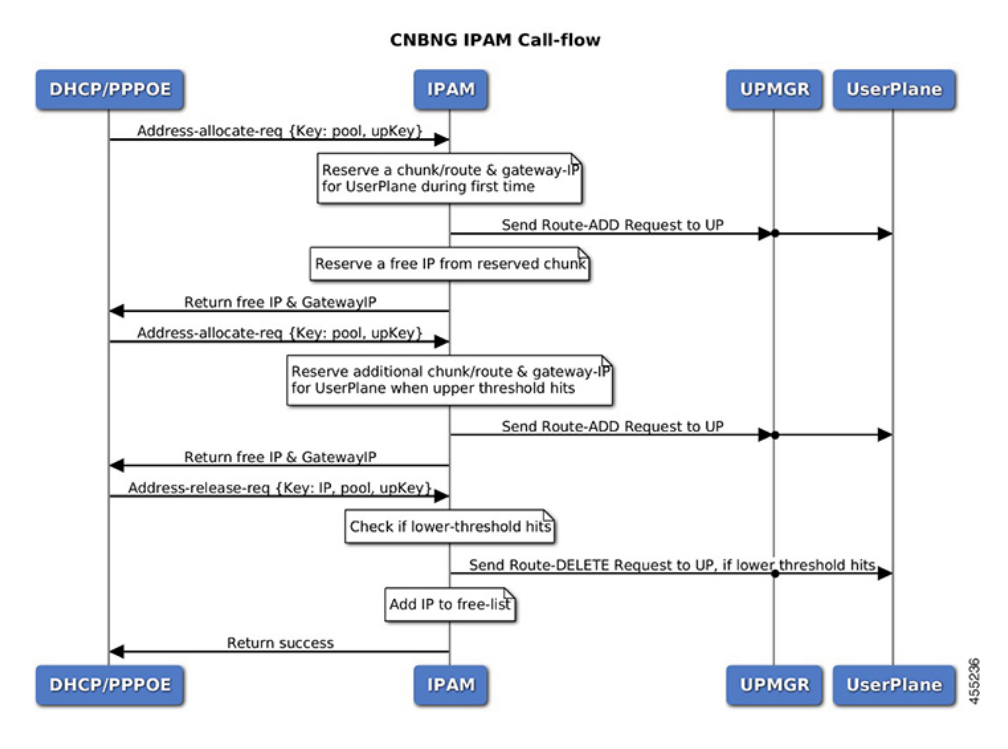

#### Table 24: IPAM Call Flow Description

| Step | Description                                                                                                    |
|------|----------------------------------------------------------------------------------------------------|
| 1    | IPAM receives the 'addr-alloc' request from the DHCP or PPPoE pod with pool-name, addr-type and user plane function (UPF) as input.                                                                                                    |
| 2    | IPAM reserves a new address-range (if not already present for UPF) and sends a ROUTE-ADD message to the UPF. It waits for a success or failure response. If the receives a failure response, it removes the chunk and repeats this step. |
| 3    | IPAM reserves a free-IP from the assigned address-range and returns to the DHCP or PPPoE.                                                                                                    |
| 4    | IPAM monitors the 'upper-threshold' for each UPF during each IP address-allocation<br>and also has a background thread that monitors. It then assigns new address-ranges<br>to the UPF and repeats the ROUTE-ADD flow.                   |
| 5    | IPAM receives the 'addr-free' request from the DHCP or PPPoE pod with pool-name, addr-type, addr or pfx, and UPF as input.                                                                                                    |
| 6    | IPAM moves the addr or pfx first to the quarantine-list until the quarantine timer and later moves it to the free-list.                                                                                                    |

| St | ep | Description                                                                                                    |
|----|----|----------------------------------------------------------------------------------------------------|
| 7  |    | IPAM monitors the 'lower-threshold' (currently 0%) of the address-range of each UPF, removes the address-range from the UPF, and sends the ROUTE-DELETE message. |

#### **IPAM Static-Pool Call Flow**

This section describes the IPAM static-pool call flow.

#### Figure 9: IPAM Static Pool Call Flow

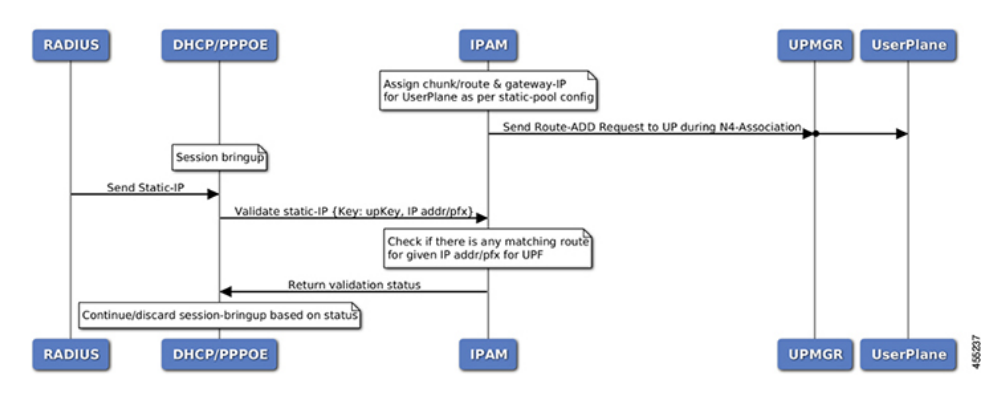

Table 25: IPAM Call Flow Description

| Step | Description                                                                                                    |
|------|----------------------------------------------------------------------------------------------------|
| 1    | IPAM receives the 'addr-alloc' request from the DHCP or PPPoE pod with pool-name, addr-type and user plane function (UPF) as input.                                                                                                    |
| 2    | IPAM reserves a new address-range (if not already present for UPF) and sends a ROUTE-ADD message to the UPF. It waits for a success or failure response. If the receives a failure response, it removes the chunk and repeats this step. |
| 3    | IPAM reserves a free-IP from the assigned address-range and returns to the DHCP or PPPoE.                                                                                                    |
| 4    | IPAM monitors the 'upper-threshold' for each UPF during each IP address-allocation<br>and also has a background thread that monitors. It then assigns new address-ranges<br>to the UPF and repeats the ROUTE-ADD flow.                   |
| 5    | IPAM receives the 'addr-free' request from the DHCP or PPPoE pod with pool-name, addr-type, addr or pfx, and UPF as input.                                                                                                    |
| 6    | IPAM moves the addr or pfx first to the quarantine-list until the quarantine timer and later moves it to the free-list.                                                                                                    |
| 7    | IPAM monitors the 'lower-threshold' (currently 0%) of the address-range of each UPF, removes the address-range from the UPF, and sends the ROUTE-DELETE message.                                                                         |

### Limitations

The IPAM feature has the following limitations:

- Duplicate IP address is not supported within a pool.
- Duplicate IP address is not supported across pools, that belong to same VRF.
- Removal of 'pool' is not supported while addresses are already assigned.
- Removal or modification of IP-address-ranges is not supported while addresses are already assigned.
- · Change of 'source' field is not supported while address or prefixes are already assigned.
- Change of 'vrf-name' of pool is not supported while address or prefixes are already assigned.
- Start-address should be less than the End-address.
- Configuring addr-range split-size in wrong manner, that is, size of address-range < size-of-per-cache < size-of-dp, is not supported.
- Configuring IPv6 Address (IANA) and Prefix (IAPD) values interchangeably is not supported.
- Configuring invalid 'prefix-length' for Prefix (IAPD) range is not supported.

# **Configuring IPAM Feature**

This section describes how to configure the IPAM feature.

Configuring the IPAM feature involves the following steps:

- 1. Configuring IPAM source
- 2. Configuring the global threshold
- 3. Configure IPAM address pool
- 4. Configuring IPv4 address ranges
- 5. Configuring IPv6 address ranges
- 6. Configuring IPv6 prefix ranges
- 7. Configuring the IPv4 threshold
- 8. Configuring the IPv6 threshold
- 9. Configuring IPv4 address range split
- 10. Configuring IPv6 address and prefix address-range split

### **Configuring IPAM Source**

Use the following configuration to configure the IPAM source.

config ipam

```
source local
threshold { ipv4-add percentage | ipv6-address percentage | ipv6-prefix
percentage }
commit
```

### NOTES:

- ipam: Enters the IPAM Configuration mode.
- source local: Enters the local datastore as the pool source.
- threshold { ipv4-add *percentage* | ipv4-address *percentage* | ipv6-prefix *percentage* }: Specifies the threshold in percentage for the following:
  - **ipv4-add** *percentage*: Specifies the IPv4 threshold. The valid values range from 1 to 100. The default value is 80.
  - **ipv6-add** *percentage*: Specifies the IPv4 threshold. The valid values range from 1 to 100. The default value is 80.
  - **ipv6-prefix** *percentage*: Specifies the IPv6 threshold prefix. The valid values range from 1 to 100. The default value is 80.

### **Configuring Global Threshold**

Use the following configuration to configure the global threshold.

```
config
ipam
threshold
ipv4-addr percentage
```

```
ipv6-prefix percentage
commit
```

#### NOTES:

- ipam: Enters the IPAM Configuration mode.
- threshold: Enters the threshold sub-mode.

ipv6-addr percentage

- **ipv4-add** *percentage*: Specifies the IPv4 threshold. The valid values range from 1 to 100. The default value is 80.
- **ipv6-add** *percentage*: Specifies the IPv4 threshold. The valid values range from 1 to 100. The default value is 80.
- **ipv6-prefix** *percentage*: Specifies the IPv6 threshold prefix. The valid values range from 1 to 100. The default value is 80.

### **Configuring IPAM Address Pool**

Use the following configuration to configure the IPAM address pool.

#### config ipam

#### NOTES:

- ipam: Enters the IPAM configuration mode.
- address-pool pool\_name [ address-quarantine-timer ] [offline ] [ static user\_plane\_name ] [ vrf-name string ]: Configures the address pool configuration. pool\_name must be the name of the address pool.

This command configures the following parameters:

- address-quarantine-timer: Specifies the address quarantine time in seconds. The valid values range from 4 to 3600. The default value is 4.
- offline: Sets the address pool to offline mode.
- static user\_plane\_name: Specifies the 'user-plane' name associated to this static-pool.
- vrf-name string: Configures the Virtual routing and forwarding (VRF) name of the pool.

### **Configuring IPAM Quarantine Timer**

This section describes how to configure the IPAM quarantine timer.

#### NOTES:

- ipam—Enter the IPAM configuration.
- address-pool *pool\_name*—Specifies the name of the pool to enter the pool configuration. *pool\_name* must be the name of the address pool.
- address-quarantine-timer quarantine\_timer\_value—Specifies the value of the quarantine timer in seconds. quarantine\_timer\_value must be in the range of 4-3600 seconds. The default value is 4.
- vrf-name vrf\_name\_value—Specifies the name of the VPN routing and forwarding (VRF) for the pool.
- ipv4—Enters the IPv4 mode.
- address-range *start\_ipv4\_address end\_ipv4\_address*—Specifies the IP addresses for start and end IPv4 address-range.

### **Configuring IP Address Reservation**

Use the following configuration to reserve the minimum number of addresses for each User Plane function (UPF), Node Manager, and pool.

pool.

```
config
    ipam
    instance instance_id
        min-dp-addr-size { ipv4-addr | ipv6-addr | ipv6-prefix }
        commit
```

NOTES:

- ipam: Enters the IPAM configuration mode.
- **instance** *instance\_id*: Specifies the IPAM instance and enters the instance sub-mode. *instance\_id* must be an integer. The valid value ranges from 1 to 8.
- min-dp-addr-size { ipv4-addr | ipv6-addr | ipv6-prefix }: Specifies the minimum number of addresses to reserve for each UPF, Node Manager, and pool.
  - ipv4-addr: Specifies the minimum number of IPv4 addresses to reserve.
  - ipv6-addr: Specifies the minimum number of IPv6 addresses to reserve.
  - ipv6-prefix: Specifies the minimum number of IPv6 prefixes to reserve.

### **Configuring IPv4 Address Ranges**

Use the following configuration to configure the IPv4 address ranges.

```
config
    ipam
    address-pool pool_name
    ipv4
        address-range start_ipv4_address end_ipv4_address [ default-gateway
    ipv4_address ] [ offline ]
        commit
```

#### NOTES:

- ipam: Enters the IPAM configuration mode.
- address-pool pool\_name: Configures the address pool configuration. pool\_name must be the name of the address pool.
- ipv4: Enters the IPv4 mode of the pool.
- address-range *start\_ipv4\_address end\_ipv4\_address* [ default-gateway *ipv4\_address* ] [ offline ]: Configures the IPv4 address range with the starting and ending IPv4 address.
  - default-gateway ipv4\_address: Specifies the IPv4 address of the default gateway.
  - offline: Sets the address pool to offline mode.

### **Configuring IPv6 Address Ranges**

Use the following configuration to configure the IPv6 address ranges:

```
config
  ipam
  address-pool pool_name
    ipv6
       address-range start_ipv6_address end_ipv6_address [ offline ]
       commit
```

#### NOTES:

- ipam: Enters the IPAM configuration mode.
- address-pool *pool\_name*: Configures the address pool configuration. *pool\_name* must be the name of the address pool.
- ipv6: Enters the IPv6 mode of the pool.
- address-range *start\_ipv6\_address end\_ipv6\_address* [ offline ]: Configures the IPv6 address range with the starting and ending IPv6 address.

[ offline ]: Sets the address pool to offline mode.

### **Configuring IPv6 Prefix Ranges**

Use the following configuration to configure the IPv6 prefix ranges:

```
config
  ipam
  address-pool pool_name
    ipv6
        prefix-ranges
        prefix-range prefix_value prefix-length prefix_length
        commit
```

#### NOTES:

- ipam: Enters the IPAM configuration mode.
- address-poolpool\_name: Configures the address pool configuration. pool\_name must be the name of the address pool.
- **ipv6**: Enters the IPv6 mode of the pool.
- prefix-ranges: Enters the prefix ranges mode.
- **prefix-range** *prefix\_value* **prefix-length** *length*: Configures the IPv6 prefix range. *prefix\_value* specifies the IPv6 prefix range.

prefix-length length specifies the IPv6 prefix length.

### **Configuring IPv4 Threshold**

Use the following configuration to configure the IPv4 threshold:

```
config
  ipam
  address-pool pool_name
    ipv4
    threshold
    upper-threshold percentage
    commit
```

NOTES:

- ipam: Enters the IPAM Configuration mode.
- address-pool pool\_name: Configures the address pool configuration. pool\_name must be the name of the address pool.
- ipv4: Enters the IPv4 mode of the pool.
- threshold: Enters the threshold sub-mode.
- **upper-threshold** *percentage*: Specifies the IPv4 upper threshold value in percentage. The valid values range from 1 to 100. The default value is 80.

The following is a sample configuration:

```
config
ipam
address-pool pl
ipv4
threshold
upper-threshold 80
```

### **Configuring IPv6 Prefix-Range Threshold**

Use the following configuration to configure the IPv6 prefix-range threshold.

```
config
  ipam
   address-pool pool_name
    ipv6
       prefix-ranges
       threshold
       upper-threshold percentage
       commit
```

#### NOTES:

- ipam: Enters the IPAM configuration mode.
- address-pool pool\_name: Configures the address pool configuration. pool\_name must be the name of the address pool.
- ipv6: Enters the IPv6 mode of the pool.
- prefix-ranges: Enters the IPv6 prefix ranges sub-mode.

- threshold: Enters the threshold sub-mode.
- upper-threshold percentage: Specifies the IPv6 upper-threshold value in percentage.

The following is an example configuration:

```
config
ipam
address-pool p3
ipv6
prefix-ranges
threshold
upper-threshold 78
```

### **Configuring IPv4 Address Range Split**

Use the following configuration to configure the IPv4 address range split.

```
config
  ipam
  address-pool pool_name
    ipv4
    [ no ] split-size { per-cache value | per-dp value }
        commit
```

#### NOTES:

- ipam: Enters the IPAM configuration mode.
- -address-pool *pool\_name*: Configures the address pool configuration. *pool\_name* must be the name of the address pool.
- ipv4: Enters the IPv4 mode of the pool.
- [ no ] split-size { per-cache value | per-dp value }: Specifies the size of the IPv4 range to be split for each IPAM cache allocation. The IPAM server consumes this configuration. The no form of this command disables the splitting of the address-ranges into smaller chunks.

**per-cache** *value*: Specifies the size of the IPv4 range to be split for each Data-Plane (User-Plane) allocation. The valid values range from 2 to 262144. The default value is 1024.

The IPAM cache consumes this configuration.

• **per-dp** *value*: Specifies the size of the IPv4 range to be split for each Data-Plane (User-Plane) allocation. The valid values range from 2 to 262144 The default value is 256.

The IPAM cache consumes this configuration.

### Configuring IPv6 Address and Prefix Address-Range-Spilt

Use the following configuration to configure the IPv6 address and prefix address range spilt.

```
config
  ipam
  address-pool pool_name
    ipv6
    address-ranges
```

```
[ no ] spilt-size { per-cache value | per-dp value }
commit
prefix-ranges
[ no ] spilt-size { per-cache value | per-dp value }
commit
```

#### NOTES:

- ipam: Enters the IPAM configuration mode.
- address-pool pool\_name: Configures the address pool. pool\_name must be the name of the address pool.
- ipv6: Enters the IPv6 mode of the pool.
- [ no ] spilt-size { per-cache value | per-dp value }: Specifies the size of the IPv6 range to be split for each IPAM cache allocation. The IPAM server consumes this configuration. The no form of this command disables the splitting of the address-ranges into smaller chunks.

**per-cache** *value*: Specifies the size of the IPv6 range to be spilt for each Data-Plane (User-Plane) allocation. The valid values range from 2 to 262144. The default value is 1024.

The IPAM cache consumes this configuration.

• **per-dp** *value*: Specifies the size of the IPv6 range to be spilt for each Data-Plane (User-Plane) allocation. The valid values range from 2 to 262144 The default value is 256.

The IPAM cache consumes this configuration.

## **IPAM** Enhancements

This section lists the following IPAM enhancements.

#### **IPAM Quarantine Timer**

The IP quarantine logic enhancements are as follows:

- The maximum quarantine configuration is increased to 1 hour (Range: 4 to 3600 seconds).
- If the configured quarantine time is <= 15min, additional buffer of 60 seconds is added to the configured quarantine time.
- If the configured quarantine time is > 15min, additional buffer of 5 minutes is added to the configured quarantine time.
- Default quarantine time processing thread interval is changed from 5 to 60 seconds.
- The IP is moved to the free-list after ~(configured-qTime + buffer + delay-from-qt-thread-processing).
- Upon Node Manager pod restart, quarantine time of all older IPs in the quarantine time-queue is reset and will restart from beginning.
- After Node Manager pod restart, all IPs released as part of reconciliation are moved to the quarantine-queue before moving to the free-bitmap (this includes pre-reserved IPs).

#### Address-Range Level Quarantine

If an address-range is removed from the UPF after releasing all the IPs in a proper manner (that is, each released IP went through quarantine time) then the address-range is moved directly to free-list.

If an address-range is removed from the UPF due to the UPF-release with some of the addresses allocated, then the complete address-range is put under quarantine for the configured time and then moved to free-list.

The show ipam pool command displays quarantine-chunks with a special 'alloc-context'.

#### **Pool and UPF Threshold Monitoring**

The UPF threshold monitoring enhancements are as follows:

- Upper threshold: Default = 80%, configurable. This is used to add new chunks to the pool or UPF.
- **SafeCutOff:** Default = (upper-threshold-5%), not-configurable. After hitting upper-threshold, new chunks are allocated to the pool or UPF to bring down the current-utilization to safecutoff level, that is, upper-threshold 5%.
- Lower threshold: Default = 90% of upper-threshold, not-configurable. This is used to remove a chunk from the pool or UPF.

Each Node Manager runs a pool level threshold monitoring. When a chunk is assigned to the UPF, the Node Manager checks the pool-threshold hit and reserves additional chunks from the cache-pod for future use.

For pool threshold calculation, the total number of IPs left in free-chunks are considered; not the actual number of allocated IPs on an assigned chunk. That is, after a chunk is assigned to the UPF, it is considered as fully used for pool-threshold monitoring purpose. A complete free address-range can be released back to the cache-pod based on lower-threshold calculation.

For UPF threshold monitoring, the actual number of total IPs and allocated IPs are considered; more chunks are reserved for the UPF when the upper-threshold hits. The Node Manager adds the route to the UPF whenever a new chunk is assigned to it due to the threshold hit. For performance reasons, the route is not deleted if it was added in at the last minute.

The upper threshold is configurable (default=80%), when this threshold hits, new chunks are added until the current-utilization falls back to the safe-cutoff level. That is, 75% is safe cutoff if the upper-threshold is 80%.

Lower threshold is 90% of the upper-threshold. Thati is, if the upper-threshold is 80%, then the lower-threshold is 72%, a chunk can be removed from the UPF only when the remaining threshold is below 72%. Otherwise, the chunk remains in the UPF assigned list. This logic is applied to avoid frequent route-add and route-delete operations around boundary condition. The UPF threshold monitoring is triggered during events such as address-allocate, address-release, and config-change. On idle-system, the behavior may differ, however, in a running system, the threshold calculation occurs regularly.

Marking a pool or address-range as offline overrides the lower-threshold logic. That is, if an offline chunk is completely free, it is removed from the UPF irrespective of the lower-threshold calculation.

#### **Multiple Replica Handling**

IPAM is part of the Node Manager (nodemgr) pod. A maximum of two nodemgr pods are supported per BNG cluster.

During UPF-registration, one of the nodemgr pod gets all the static-pool-routes for the UPF and all the dynamic-pool-routes from both the nodemgr pod if anything is allocated earlier and programs it.

During IP-allocation, the IPC request goes to one of the nodemgr pods. If no routes were assigned earlier, a new route is assigned and if successful, an IP is returned to FSOL. Even if one nodemgr pod goes down, the

other nodemgr can handle IP-allocations, provided enough IPs are available. Chunks that are reserved by one nodemgr cannot be used by the other nodemgr for address-allocations.

During IP-release, the IPC request should go to the IP owner nodemgr as best-effort. If the IPC fails due, then the IP become stale on the IPAM. During nodemgr bring-up, the CDL reconciliation occcurs, which recovers the stale IPs. In addition, a new CLI is added **reconcile-ipam** to manually trigger IPAM-CDL reconciliation on a need basis. This command should be executed only during maintenance because it is a heavy operation.

During the UPF release, the N4 release comes to one of the nodemgrs. It sends an internal-IPC to the other nodemgr and both clean-up all the routes assigned to the respective UPF. If one of the nodemgr is down during that time, the other nodemgr takes over the content and releases the chunks on behalf of its peer.

## **Static IP Support**

### **Feature Summary and Revision History**

### **Summary Data**

#### Table 26: Summary Data

|                                          | r                                                      |
|------------------------------------------|--------------------------------------------------------|
| Applicable Product(s) or Functional Area | cnBNG                                                  |
| Applicable Platform(s)                   | SMI                                                    |
| Feature Default Setting                  | Disabled - Configuration Required                      |
| Related Changes in this Release          | Not Applicable                                         |
| Related Documentation                    | Cloud Native BNG Control Plane Command Reference Guide |

### **Revision History**

Table 27: Revision History

| Revision Details  | Release   |
|-------------------|-----------|
| First introduced. | 2021.03.0 |

### **Feature Description**

IPAM is the core component of the subscriber management system. Traditional IPAM functionalities prove insufficient in the Cloud Native network deployments. Therefore, IPAM requires additional functionalities to work with the Cloud Native subscriber management system.

The Static Pool Enhancements provide more functionalities on the cnBNG using IPAM. These functionalities are as follows:

- Supports addition of a new static-pool or static-addr-range dynamically when system is running.
  - Send routes when User Plane function (UPF) is already associated.

- Supports removal of a new static-pool or static-addr-range dynamically when system is running
  - Mark the static-pool or static-addr-range offline.
  - Clear subscribers, manually.
  - Delete the configuration. IPAM sends the route-delete command to the UPF if it is already associated.

**Note** Changing the UPF name directly in the static IP pool is not supported. To change the UPF name, gracefully delete the static IP pool and readd the new UPF.

Note the following guidelines while configuring a static IP pool:

- An address pool is marked as 'static' during configuration. A given address pool can be either configured as 'dynamic' or 'static' mode only. It cannot be modified while the system is running.
- Each static pool is associated to an Use Plane function (UPF). The IPAM configures all the address-ranges as routes on the UPF. The recommendation is to use the 'no-split' configuration to avoid having too many splits and routes.
- The IPV4 address ranges must be configured with the 'default-gateway' value, because unlike dynamic address-range, IPAM cannot assign 'default-gateway' on its own. Also, the static address-ranges must not be split further. Therefore, use the 'no-split' configuration.

### **Configuring Static IP Support**

This section describes how to configure the Static IP support feature.

Configuring the Static IP Support involves the following step.

Configuring Static IPv4 Address Ranges, on page 119

### Configuring Static IPv4 Address Ranges

Use the following configuration to configure the Static IPv4 address ranges.

```
config
  ipam
   instance instance_id
      source { local | external }
      address-pool pool_name
      vrf-name vrf_name
      static enable user_plane_name
      ipv4
        split-size no-split
        exit
      ipv4
      address-range start_ipv4_address end_ipv4_address
        default-gateway ipv4_address
        exit
```

#### exit

exit

#### NOTES:

- ipam: Enters the IPAM configuration mode.
- address-poolpool\_name: Configures the address pool configuration. pool\_name must be the name of the address pool.
- vrf-name vrf\_name: Specifies the name of the VPN routing and forwarding (VRF) for the pool.
- static enable *user\_plane\_name*: Configures static IP details. Sets the specified User Plane (UP) as static. *user\_plane\_name* is the specified UP for this static pool.
- **ipv4**: Enters the IPv4 mode of the pool.
- split-size no-split: Specifies that the address-ranges should not be into smaller chunks.
- address-range start\_ipv4\_address end\_ipv4\_address: Configures the IPv4 address range with the starting and ending IPv4 address.
- **default-gateway** *ipv4\_address*: Specifies the IPv4 address of the default gateway.
- IPAM does only route-validation for Static IP. Validate if UPF has a route for a given static IP address or prefix. Individual address-management is not performed.

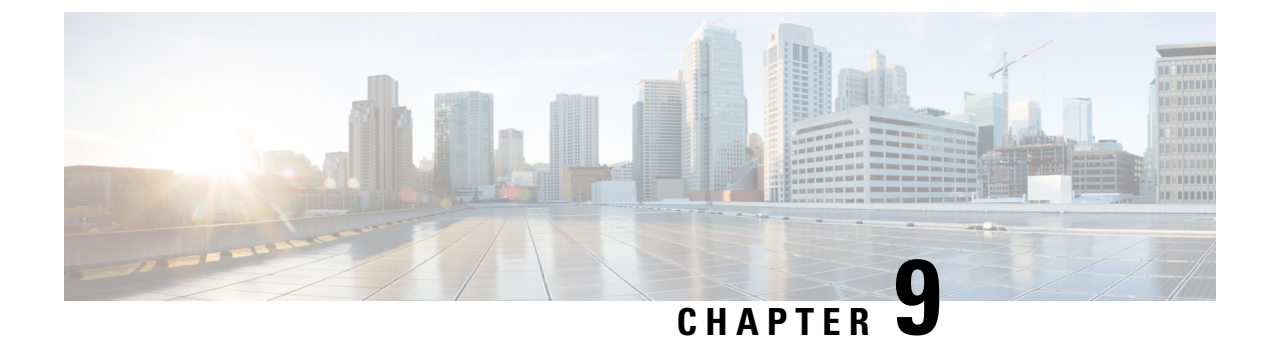

# Log Generation Support

- Feature Summary and Revision History, on page 121
- Feature Description, on page 121

# **Feature Summary and Revision History**

### **Summary Data**

#### Table 28: Summary Data

| Applicable Product(s) or Functional Area | cnBNG              |
|------------------------------------------|--------------------|
| Applicable Platform(s)                   | SMI                |
| Feature Default Setting                  | Enabled -Always-on |
| Related Changes in this Release          | Not Applicable     |
| Related Documentation                    | Not Applicable     |

## **Revision History**

#### **Table 29: Revision History**

| Revision Details  | Release   |
|-------------------|-----------|
| First introduced. | 2021.01.0 |

## **Feature Description**

The Cloud Native Broadband Network Gateway utilizes the common logging framework to generate logs from its microservices.

The supported logging levels are:

- Error
- Warn
- Info
- Debug
- Trace

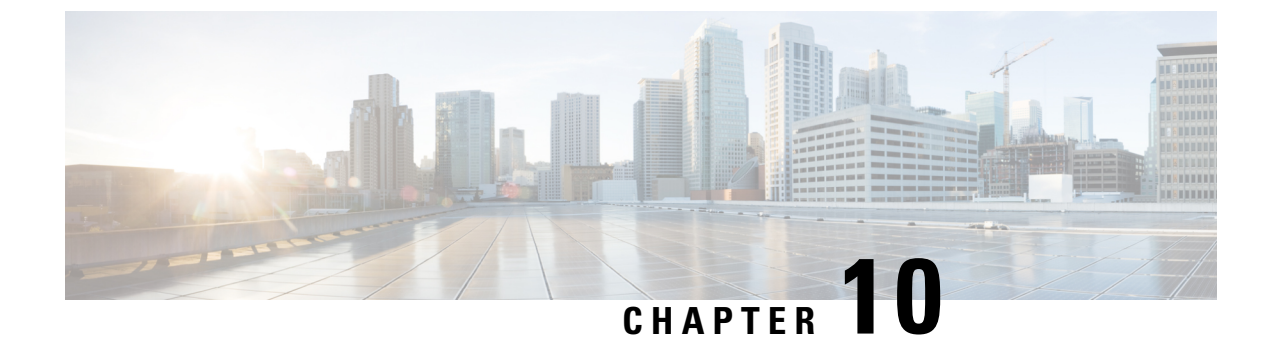

# **Monitor Protocol and Subscriber**

- Feature Summary and Revision History, on page 123
- Feature Description, on page 123
- Configuring Monitor Subscriber and Protocol, on page 124

# **Feature Summary and Revision History**

### **Summary Data**

#### Table 30: Summary Data

| Applicable Product(s) or Functional Area | cnBNG                                                  |
|------------------------------------------|--------------------------------------------------------|
| Applicable Platform(s)                   | SMI                                                    |
| Feature Default Setting                  | Disabled - Configuration Required                      |
| Related Documentation                    | Cloud Native BNG Control Plane Command Reference Guide |

### **Revision History**

#### Table 31: Revision History

| Revision Details  | Release   |
|-------------------|-----------|
| First introduced. | 2021.03.0 |

## **Feature Description**

The Monitor Subscriber and Protocol feature supports the debugging functionality.

#### **Monitor Subscriber**

The Monitor Subscriber feature captures all the transactional logs for a given subscriber over a specified period of time across all the Kubernetes pods. It also supports the simultaneous monitoring of multiple subscribers on a given cluster. This information allows to track all the events that had occurred for a given subscriber when the subscriber was coming up or going down.

#### **Monitor Protocol**

The Monitor Protocol feature replicates the packets from different protocol endpoints of cnBNG and sends it to the OAM pod. There two levels of packet replication that occur:

- · First replication dumps only the basic packet information
- Second replication dumps the full packet with details like headers, keys of subscriber, and so on.

This feature captures all ingress and egress packets on the cnBNG protocol pods.

## **Configuring Monitor Subscriber and Protocol**

This section describes how to configure subscriber and protocol monitoring.

Configuring the Monitor Subscriber and Protocol feature involves the following procedures:

- Configuring Monitor Subscriber
- Configuring Monitor Protocol
- Copying Log Files
- · Viewing Log Files

### **Configuring Monitor Subscriber**

Use the following commands to enable the monitoring of a subscriber.

```
monitor subscriber supi subcriber_id capture-duration duration_in_seconds
```

#### NOTES:

• **supi** *subcriber\_id* : Enables monitoring of subscribers based on the subscriber identifier (supi). For example: 0000.4096.3e4a.

The subscriber-id format supported is as follows:

<mac-adress>@<upf>: This specifies a particular subscriber with the given MAC address from a specific User Plane function (UPF).

Wildcard subscriber-id is also supported. For example:

- \*@<upf>: This specifies all subscribers from a specific UPF.
- <mac>@\*: This specifies all subscribers having the given MAC and from any UPF.
- \*: This specifies all subscribers from all UPFs.

- **capture-duration** : Specifies the duration in seconds during which the monitor subscriber is enabled. The *duration\_in\_seconds* can range from 1 to 2147483647 seconds. The default is 300.
- Other sub-options that are present in the CLI command are not supported

#### Example

```
bng# monitor subscriber supi aabb.0000.0001@automation-userplane
supi: aabb.0000.0001@automation-userplane
captureDuraiton: 300
enableInternalMsg: false
enableTxnLog: false
namespace(deprecated. Use nf-service instead.): none
nf-service: none
gr-instance: 0
  % Total
          % Received % Xferd Average Speed
                                             Time
                                                     Time
                                                             Time Current
                              Dload Upload
                                                           Left Speed
                                            Total Spent
100 337 100 119 100 218 10818 19818 --:--:- --:-- 30636
Command: --header Content-type:application/json --request POST --data
http://oam-pod:8879/commands
Result start mon sub, fileName
->logs/monsublogs/none.aabb.0000.0001@automation-userplane TS 2021-06-09T12:17:33.838574118.txt
Starting to tail the monsub messages from file:
logs/monsublogs/none.aabb.0000.0001@automation-userplane TS 2021-06-09T12:17:33.838574118.txt
Defaulting container name to oam-pod.
Use 'kubectl describe pod/oam-pod-0 -n bng' to see all of the containers in this pod.
     Subscriber Id: aabb.0000.0001@automation-userplane
     Timestamp: 2021/06/09 12:19:30.194843
     Message: BNGN4UdpProxyMessage
     Description: Received Packet IPOE, IPC Message from udp-proxy
     Source: bng.udp-proxy.DC.Local.0
     Destination: bng.bng-n4-protocol.DC.Local.0
     PAYLOAD:
       BNGN4UdpProxyMessage:
           BNGN4UdpProxyMessage:
              Type: 6
               L2Data:
                  SrcMac: aabb.0000.0001
                  DstMac: ffff.ffff.fff
                  Outervlan: 100
                  Innervlan: 200
                  OuterCos: 0
                  InnerCos: 0
               TpAddr:
                  AfType: 1
                  SrcIpv4:
                  SrcIpv6:
                  DstIPv4: 8.8.8.8
                  DstTPv6:
                  LinkLocal:
                  Port: 8000
               UpData:
                  AccessInterface: GigabitEthernet0/0/0/1
                  CpSubscriberId: 0
                  UpSubscriberId: 0
                  UPSubInterfaceId: 0
                  RouterName: automation-userplane
                  AccessVrf: access-vrf-1
                  NASID: NAS-ID-1
               NasInfo:
                  Port: 4
```

```
Slot: 2
                   Adapter: 5
                   Subslot: 3
                   Chasis: 1
                   InterfaceType: 1
               L2TPData:
                   PuntPoliceRate: 0
                   L2TPTos: 0
                   TunnelID: 0
                Packet:
                   Payload:
                        BaseLayer:
                       Operation: 1
                       HardwareType: 1
                       HardwareLen: 6
                       HardwareOpts: 0
                       Xid: 1
                       Secs: 0
                       Flags: 32768
                       ClientIP: 0.0.0.0
                       YourClientIP: 0.0.0.0
                       NextServerIP: 0.0.0.0
                       RelayAgentIP: 0.0.0.0
                       ClientHWAddr: aa:bb:00:00:00:01
                        ServerName:
                       File:
                       Options: {
 Option(MessageType:Discover)
 Option(ClientID: [1 170 187 0 0 0 1])
1
_____
     Subscriber Id: aabb.0000.0001@automation-userplane
     Timestamp: 2021/06/09 12:19:30.205174
     Message: RadiusUdpProxyMsg
     Description: Send Auth/Acct Request Message to UDP-Proxy
     Source: bng.radius-ep.DC.Local.0
     Destination: bng.udp-proxy.DC.Local.0
     PAYLOAD:
       RadiusUdpProxyMsq:
           RadiusUdpProxyMsg:
               SrcIp: 10.105.254.113
               SrcPort: 16384
               DestIp: 10.105.254.114
               DestPort: 1812
               Payload:
  Code = AccessRequest
  Td = 2
  Authenticator = [148 88 241 197 50 83 83 156 105 245 107 167 117 131 237 165]
  User-Name = "cnbng"
  User-Password = 0x30b19d11f96401290b6410e8a1b324eb
  NAS-IP-Address = 10.105.254.113
  NAS-Port = 16384
  Service-Type = 5
  Called-Station-Id = "1"
  Calling-Station-Id = "1"
  Nas-Identifier = "bng"
  Acct-Session-Id = "Local DC 16777218"
  Event-Timestamp = 162324\overline{1}16\overline{1}
  NAS-Port-Type = 41
  NAS-Port-Id = "124536"
  NAS-IPv6-Address = ::/0
  Cisco-Vsa cisco-nas-port = "124536"
```

```
Cisco-Vsa cisco-dhcp-client-id = 0x01aabb00000001
  Cisco-Vsa Cisco AVpair = "client-mac-address=aabb.0000.0001"
  Cisco-Vsa Cisco AVpair = 0x646863702d636c69656e742d69643d01aabb00000001
              PayloadLen: 231
              SubscriberID: aabb.0000.0001@automation-userplane
_____
     Subscriber Id: aabb.0000.0001@automation-userplane
     Timestamp: 2021/06/09 12:19:30.206778
     Message: RadiusUdpProxyMsg
     Description: Received Auth/Acct Response Message from UDP-Proxy
     Source: bng.udp-proxy.DC.Local.0
     Destination: bng.radius-ep.DC.Local.0
     PAYLOAD:
      RadiusUdpProxyMsq:
          RadiusUdpProxyMsg:
              SrcIp: 10.105.254.114
              SrcPort: 1812
              DestIp: 10.105.254.113
              DestPort: 16384
              Payload:
  Code = AccessAccept
  Td = 2
  Authenticator = [127 214 195 68 205 142 58 23 126 138 11 70 241 169 153 92]
              PayloadLen: 20
 _____
     Subscriber Id: aabb.0000.0001@automation-userplane
     Timestamp: 2021/06/09 12:19:30.216130
     Message: DHCPPacketTx
     Description: Sending Packet IPOE, IPC Message to udp-proxy
     Source: bng.bng-n4-protocol.DC.Local.0
     Destination: bng.udp-proxy.DC.Local.0
     PAYLOAD:
       DHCPPacketTx:
          DHCPPacketTx:
              Type: 6
              L2Data:
                  DstMac: ff:ff:ff:ff:ff
                  Outervlan: 100
                  Innervlan: 200
                  OuterCos: 0
                  InnerCos: 0
              IpAddr:
                  AfType: 1
                  SrcIpv4: 33.0.0.1
                  SrcIpv6:
                  DstIPv4: 255.255.255.255
                  DstIPv6:
                  LinkLocal:
                  Port: 68
              UpData:
                  AccessInterface: GigabitEthernet0/0/0/1
                  CpSubscriberId: 16777218
                  UpSubscriberId: 0
                  UPSubInterfaceId: 0
                  RouterName: automation-userplane
                  AccessVrf: access-vrf-1
                  NASID: NAS-ID-1
              Packet:
                  Payload:
                      BaseLayer:
```

```
Operation: 2
                       HardwareType: 1
                       HardwareLen: 6
                       HardwareOpts: 0
                       Xid: 1
                       Secs: 0
                       Flags: 32768
                       ClientIP: 0.0.0.0
                       YourClientIP: 33.0.0.3
                       NextServerIP: 0.0.0.0
                       RelayAgentIP: 0.0.0.0
                       ClientHWAddr: aa:bb:00:00:00:01
                       ServerName:
                       File:
                       Options: {
 Option(MessageType:Offer)
 Option(ClientID: [1 170 187 0 0 0 1])
 Option(SubnetMask:255.255.224.0)
 Option(LeaseTime:90060)
 Option (Timer1:45030)
 Option (Timer2:78802)
 Option(ServerID:33.0.0.1)
}
_____
     Subscriber Id: aabb.0000.0001@automation-userplane
     Timestamp: 2021/06/09 12:19:30.293167
     Message: BNGN4UdpProxyMessage
     Description: Received Packet IPOE, IPC Message from udp-proxy
     Source: bng.udp-proxy.DC.Local.0
     Destination: bng.bng-n4-protocol.DC.Local.0
     PAYLOAD:
       BNGN4UdpProxyMessage:
           BNGN4UdpProxyMessage:
               Type: 6
               L2Data:
                   SrcMac: aabb.0000.0001
                   DstMac: ffff.ffff.fff
                   Outervlan: 100
                   Innervlan: 200
                   OuterCos: 0
                   InnerCos: 0
               IpAddr:
                   AfType: 1
                   SrcIpv4:
                   SrcIpv6:
                   DstIPv4: 8.8.8.8
                   Dst.TPv6:
                   LinkLocal:
                   Port: 8000
               UpData:
                   AccessInterface: GigabitEthernet0/0/0/1
                   CpSubscriberId: 0
                   UpSubscriberId: 0
                   UPSubInterfaceId: 0
                   RouterName: automation-userplane
                   AccessVrf: access-vrf-1
                   NASID: NAS-ID-1
               NasInfo:
                   Port: 4
                   Slot: 2
                   Adapter: 5
                   Subslot: 3
```

```
Chasis: 1
                   InterfaceType: 1
               L2TPData:
                   PuntPoliceRate: 0
                   L2TPTos: 0
                   TunnelID: 0
               Packet:
                   Payload:
                       BaseLayer:
                       Operation: 1
                       HardwareType: 1
                       HardwareLen: 6
                       HardwareOpts: 0
                       Xid: 1
                       Secs: 0
                       Flags: 32768
                       ClientIP: 0.0.0.0
                       YourClientIP: 0.0.0.0
                       NextServerIP: 0.0.0.0
                       RelayAgentIP: 0.0.0.0
                       ClientHWAddr: aa:bb:00:00:00:01
                       ServerName:
                       File:
                       Options: {
 Option (MessageType:Request)
 Option(ClientID: [1 170 187 0 0 0 1])
 Option (ServerID: 33.0.0.1)
 Option (RequestIP:33.0.0.3)
}
_____
     Subscriber Id: aabb.0000.0001@automation-userplane
     Timestamp: 2021/06/09 12:19:30.301343
     Message: BNGN4SessionEstablishmentReg
     Description: Sending N4 Session Establishment Request, IPC Message to udp-proxy
     Source: bng.bng-n4-protocol.DC.Local.0
     Destination: bng.udp-proxy.DC.Local.0
     PAYLOAD:
       BNGN4SessionEstablishmentReq:
           BNGN4SessionEstablishmentReq:
               PfcpSessionHeader:
                   Version: 1
                   SeidSet: true
                   MessageType: 50
                   MessageLen: 413
                   SequenceNumber: 5
                   Seid: 0
                   Priority: 1
               NodeID:
                   Valid: true
                   Ip: Afi=v4 Ip=10.105.254.113
               Fseid:
                   Valid: true
                   Seid: 16777218
                   Ipv4: 0.0.0.0
                   Ipv6:
               CreatePdrList:
                   CreatePdrList[0]:
                       Valid: true
                       PdrId:
                           Valid: true
                           RuleId: 1
                       Precedence:
```

Valid: true Val: 1 Pdi: Valid: true SrcIface: Valid: true Value: 1 TrafficEndptId: Valid: true Val: 1 FarId: Valid: true Val: 1 OuterHeaderRemoval: Valid: false Description: 0 UrrId: Valid: true Val: 1 CreatePdrList[1]: Valid: true PdrId: Valid: true RuleId: 2 Precedence: Valid: true Val: 1 Pdi: Valid: true SrcIface: Valid: true Value: 2 TrafficEndptId: Valid: false Val: 0 FarId: Valid: true Val: 2 OuterHeaderRemoval: Valid: false Description: 0 UrrId: Valid: false Val: 0 CreateFarList: CreateFarList[0]: Valid: true FarId: Valid: true Val: 1 ApplyAction: Valid: true Drop: false Forward: true Buffer: false NotifyCP: false Duplicate: false ForwParams: Valid: true DestIface: Valid: true Value: 2 OuterHeaderCreation: Valid: true

CprNSH: false TfEndpt: true L2tp: false Ppp: false TunnelID: 0 SessionID: 0 DuplParams: Valid: false DestIface: Valid: false Value: 0 OuterHeaderCreation: Valid: false Teid: 0 Ipv4: Ipv6: PortNum: 0 IntrInfo: Valid: false InterceptId: Valid: false Dscp: Valid: false Dscp: 0 CreateFarList[1]: Valid: true FarId: Valid: true Val: 2 ApplyAction: Valid: true Drop: false Forward: true Buffer: false NotifyCP: false Duplicate: false ForwParams: Valid: true DestIface: Valid: true Value: 1 OuterHeaderCreation: Valid: true CprNSH: false TfEndpt: true L2tp: false Ppp: false TunnelID: 0 SessionID: 0 DuplParams: Valid: false DestIface: Valid: false Value: 0 OuterHeaderCreation: Valid: false Teid: 0 Ipv4: Ipv6: PortNum: 0 IntrInfo: Valid: false InterceptId: Valid: false

Dscp: Valid: false Dscp: 0 CreateTrafficEndptList: CreateTrafficEndptList[0]: Valid: true Tfid: Valid: true Val: 1 AccessPortId: Valid: true Value: GigabitEthernet0/0/0/1 UeIPAddr: Valid: true Flags: 2 Ipv4Addr: Afi=v4 Ip=33.0.0.3 Ipv6Addr: IPv6PrefixLen: 0 Ipv6PDAddr: Ipv6LLAddr: UeMacAddress: aa:bb:00:00:00:01 PppoeSessId: Valid: false Value: 0 AddressFamily: Valid: true Value: 3 Cvlan: Valid: true Pcp: 0 Dei: O VlanId: 200 Svaln: Valid: true Pcp: 0 Dei: 0 VlanId: 100 L2tpTunnel: Valid: false TunnelEndpoint: Valid: false Choose: false LocalID: 0 RemoteID: 0 SessionID: Valid: false SessionID: 0 RemoteSessionID: 0 TunnelFeatures: Valid: false SetTOS: false ReflectTOS: false SetDF: false ReflectDF: false TcpMssAdjust: false TunnelStatsEnabled: false SessStatsEnabled: false TSI: false SSI: false TosVal: 0 TcpMssVal: 0 TunnelStatsInterval: 0 SessStatsInterval: 0

SubParams:
L

Valid: true Stype: Valid: true Value: 1 SrgIntfId: Valid: false Value: 0 SrgGrpId: Valid: false Value: 0 Vrf: Valid: true Value: automation-vrf AccessVrf: Valid: false CreateURR: CreateURR[0]: Valid: true UrrTD: Valid: true Val: 1 MeasurementMethod: Valid: true Event: false Volume: true Duration: false Trigger: Valid: true PeriodicReporting: true VolumeThreshold: false TimeThreshold: false QuotaHoldingTime: false StartOfTraffic: false StopOfTraffic: false DroppedDlTrafficThreshold: false ImmediateReport: false VolumeQuota: false TimeQuota: false LinkedUsageReporting: false TerminationReport: true MonitoringTime: false EnvelopeClosure: false MacAddressReporting: false EventThreshold: false EventQuota: false TerminationByUP: false MeasurementPeriod: Valid: true Val: 1940 Keepalive: Valid: false Tfid: Valid: false Val: 0 Timer: Valid: false TimeInterval: 0 RetryCount: 0 MagicNum: Valid: false LocalMagicNum: 0 PeerMagicNum: 0 CreateQspList: CreateQspList[0]:

Valid: true Service: Valid: true Length: 0 Value: automation-feature-template-accounting QosIngress: Valid: true Length: 0 Name: inpolicy Priority: 0 QosEgress: Valid: true Length: 0 Name: outpolicy Priority: 0 Stats: Valid: true Value: true Spi: Valid: false Value: 0 PlainQos: false CreateACL: Valid: false Ipv4InACL: Valid: false Ipv4OutACL: Valid: false Ipv6InACL: Valid: false Ipv6OutACL: Valid: false CreatePBR: Valid: false PbrIngress: Valid: false Length: 0 CreateuRPF: Valid: false Strictv4: false Strictv6: false Loosev4: false Loosev6: false CreateICMP: Valid: false V4: false V6: false RemoveICMP: Valid: false V4: false V6: false CreateMTU: Valid: true V4Mtu: 1400 V6Mtu: 0 PPPMtu: 0 TransactionIdentifier: Valid: true Value: 1 ------\_\_\_\_\_

## **Configuring Monitor Protocol**

Use the following commands to enable protocol monitoring for a subscriber.

monitor protocol interface pcap\_interface capture-duration duration\_in\_seconds NOTES:

- **interface** *pcap\_interface* : Specifies the packet capture (PCAP) interface. The valid PCAP interfaces are: Packet Forwarding Control Protocol (PFCP), GPRS Tunnelling Protocol User Plane (GTP-U), and Remote Authentication Dial-In User Service (RADIUS).
- **capture-duration** *duration\_in\_seconds* : Specifies the duration in seconds during which the monitor protocol is enabled. The *duration\_in\_seconds* can range from 1 to 2147483647 seconds. The default is 300.
- cnBNG uses a custom GTPU packet format. Therefore, packet decode errors are displayed on the screen because the standard decode plugin does not support the cnBNG format. Capture the packet to PCAP and use the cnBNG specific LUA plugin during Wireshark decode.
- Interface names must be entered manually and must match the name mentioned in the description, else the packet capture may fail.
- Only one physical-interface (NIC) packet capture is supported. For PFCP and GTPU this limitation is
  not applicable as they always run-on a single interface (VIP). However for RADIUS, certain deployments
  may use different VIPs for Auth/Acct/COA, leading to different physical NICs. Due to the infrastructure
  limitation, packet-capture can run on only one of the physical-NICs.

#### Example

#### monitor protocol interface pfcp

```
InterfaceName = N4:10.86.73.161:8805 | InterfaceIP = 10.86.73.161 | Filter = (tcp or udp)
and (port 8805)
<<<<OUTBOUND
from 10.86.73.161:8805 to 10.86.73.162:8805
Protocol: UDP | Sequence Number: 0
Packet Metadata: {Timestamp:2019-10-22 09:22:34.029363 +0000 UTC CaptureLength:72 Length:72
InterfaceIndex:2 AncillaryData:[]}</pre>
```

Packet Raw Bytes:

0050569c14610050569c8c5c08004500003a76c5400040111bcf0a5649a10a5649a2226522650026a826200601a0000004003c000500a5649a100130001010060004a159480e

```
Packet Dump:
 -- FULL PACKET DATA (72 bytes) ------
00000000 00 50 56 9c 14 61 00 50 56 9c 8d 5c 08 00 45 00
00000010 00 3a 76 c5 40 00 40 11 1b ff 0a 56 49 a1 0a 56
00000020 49 a2 22 65 22 65 00 26 a8 26 20 06 00 1a 00 00
00000030 00 04 00 3c 00 05 00 0a 56 49 al 00 13 00 01 01
00000040 00 60 00 04 e1 59 48 0e
 -- Layer 1 --
Ethernet {Contents=[..14..] Payload=[..58..] SrcMAC=00:50:56:9c:8d:5c DstMAC=00:50:56:9c:14:61
EthernetType=IPv4 Length=0 }
00000000 00 50 56 9c 14 61 00 50 56 9c 8d 5c 08 00
--- Layer 2 ---
IPv4 {Contents=[..20..] Payload=[..38..] Version=4 IHL=5 TOS=0 Length=58 Id=30405 Flags=DF
 FragOffset=0 TTL=64 Protocol=UDP Checksum=7167 SrcIP=10.86.73.161 DstIP=10.86.73.162
Options=[] Padding=[] }
00000000 45 00 00 3a 76 c5 40 00 40 11 1b ff 0a 56 49 a1
```

```
00000010 0a 56 49 a2
--- Layer 3 ---
UDP {Contents=[..8..] Payload=[..30..] SrcPort=8805(pfcp) DstPort=8805(pfcp) Length=38
Checksum=43046}
00000000 22 65 22 65 00 26 a8 26 |"e"e.&.&|
--- Layer 4 ---
Payload 30 byte(s)
00000000 20 06 00 1a 00 00 00 4 00 3c 00 05 00 0a 56 49
00000010 a1 00 13 00 01 01 00 60 00 04 e1 59 48 0e
```

## **Copying Log Files**

Use the following commands to copy the stored log files externally or on the BNG Ops Center.

These files ether can be copied outside or dumped on the bng-opscenter using the following CLI command.

```
monitor subscriber-dump filename <file path got from monitor
subscriber-list CLI>
```

#### Example:

```
monitor subscriber dump filename
/opt/workspace/logs/monsublogs/none.aabb.0000.0001@automation-userplane TS 2021-06-09T12:17:33.838574118.txt.sorted
RELEASE NAMESPACE: 'bng'
Dumping file
'/opt/workspace/logs/monsublogs/none.aabb.0000.0001@automation-userplane_TS_2021-06-09T12:17:33.838574118.txt.sorted'
**** Received 19 messages ******
      Subscriber Id: aabb.0000.0001@automation-userplane
      Timestamp: 2021/06/09 12:19:30.194843
      Message: BNGN4UdpProxyMessage
      Description: Received Packet IPOE, IPC Message from udp-proxy
      Source: bng.udp-proxy.DC.Local.0
      Destination: bng.bng-n4-protocol.DC.Local.0
      PAYLOAD:
        BNGN4UdpProxyMessage:
            BNGN4UdpProxyMessage:
                 Type: 6
                 L2Data:
                     SrcMac: aabb.0000.0001
                     DstMac: ffff.fff.fff
                     Outervlan: 100
                     Innervlan: 200
                     OuterCos: 0
                     InnerCos: 0
                 IpAddr:
                     AfType: 1
                     SrcIpv4:
                     SrcIpv6:
                     DstIPv4: 8.8.8.8
                     DstIPv6:
                     LinkLocal:
                     Port: 8000
                 UpData:
                     AccessInterface: GigabitEthernet0/0/0/1
                     CpSubscriberId: 0
                     UpSubscriberId: 0
                     UPSubInterfaceId: 0
                     RouterName: automation-userplane
                     AccessVrf: access-vrf-1
                     NASID: NAS-ID-1
                 NasInfo:
                     Port: 4
                     Slot: 2
```

```
Adapter: 5
                  Subslot: 3
                  Chasis: 1
                  InterfaceType: 1
              L2TPData:
                  PuntPoliceRate: 0
                  L2TPTos: 0
                  TunnelID: 0
               Packet:
                  Payload:
                      BaseLayer:
                      Operation: 1
                      HardwareType: 1
                      HardwareLen: 6
                      HardwareOpts: 0
                      Xid: 1
                      Secs: 0
                      Flags: 32768
                      ClientIP: 0.0.0.0
                      YourClientIP: 0.0.0.0
                      NextServerIP: 0.0.0.0
                      RelayAgentIP: 0.0.0.0
                      ClientHWAddr: aa:bb:00:00:00:01
                      ServerName:
                      File:
                      Options: {
                              Option(MessageType:Discover)
                              Option(ClientID: [1 170 187 0 0 0 1]).
           ------
     Subscriber Id: aabb.0000.0001@automation-userplane
     Timestamp: 2021/06/09 12:19:30.205174
     Message: RadiusUdpProxyMsg
     Description: Send Auth/Acct Request Message to UDP-Proxy
     Source: bng.radius-ep.DC.Local.0
     Destination: bng.udp-proxy.DC.Local.0
     PAYLOAD:
       RadiusUdpProxyMsg:
          RadiusUdpProxyMsg:
              SrcIp: 10.105.254.113
              SrcPort: 16384
              DestIp: 10.105.254.114
              DestPort: 1812
              Payload:
_____
     Subscriber Id: aa11.0000.0003@asr9k-1
     Timestamp: 2021/06/03 06:26:26.796023
     Message: RadiusUdpProxyMsg
     Description: Send Auth/Acct Request Message to UDP-Proxy
     Source: BNG.radius-ep.DC.Local.0
     Destination: BNG.udp-proxy.DC.Local.0
     PAYLOAD:
       RadiusUdpProxyMsg:
          RadiusUdpProxyMsg:
              SrcIp: 10.1.4.150
              SrcPort: 16384
              DestIp: 10.1.4.151
```

```
DestPort: 1813
               Pavload:
                       Code = AccountingRequest
                       Id = 31
                       Authenticator = [88 13 251 114 225 205 9 68 52 194 48 231 234 226
226 184]
                       User-Name = "cnbng"
                       NAS-IP-Address = 10.1.4.150
                       NAS-Port = 16384
                       Service-Type = 5
                       Framed-IP-Address = 1.0.3.13
                       Nas-Identifier = "CISCO-BNG-ACCT"
                       Acct-Status-Type = 1
                       Acct-Delay-Time = 0
                       Acct-Session-Id = "Local DC 16777230"
                       Event-Timestamp = 162270\overline{1}60\overline{2}
                       NAS-Port-Type = 41
                       Acct-Interim-Interval = 300
                       NAS-Port-Id = "asr9k-1/2/3/4/100.200"
                       NAS-IPv6-Address = ::/0
                       Cisco-Vsa_cisco-nas-port = "asr9k-1/2/3/4/100.200"
                       Cisco-Vsa cisco-dhcp-client-id = 0x01aa1100000003
                       Cisco-Vsa Cisco AVpair = "client-mac-address=aa11.0000.0003"
                       Cisco-Vsa Cisco AVpair = "dhcp-class=RJIL_DHCPV4_CLASS_2"
                       Cisco-Vsa Cisco AVpair = "dhcp-class=RJIL DHCPv6 CLASS 1"
                       Cisco-Vsa_Cisco AVpair = "accounting-list=aaa-prof1"
                       Cisco-Vsa_Cisco AVpair =
0x646863702d636c69656e742d69643d01aa1100000003
                       Cisco-Vsa_Cisco AVpair = "vrf=ISP"
               PayloadLen: 396
               SubscriberID: aa11.0000.0003@asr9k-1
         _____
     Subscriber Id: aa11.0000.0003@asr9k-1
     Timestamp: 2021/06/03 06:26:26.800776
     Message: RadiusUdpProxyMsg
     Description: Received Auth/Acct Response Message from UDP-Proxy
     Source: BNG.udp-proxy.DC.Local.0
     Destination: BNG.radius-ep.DC.Local.0
     PAYLOAD:
       RadiusUdpProxyMsg:
           RadiusUdpProxyMsg:
               SrcIp: 10.1.4.151
               SrcPort: 1813
               DestIp: 10.1.4.150
               DestPort: 16384
               Payload:
                       Code = AccountingResponse
                       Id = 31
                       Authenticator = [168 192 147 70 117 31 151 16 237 80 68 105 42 191
23 186]
               PayloadLen: 20
 -----
bng#
```

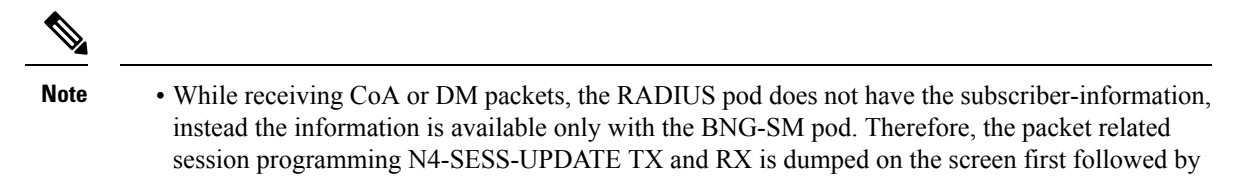

Packet dumps are not captured for PFCP session report request and response.

## **Viewing Log Files**

Use the following commands to view the stored log files for a monitor protocol or subscriber.

```
monitor subscriber list
monitor protocol list
```

The following is a sample output for the **monitor subscriber list**.

the CoA or DM TX and RX dump.

#### Example:

```
bng# monitor subscriber list
none.aa11.0000.0004*_TS_2021-06-03T06:28:13.564009704.txt.sorted
none.aa11.0000.0003@asr9k-1_TS_2021-06-03T06:26:20.627655233.txt.sorted
none.*_TS_2021-06-03T06:25:04.176857711.txt.sorted
bng#
```

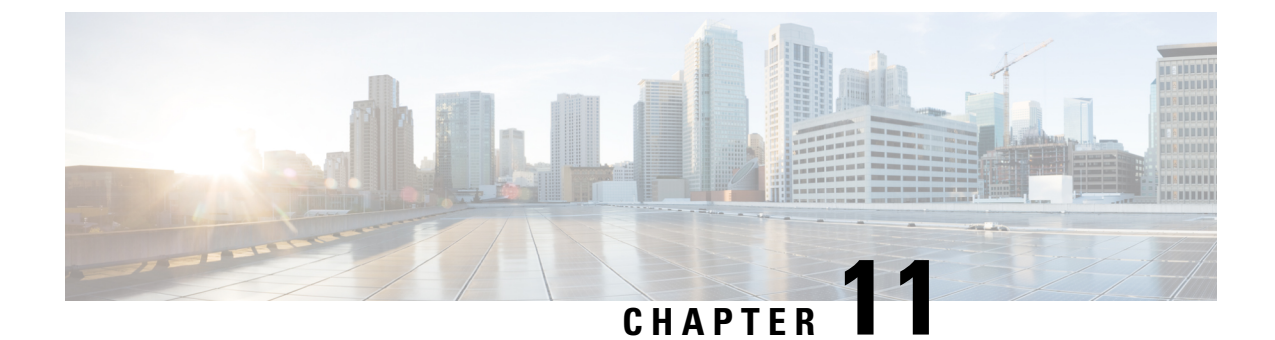

# **Multiple Replica Support for cnBNG Services**

- Feature Summary and Revision History, on page 141
- Feature Description, on page 141
- Configuring Multiple Replica Support for cnBNG Services, on page 142

# **Feature Summary and Revision History**

## **Summary Data**

#### Table 32: Summary Data

| Applicable Product(s) or Functional Area | cnBNG                                                  |
|------------------------------------------|--------------------------------------------------------|
| Applicable Platform(s)                   | SMI                                                    |
| Feature Default Setting                  | Disabled - Configuration Required                      |
| Related Documentation                    | Cloud Native BNG Control Plane Command Reference Guide |

## **Revision History**

#### **Table 33: Revision History**

| Revision Details  | Release   |
|-------------------|-----------|
| First introduced. | 2021.03.0 |

# **Feature Description**

The Multiple Replica Support for cnBNG Services is designed to support multiple instances of the cnBNG services and load balance the session transactions to address the following requirements:

• Higher scalability

- Calls per Second (CPS) [CEPS Call Events per Second (CEPS), TPS Transactions per Second (TPS)]
- Redundancy

The following services must be configured to support multiple instances for load-balancing the session transactions.

- bng-dhcp
- bng-pppoe
- bng-sm
- bng-n4-protocol
- radius-ep
- udp-proxy
- bng-node-manager

## How it Works

In a microservices architecture, a service mesh refers to a network of microservices that make up an application and the interactions they have among them. Istio is an open source service mesh that layers transparently on existing distributed applications.

Istio makes it easy to create a network of deployed services with load balancing, service-to-service authentication, monitoring, and so on. Therefore, Istio support is added to the cnBNG services, which intercepts all network communication between the microservices. The CP functionality is used to configure and manage Istio.

The cnBNG pod layout ensures that instances of a service are distributed across vitual machines (VMs) to ensure VM level redundancy.

## **Configuring Multiple Replica Support for cnBNG Services**

This section describes how to configure Multiple Replica Support for cnBNG Services.

Configuring Multiple Replica Support for cnBNG Services involves the following procedure:

Replicating Multiple cnBNG Service Instances

## **Replicating Multiple cnBNG Service Instances**

Use the following commands to replicate multiple cnBNG service instances.

```
config
instance instance_id
endpoint { dhcp | geo | 12tp-tunnel | n4-protocol | nodemgr | pppoe
| radius | sm | udp-proxy }
nodes node_replicas_for_resiliency
replicas replicas_per_node
commit
```

#### NOTES:

- instance *instance\_id*: Configures multiple instances for the specified instance and enters instance sub-mode.
- endpoint { dhcp | geo | l2tp-tunnel | n4-protocol | nodemgr | pppoe | radius | sm | udp-proxy }: Configures parameters for the selected endpoint. The endpoint options are dhcp, geo, l2tp-tunnel, n4-protocol, nodemgr, pppoe, radius, sm, and udp-proxy.
- **nodes** *node\_replicas\_for\_resiliency*: Specifies the number of node replicas for resiliency. *node\_replicas\_for\_resiliency* must be an integer. The minimum number of nodes supported per replica is one and the maximum is 2. The default value is 1.
- **replicas** *replicas\_per\_node*: Specifies the number of replicas per node. *replicas\_per\_node* must be an integer. The minimum number of replicas supported is one and the maximum is 2. The default value is 1.

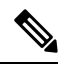

Note

- The number of replicas depend on the cluster resources and number of nodes assigned to bring up the service pods.
- Currently one replica is supported per node. Therefore, for two nodes the total number of replicas suppored are 2 \* 1.

#### Cloud Native BNG Control Plane Configuration Guide, Release 2021.03.0

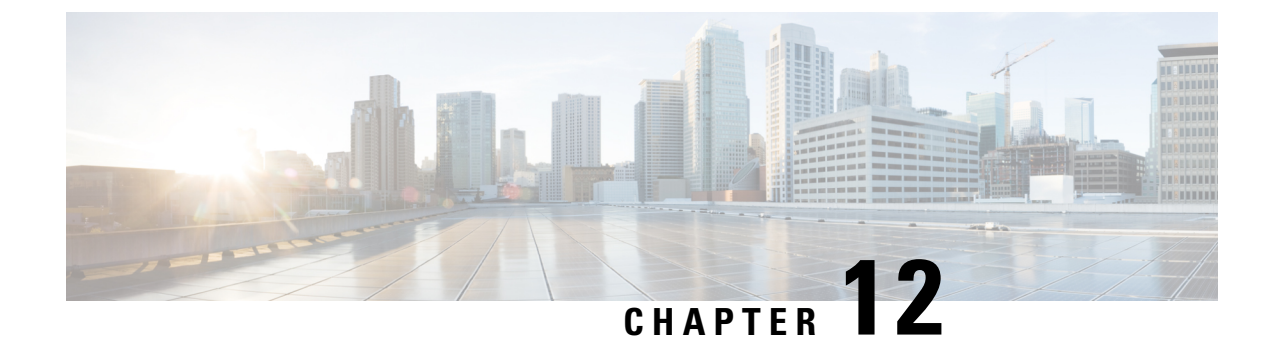

# **PPPoE Subscriber Management**

- Feature Summary and Revision History, on page 145
- Feature Description, on page 145
- Configuring the PPPoE Subscriber Management Feature, on page 152

# **Feature Summary and Revision History**

## **Summary Data**

#### Table 34: Summary Data

| Applicable Product(s) or Functional Area | cnBNG                             |
|------------------------------------------|-----------------------------------|
| Applicable Platform(s)                   | SMI                               |
| Feature Default Setting                  | Disabled - Configuration Required |
| Related Changes in this Release          | Not Applicable                    |
| Related Documentation                    | Not Applicable                    |

## **Revision History**

#### **Table 35: Revision History**

| Revision Details  | Release   |
|-------------------|-----------|
| First introduced. | 2021.01.0 |

# **Feature Description**

Point-to-Point Protocol (PPP) over Ethernet (PPPoE) is a point-to-point link with the subscriber over an Ethernet network where the standard PPP negotiations are used for authentication and IPv4 address assignment. The basic PPPoE is defined in RFC-2516. This RFC defines two distinct stages:

• **Discovery stage:** This sets up a point-to-point session over which PPP can run between two points. For example, between the CPE and Broadband Network Gateway (BNG). This is the PPPoE protocol itself.

Unlike PPP, the PPPoE discovery protocol defines a client-server relationship with the client initiating the discovery of the server and the subsequent setup of the point-to-point link.

• Session stage: This runs over the established point-to-point connection, negotiating the PPP protocols (LCP, Authentication, IPCP) as required for a standard PPP interface.

The session stage carries the data packets from the PPPoE (this includes PPP protocol negotiation) and the actual data packets to and from the subscriber.

## **PPPoE Overview**

The cnBNG CP supports the standard PPPoE protocol, as defined in RFC-2516. It implements the PPPoE server functionality, that is, providing PPPoE sessions to subscribers who request them. More specifically, it supports the following functionality:

- Handling incoming PPPoE Active Discovery Initiation (PADI) packets and replying with a PPPoE Active Discovery Offer (PADO) packet when the PADI is valid.
- Handling incoming PPPoE Active Discovery Request (PADR) packets and setting up a PPPoE session for the subscriber when the PADR is valid. It also replies with a PPPoE Active Discovery Session (PADS) with an allocated session-id. When the PADR is not valid (or session setup fails), a PADS is sent containing a zero session-id and an error tag.
- Handling incoming PPPoE Active Discovery Termination (PADT) packets and terminating the corresponding PPPoE sessions.
- Sending a PADT packet to the subscriber when terminating a PPPoE session.

### **PPPoE** Features

The cnBNG supports the following PPPoE features.

#### **PPPoE Tag Support**

cnBNG supports the following PPPoE tags as defined in RFC-2516.

- Service-Name
- AC-Name tag
- AC-Cookie
- · Host-Uniq tag
- Relay-Session-Id tag
- End-Of-List tag
- Vendor-Specific tags
- Error tags
- · Max-payload tag

#### Interface types

PPPoE is generally supported on all types of Ethernet interfaces. The cloud-native CP supports PPPoE if the configuration is present either on the port identifier, NAS level, or at the router level. The UP is responsible for the interfaces where the PPPoE punt inject towards CP can be enabled.

#### **CoS Bits**

The cnBNG allows configuration of the Class-of-Service (CoS) bits value used in the Ethernet header of PADx packets. This ensure that the PPPoE control packets get treated at a higher priority. The cnBNG CP passes these values in the inject packet and the UP places these CoS values in the PADx packets it forwards towards the CPE.

#### **Service Selection**

The PPPoE Service Selection feature uses service tags to enable a PPPoE server to offer PPPoE clients a selection of different services in the PADO. Then the client chooses one of the services offered and then sends the desired service name in a PADR. This feature enables service providers to offer a variety of services and to charge customers according to the chosen services.

Whenever a PADI is received containing one of the locally configured service-names, the PADO response contains all the configured service-names.

A configuration is also provided to allow the user to disable Service Selection. In this case, the PADO only contains the service-name that was in the original PADI.

#### **Session Limits**

- Mac-limit max sessions per MAC address.
- Circuit-id-limit max sessions per circuit Id.
- Outer-vlan-limit max sessions per outer VLAN.
- Max-limit total max sessions per UP.

### **PPP Overview**

The Point-to-Point Protocol provides a standard method for transporting multiprotocol datagrams over point-to-point links. It defines an encapsulation scheme, a link layer control protocol (LCP) and a set of network control protocols (NCPs) for different network protocols that can be transmitted over the PPP link.

The LCP is used to configure and maintain the data link. PPP peers use the LCP to negotiate various link layer properties or characteristics.

An NCP is used to establish and configure the associated network protocol before data packets for the protocol are transmitted. For example, IP Control Protocol (IPCP) is used to negotiate IPv4 addresses between peers.

Between LCP and NCP negotiation phases there is an optional authentication phase that the LCP exchanges are agreed upon. Several different authentication schemes are selected with Challenge Handshake Authentication Protocol (CHAP) being the most prevalent one. The basic PPP protocol is defined in RFC 1661 and there are extensions to it for various features.

### **PPP** Features

The cnBNG supports the following point-to-point protocols required for bringing up a PPPoE session.

- Link Control Protocol (LCP): This is used for PPP link configuration.
- IP Control Protocol (IPCP): This is used to negotiate IPv4 addresses between peers.
- IPv6 Control Protocol (IPv6CP): This is used to negotiate IPv6 interface ID.
- Password Authentication Protocol (PAP): This is used to verify the identity of the peer by means of a two-way handshake
- Challenge Handshake Authentication Protocol (CHAP): This is used to verify the identity of the peer by means of a three-way handshake.

For more information about the protocols and their negotiation, refer the respective RFCs.

### Address Assignment Strategies

The IPv4 address assignment occurs as part of the IPCP negotiation. The address can be part of the RADIUS profile. Often it is the RADIUS profile that specifies the pool to use and the Control Plane (CP) selects an address from that pool. If neither the address nor pool comes from the RADIUS, the PPP profile configuration (on the box) specifies which pool name to use. This profile is attached to the port identifier where the PPP packets are received.

The IPv6 address assignment occurs in two phases:

- First, as part of the IPv6CP, the interface-ID is negotiated with the CPE, which is used for link local negotiation.
- Second, after the CPE initiates the DHCPv6 protocol to get IPV6 IANA or IAPD (or both) address allocation, it gets the IPv6 address from either the RADIUS or from a pool.

## **How it Works**

This section provides a brief of how the PPPoE Subscriber Management feature works.

### **PPPoE Handling**

The PPPoE discovery-stage protocol consists of basic packet exchange between the subscriber and server (cnBNG). The following illustration displays the flow of events.

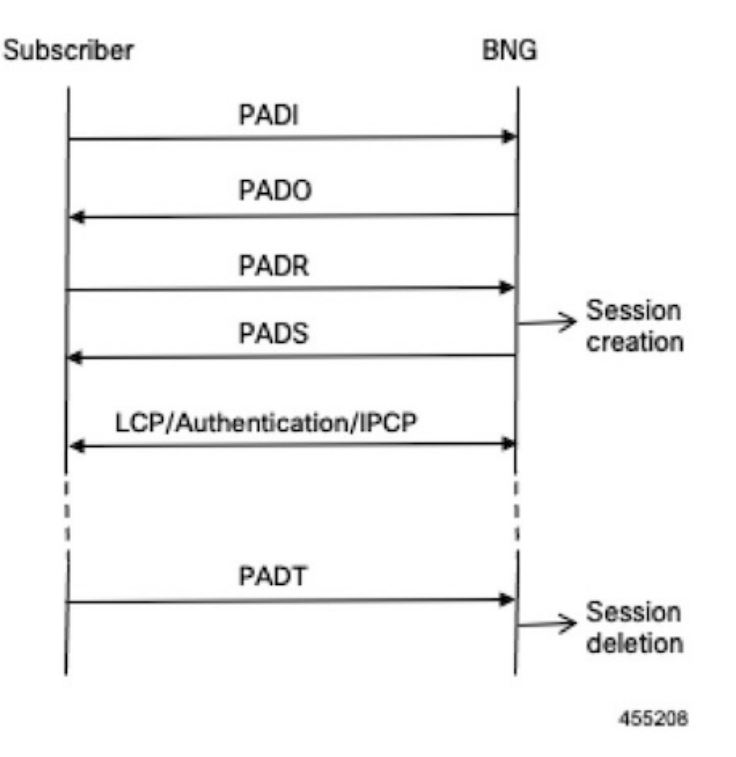

In brief, the protocol can be summarized as follows:

- When the subscriber wishes to establish a PPPoE session, it sends PADI message to the server.
  - The PADI may be multicast, if the subscriber tries to find out if any servers are available.
  - The PADI contains a Service-Name tag, which indicates the service that it wants the server to provide.
- When a server receives a PADI message, it checks if it can provide the service requested to the subscriber. If it can, it replies with a PADO message.
  - The PADO message is unicast to the peer. It contains the Service-Name the client requested.
- When the subscriber receives the PADO messages from the servers, it selects the server to connect to and sends a PADR message.
  - The PADR message is unicast, directed to the specific server with which it wants to establish a session.
  - The PADR message also contains the Service-Name tag.
- When the server receives a PADR message, it checks if it can provide the service to the subscriber.
  - If it can, it chooses a 16-bit Session-Id to identify the session of the subscriber and sets up the necessary state for the subscriber. It then replies with a PADS confirmation, which contains the Session-Id to indicate to the subscriber that the session is established.
  - If it cannot provide a session, it replies with a PADS containing an Error-tag, which indicates the reason it cannot. This PADS contains a zero Session-id.

- After the PADS is sent, the subscriber and server negotiate PPP in the standard way.
- When either the subscriber or the server wants to terminate the session, it sends PADT message to the peer with the Session-Id. This clears up all the states associated with the session.

This completes the PPPoE discovery stage. the peers can now start the PPP negotiation.

### **PPP Handling**

The network topology of the PPP is the point-to-point link between the BNG and the subscriber (this link is established during the PPPoE Discovery phase):

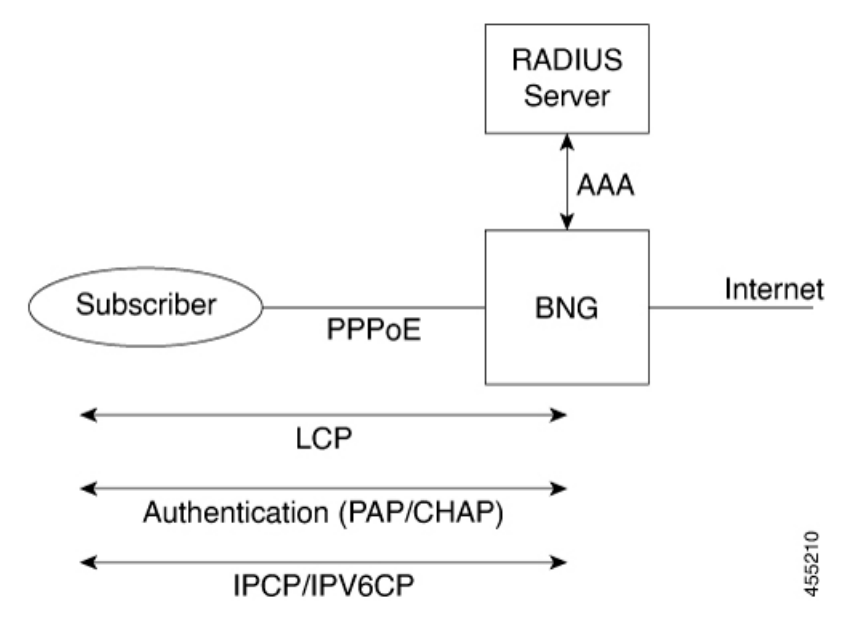

The PPPoE subscriber is viewed like any other PPP peer – LCP, Authentication and IPv4CP or IPv6CP (or both) are negotiated to establish the PPP link.

The standard scenario where the BNG terminates both the PPPoE and PPP subscriber session is referred to as PPP Termination and Aggregation (PTA). This distinguishes it from the more complex L2TP Access Concentrator (LAC) and L2TP Network Server (LNS) scenarios where the PPPoE is terminated locally on the BNG but the PPP session is terminated on a separate node from over L2TP to an upstream box known as an LNS.

### **Call Flows**

This section includes the following high-level call flow.

#### **PPPoE Bring-Up Call Flow**

In cnBNG, the PPPoE and PPP Control Plane runs the overall PTA session bring-up, which includes the PPPoE and PPP negotiation as shown in the following call-flow.

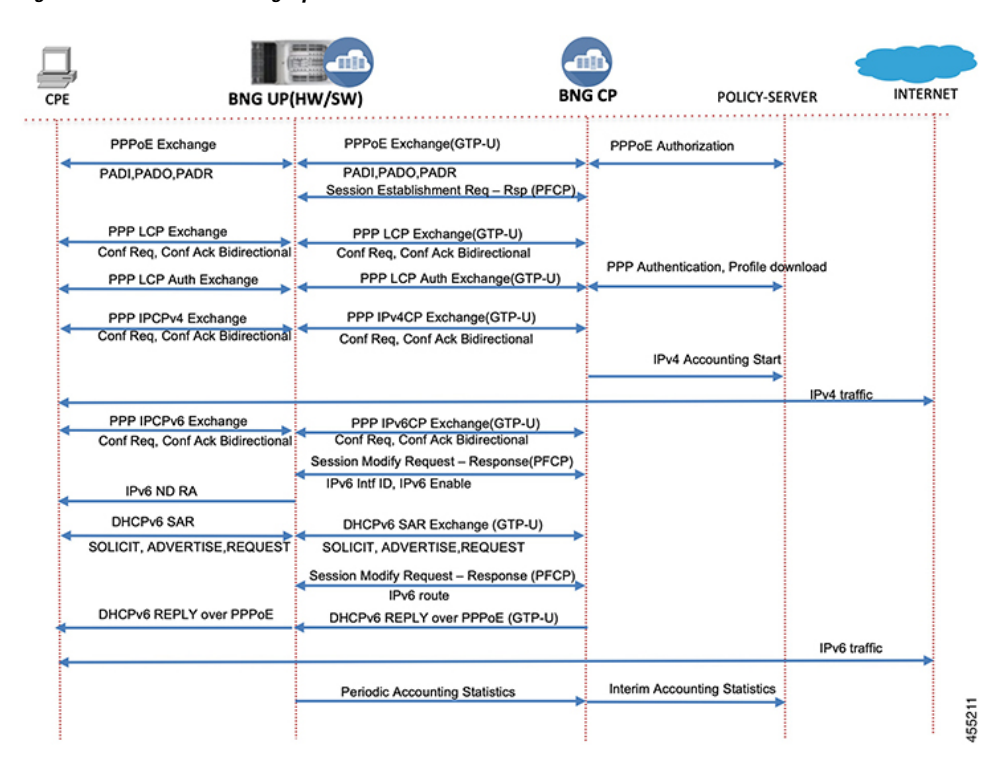

#### Figure 10: cnBNG PPPoE Bring-Up Call Flow

Table 36: cnBNG PPPoE Call Flow Description

| Steps | Description                                                                                                    |
|-------|----------------------------------------------------------------------------------------------------|
| 1     | The CPE initiates the PPPoE packet exchange. The BNG-CP verifies the tags, session limits, service name, and so on and creates a PPPoE interface.                              |
| 2     | The BNG-CP sends a Success PADS message with an assigned PPPoE session ID.                                                                                                    |
| 3     | The CPE and BNG-CP negotiate the LCP link parameters and authorization methods to use.                                                                                         |
| 4     | The BNG-CP authenticates the CPE with the provided username and password via AAA and downloads the network level parameters.                                                   |
| 5     | The CPE starts the IPv4CP and gets the IPv4 address. The BNG-CP programs the IPv4 route and features on the BNG-UP. Accounting start is initiated for IPv4.                    |
| 6     | Now bidirectional IPv4 traffic is enabled for the subscriber with the applied features.                                                                                        |
| 7     | Optionally, the CPE starts IPv6CP in case of dual stack. The local and peer interface ID are negotiated and the BNG-UP is programmed to allow link local negotiation to occur. |
| 8     | The BNG-UP completes the link local addressing with the IPv6 ND router advertisement.                                                                                          |

| Steps | Description                                                                                                    |
|-------|----------------------------------------------------------------------------------------------------|
| 9     | The CPE starts the DHCPv6 packet exchange on the negotiated PPPoE session to get the global IPv6 address assignment.                                                                                                    |
| 10    | The BNG-CP programs the IPv6 routes and features into the BNG-UP and responds to the CPE with the DHCPv6 Reply packet to acknowledge that the IPv6 is up. At this stage, the session is converted into a dual stack in the CP. |
| 11    | The subscriber can now send and receive IPv6 traffic from the Internet.                                                                                                    |
| 12    | The BNG-UP collects and pushes the interim statistics to the BNG-CP. The BNG-CP pushes these statistics to the Policy Plane for billing.                                                                                       |

### **Standard Compliance**

The PPPoE Subscriber Management feature is aligned with the following standards:

- RFC 1661 Point-to-Point Protocol
- RFC 2516. A Method for Transmitting PPP Over Ethernet (PPPoE)

### Limitations

The PPPoE Subscriber Management feature has the following limitations:

- Only PTA sessions are supported.
- · Session throttling is not supported
- Session Limits features is supported only with a single PPPoE instance.
- The PPPoE profile and PPP feature template configuration changes are applied only to the new sessions. These changes are not applied to the existing sessions.
- Update of PPP features via CoA is not supported.

# **Configuring the PPPoE Subscriber Management Feature**

This section describes how to configure the PPPoE Subscriber Management feature.

Configuring the PPPoE Subscriber Management feature involves the following steps:

- **1.** Creating the PPPoE profile
- 2. Creating the PPP Feature template

## **Creating PPPoE Profile**

Use the following commands to create a PPPoE profile and provide the PPPoE protocol specific parameters.

```
config
    profile pppoe pppoe_profile_name
```

```
mtu mtu
service-selection-disable [ true | false ]
max-payload minimum { payload_value } maximum { payload_value }
service-name service_name
ac-name ac_name
ac-cookie ac-cookie_name
session max limit { count } threshold { count }
session mac limit { count } threshold { count }
session circuit-id limit { count } threshold { count }
session outer-vlan limit { count } threshold { count }
timeout-completion period
control-packets priority cos_value
exit
```

#### NOTES:

- profile pppoe\_profile\_name: Specifies the PPPoE profile name.
- **mtu** *mtu*: Specifies the default PPP maximum transmission unit (MTU) value to use if the Max-Payload tag is not provided. The valid values range from 500 to 2000. The default value is 1492.
- service-selection-disable [ true | false ]: Enables or disables the advertising of extra service names in the PADO packets. True enables the service and false disables the service. The default value is false.
- max-payload minimum { payload\_value } maximum { payload\_value }: Specifies the supported PPPoE service name. Multiple service names can be configured simultaneously. The valid value is an alphanumeric string ranging from 1 to 256. All service names are accepted.
- service-name *service\_name*: Specifies the supported PPPoE service name. Multiple service names can be configured simultaneously. The valid value is an alphanumeric string ranging from 1 to 256. All service names are accepted.
- ac-name *ac\_name*: Specifies the access concentrator (AC) to use in the PADO packets. The valid value is an alphanumeric string ranging from 1 to 256. The default ac-name is the router hostname.
- ac-cookie ac-cookie\_name: Specifies the AC-Cookie to use in the PADO packets. The valid value is an alphanumeric string ranging from 1 to 256.
- session max limit { *count* } threshold { *count* }: Specifies the total maximum number of sessions and threshold allowed per User Plane per profile. The valid values range from 1 to 65535. The default value is 65535.
- session mac limit { *count* } threshold { *count* }: Specifies the maximum number of sessions and threshold allowed per UP per peer profile. The valid values range from 1 to 65535. The default value is 65535.

When the threshold is passed, a syslog is printed as a warning.

• session circuit-id limit { count } threshold { count }: Specifies the maximum number of sessions and threshold allowed per circuit-id. The valid values range from 1 to 65535. The default value is 65535.

When the threshold is passed, a syslog is printed as a warning.

• session outer-vlan limit { *count* } threshold { *count* }: Specifies the maximum number of sessions and threshold allowed per UP per peer profile. The valid values range from 1 to 65535. The default value is 65535.

When the threshold is passed, a syslog is printed as a warning.

- **timeout-completion** *period*: Specifies the maximum time to wait for the session to be completed (an NCP to come up for PTA sessions or the L2TP tunnel to be setup for LAC sessions) before terminating the session. The valid values range from 30 to 600 seconds. The default value is 120 seconds.
- control-packets priority *cos\_value*: Specifies the CoS to use in the PADx packets. The valid values range from 0 to 7. The default CoS bits are used.

## **Creating the PPP Feature Template**

Use the following commands to create a PPP feature template.

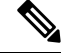

**Note** The PPP feature template allows per subscriber PPP parameters.

```
config
  profile feature-template feature template name
  ppp
     authentication { chap
                             | pap }
     chap hostname chap hostname
     chap password chap password
     ipcp dns ipv4 address
     ipcp peer-address-pool ipam pool name
     ipcp renegotiation ignore
     ipcp wins ipv4 address
     ipcpv6 renegotiation ignore
     ipcp wins ipv4 address
     max-bad-auth count
     max-configure count
     max-failure count
     pap accept-null-password
     timeout absolute seconds
     timeout authentication seconds
     timeout retry seconds
     keepalive interval secondsretryseconds[ disable ]
     exit
```

#### NOTES:

- profile feature-template feature\_template\_name: Specifies the profile feature template name.
- ppp: Enters the PPP Configuration mode to configure the PPP feature.
- authentication { chap | pap }: Specifies the authentication type as CHAP or PAP.
- **chap hostname** *chap\_hostname*: Specifies the hostname to use for CHAP authentication. The valid values range from 1 to 64. The default value is the router hostname.
- **chap password** *chap\_password*: Specifies the password to use for CHAP authentication.
- ipcp dns *ipv4\_address*: Specifies the DNS address to use for the peer.
- **ipcp peer-address-pool** *ipam\_pool\_name*: Specifies the address pool to use to obtain an IPv4 address for the peer.

- **ipcp renegotiation ignore**: Specifies to ignore the attempts of the peer to renegotiate IPCP. The entire PPPoE session is terminated on renegotiation.
- **ipcp wins** *ipv4\_address*: Specifies the Windows Internet Name Service (WINS) address to use for the peer.
- **max-bad-auth** *count*: Specifies the maximum authentication failures to allow. The valid values range from 0 to 10. The default value is 0.
- **max-configure** *count*: Specifies the maximum number of Conf-Reqs to send without a response. The valid values range from 4 to 20. The default value is 10.
- **max-failure** *count*: Specifies the maximum number of Conf-Naks to send. The valid values range from 2 to 10. The default value is 5.
- pap accept-null-password: Accepts the null password feature for PAP.
- **max-failure** *count*: Specifies the maximum number of Conf-Naks to send. The valid values range from 2 to 10. The default value is 5.
- **timeout absolute** *seconds*: Specifies the absolute timeout for a PPP session. The valid values range from 0 to 70000000 minutes.
- **timeout authentication** *seconds*: Specifies the total time to allow for authentication to complete. The valid values range from 3 to 30 seconds. The default value is 10.
- **timeout retry** *seconds*: Specifies the maximum time to wait for a response to a Conf-Req. The valid values range from 1 to 10 seconds. The default value is 3.
- **keepalive interval** *seconds* **retry** *seconds* **[ disable** ]: Specifies the keepalive interval and the retry attempts for the subscribers. The valid values range from 10 to 120 seconds for the keepalive interval. The default is 60 seconds. The valid values range from 1 to 255 for the retry attempt. The default value is 5 counts.

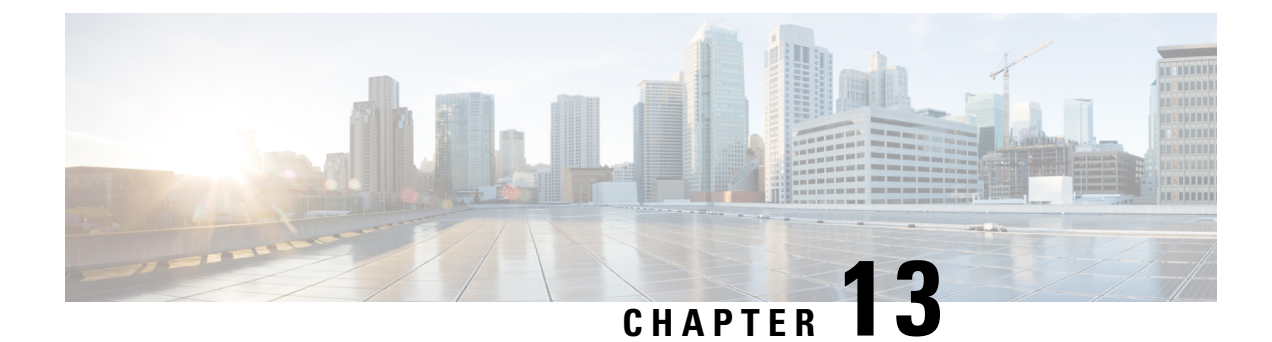

# **Subscriber Manager**

- Feature Summary and Revision History, on page 157
- Feature Description, on page 158
- Configuring Subscriber Manager Features, on page 160
- Automatic Session Reconciliation, on page 164
- Framed Route Support, on page 165
- Subscriber Accounting Functions, on page 166
- Subscriber QoS Policy, on page 169

# **Feature Summary and Revision History**

## **Summary Data**

#### Table 37: Summary Data

| Applicable Product(s) or Functional Area | cnBNG                                                  |
|------------------------------------------|--------------------------------------------------------|
| Applicable Platform(s)                   | SMI                                                    |
| Feature Default Setting                  | Disabled - Configuration Required                      |
| Related Changes in this Release          | Not Applicable                                         |
| Related Documentation                    | Cloud Native BNG Control Plane Command Reference Guide |

## **Revision History**

Table 38: Revision History

| Revision Details                      | Release   |
|---------------------------------------|-----------|
| The following features are supported: | 2021.03.0 |
| Automatic Session Reconciliation      |           |
| Framed Route Support                  |           |
| Subscriber QoS Policy                 |           |
| First introduced.                     | 2021.01.0 |

# **Feature Description**

In the Subscriber Manager (SM) context, a subscriber is a binding between the cnBNG Control Plane (CP) and a single subscriber end device. The SM is designed to provide a generic mechanism to connect edge subscribers to services enabling features. Subscribers are identified, authenticated, authorized, and accounted for in the SM.

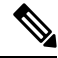

Note The Subscriber Manager is also referred to as the Session Manager.

The following is a high-level list of the SM functionalities:

- Provides a generic mechanism for different Broadband Access Protocols such as DHCP and PPPoE.
- Provides an interface with off-box Radius servers using policy-plane to meet protocol and network provisioning requirements.
- Supports different subscriber lifecycle events such as CoA, idle timeout processing, and periodic reauthorization.
- Provides support for configuring subscriber lifecycle events that help customer define the subscriber behavior for the different subscriber lifecycle events.
- Derives per subscriber configuration from multiple sources.
- Maintains the subscriber state and subscriber configuration in a centralized session database.
- Interacts with the User Plane (UP) for subscriber session creation and subscriber feature configurations.

Subscriber features that are configured on cnBNG enable service providers to deploy certain specific functionalities like restricting the use of certain network resources, allowing Law Enforcement Agencies (LEAs) to conduct electronic surveillance, and so on.

#### **Subscriber Features**

The cnBNG supports the following subscriber features on the UP. For details, see the latest version of the Broadband Network Gateway Configuration Guide for Cisco ASR 9000 Series Routers listed here: https://www.cisco.com/c/en/us/support/routers/asr-9000-series-aggregation-services-routers/ products-installation-and-configuration-guides-list.html.

- IPv4 or IPv6
  - Maximum Transmission Unit (MTU)
  - Unicast Reverse Path Forwarding (URPF)
  - Internet Control Message Protocol (ICMP)
- Access Control List (ACL)
  - Input ACL (IPv4 or IPv6)
  - Output ACL (IPv4 or IPv6)
- QoS (Quality of Service)
  - Input (policing)
  - Output (policing, shaping)
  - Policy merging (up to 6 policy maps and 10 class maps, including the default)
- Policy-based Routing (PBR)
  - Input policy (HTTP redirect)
- Accounting
  - Session Accounting
    - Periodic accounting
  - Service Accounting
    - · Periodic accounting

To configure subscriber features, see Configuring Subscriber Manager Features, on page 160.

## **How it Works**

This section provides a brief about how the Subscriber Manager works.

The SM functionality is hosted in a SM pod having one container in it. The SM pod communicates with the BNG Ops Center, policy-plane, and PFCP-EP pods using the APP infrastructure inter-pod communication (IPC).

The Subscriber Microservices Infrastructure (SMI) instantiates the SM pod. There can be more than one SM pod in the cluster. Each SM pod instance is independent. The per subscriber data is stored in a centralized database such that any SM pod can access this data.

# **Configuring Subscriber Manager Features**

This section describes how to configure Subscriber Manager features on the CP.

The configuration of the Subscriber Manager features involves the following procedures:

- Configuring the HTTPR Policy Name, on page 160
- Configuring IPv4 Options, on page 160
- Configuring IPv6 Options, on page 161
- Configuring QoS Parameters
- Configuring the VRF Name, on page 162
- Configuring a Subscriber Profile, on page 162

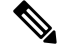

#### Note

- To configure PPP feature options, see Creating the PPP Feature Template, on page 154
- To configure service accounting, see Configuring Service Accounting, on page 167
- To configure session accounting, see Configuring Session Accounting, on page 168

## **Configuring the HTTPR Policy Name**

Use the following commands to configure the Policy Based Routing (PBR) HTTP Redirect (HTTPR) policy name.

```
config
```

```
profile feature-template feature_template_name
httpr-policy httpr_policy_name
exit
```

#### NOTES:

- profile feature-template feature\_template\_name: Specifies the profile feature template name.
- httpr-policy httpr\_policy\_name: Specifies the PBR HTTPR policy name. The httpr\_policy\_name value can range from 1 to 128 characters.

## **Configuring IPv4 Options**

Use the following commands to configure IPv4 options.

```
config
profile feature-template feature_template_name
ipv4
disable-unreachables
egress-acl string
ingress-acl string
```

```
mtu mtu_bytes
verify-unicast-source reachable-via-rx
exit
```

#### NOTES:

- profile feature-template *feature\_template\_name*: Specifies the profile feature template name.
- ipv4: Enters the IPv4 Configuration mode to configure the IPv4 features.
- disable-unreachables: Disables sending the Internet Control Message Protocol (ICMP) Unreachable messages.
- egress-acl *string*: Specifies the IPv4-based egress Access Control List (ACL) list. The supported length of the *string* ranges from 1 to 128 characters.
- **ingress-acl** *string*: Specifies the IPv4-based ingress ACL list. The supported length of the *string* ranges from 1 to 128 characters.
- **mtu** *mtu\_bytes*: Specifies the maximum transmission unit (MTU). The supported *mtu\_bytes* value can range from 68 to 65535 bytes.
- verify-unicast-source reachable-via-rx: Enables per packet validation for unicast. The source is reachable via the interface on which packet is received.

## **Configuring IPv6 Options**

Use the following commands to configure IPv6 options.

```
config
profile feature-template feature_template_name
ipv6
    disable-unreachables
    egress-acl string
    ingress-acl string
    mtu mtu_bytes
    verify-unicast-source reachable-via-rx
    exit
```

#### NOTES:

- profile feature-template *feature\_template\_name*: Specifies the profile feature template name.
- ipv6: Enters the IPv6 Configuration mode to configure the IPv6 features.
- disable-unreachables: Disables sending the Internet Control Message Protocol (ICMP) Unreachable messages.
- egress-acl *string*: Specifies the IPv6-based egress Access Control List (ACL) list. The supported length of the *string* ranges from 1 to 128 characters.
- **ingress-acl** *string*: Specifies the IPv6-based ingress ACL list. The supported length of the *string* ranges from 1 to 128 characters.
- **mtu** *mtu\_bytes*: Specifies the maximum transmission unit (MTU). The supported *mtu\_bytes* value can range from 68 to 65535 bytes.

• verify-unicast-source reachable-via-rx: Enables per packet validation for unicast. The source is reachable via the interface on which packet is received.

## **Configuring QoS Parameters**

Use the following commands to configure the Quality of Service (QoS) parameters.

```
config
  profile feature-template feature_template_name
  qos
     in-policy qos_input_policy_name
     merge-level integer
     out-policy qos_output_policy_name
     exit
```

NOTES:

- profile feature-template feature\_template\_name: Specifies the profile feature template name.
- **qos**: Enters the QoS Configuration mode to configure the parameters.
- **in-policy** *qos\_input\_policy\_name*: Specifies the QoS input policy name. The supported length of the *qos\_input\_policy\_name* ranges from 1 to 128 characters.
- **merge-level** *integer*: Enables or disables the merge level. A merge value of 0 disables the merge-level. Any value greater than 0, enables the merge level.
- out-policy *qos\_output\_policy\_name*: Specifies the QoS output policy name. The supported length of the *qos\_output\_policy\_name* ranges from 1 to 128 characters.

## **Configuring the VRF Name**

Use the following commands to configure the virtual routing and forwarding (VRF) name.

```
config
```

```
profile feature-template feature_template_name
vrf-name vrf_name
exit
```

NOTES:

- profile feature-template feature\_template\_name: Specifies the profile feature template name.
- vrf-name vrf\_name: Specifies the VRF name. The supported length of the vrf\_name ranges from 1 to 128 characters.

## **Configuring a Subscriber Profile**

Use the following commands to create a subscriber profile.

```
configure
profile subscriber subscriber_profile
   aaa { authenticate aaa profile for authentication |
```

```
authorize aaa profile for authorization }
activate-feature-template feature template name
apply-all-class
class class name
  aaa aaa profile for authentication | authorize aaa profile for authorization
  activate-feature-template feature template name
  matches
    match { protocol { dhcp | ppp } } | username { ascii
           ascii string | regex reg-exp string}
           | source-mac { ascii ascii string
           | regex reg-exp string } |
           circuit-id { ascii ascii string
           | regex reg-exp string } |
           remote-id { ascii ascii string
            | regex reg-exp string }
           match-type { all match { protocol | username |
           source-mac | circuit-id | remote-id } | any match {
           protocol | username | source-mac | circuit-id
            | remote-id } }
     exit
  dhcp-profile dhcp profile name
  event session-activate { aaa { authenticate | authorize } |
                           activate-feature-templates
                           feature templates list
                           | apply-all-class | class class name
                           | deactivate-feature-templates
                            feature templates list
  pppoe-profile pppoe profile name
  session-type { ipv4 | ipv4v6 | ipv6 }
  exit
```

#### NOTES:

- profile subscriber subscriber\_profile\_name: Specifies the profile subscriber name and enters the Profile Subscriber Configuration mode.
- aaa { authenticate *aaa\_profile\_for\_authentication* | authorize *aaa\_profile\_for\_authorization* }: Specifies the AAA profile to associate for authentication and authorization.
- activate-feature-templates feature\_template\_name: Specifies the list of feature-templates in sequence for activation.
- apply-all-class: Applies all classes that are enabled.
- class class\_name : Specifies the subscriber class name.
- matches: Enters the matches Configuration sub-mode to specify the match values.
  - match { protocol { dhcp | ppp } | username { ascii ascii\_string | regex reg-exp string } | source-mac { ascii ascii\_string | regex reg-exp string } | { circuit-id { ascii ascii\_string | regex reg-exp string } | remote-id { ascii ascii\_string | regex reg-exp string } }: Specifies the list of match values.
    - match { protocol { dhcp | ppp }: Specifies the match protocol as DHCP or PPP.
    - username { ascii ascii\_string | regex reg-exp string }: Specifies the username in ascii format or regular express (reg-exp) string.

- source-mac { ascii ascii\_string | regex reg-exp string }: Specifies the source MAC address in ascii format or regular express (reg-exp) string.
- remote-id { ascii ascii\_string | regex reg-exp string }: Specifies the remote identifier in ascii format or regular express (reg-exp) string.
- circuit-id { ascii\_string | regex reg-exp string }: Specifies the circuit identifier in ascii format or regular express (reg-exp) string.
- match-type { all match { protocol | username | source-mac | circuit-id | remote-id } | any match { protocol | username | source-mac | circuit-id | remote-id } }: Specifies the match key and value for matching any or all of the options: protocol, username, source-mac, circuit-id, and remote-id.

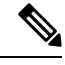

**Note** By default **aaa, activate-feature-templates, apply-all-class**, and **class** are executed as part of the session bring-up. The PPPoE and DHCP access protocols use these events to create a subscriber in the SM. The operator may configure the AAA actions and activate-feature-templates, suitable for a subscriber.

- **dhcp-profile** *dhcp\_profile\_name*: Associates the DHCP first sign of life (FSOL) profile.
- event session-activate: Specifies the subscriber event to activate.

Some Access-Protocols require a two-stage session bring up. For example with PPPoE subscribers, the PPPoE Access protocol will call the Session-Start event for FSOL followed by Session-Activate during PPP negotiation and authentication. The IPoE subscribers created by DHCP will not use this event. The operator may configure authenticate, authorize AAA actions and feature templates as suitable for a subscriber.

- pppoe-profile pppoe\_profile\_name: Associates the PPPoE FSOL profile.
- session-type { ipv4 | ipv4v6 | ipv6 }: Specifies the allowed session-types as IPv4, IPv4v6, and IPv6.

# **Automatic Session Reconciliation**

## **Feature Description**

The Automatic Session Reconciliation feature enables reconciliation of sessions that are out of synchronization between the Control Plane (CP) and User Plane (UP).

Desynchronization of a session occurs when the transaction is successful in the UP but times out before receiving a response from the UP.

The existing transaction-id increments by 1 in every request initiated from the CP to the UP. The CDL record stores the transaction-id per session when the UP conveys a successful response to the CP. The UP also stores this transaction-id when the transaction is successful in the UP.

### **How it Works**

This section briefly describes how the Automatic Session Reconciliation feature works.

The UP validates the transaction-id received in every request from the CP. When a received transaction-id is not incremental to the transaction-id present in UP, the UP discards the transaction and responds to the CP with a transaction-id mismatch error.

On receiving the transaction-id mismatch error, the CP discards the current transaction and initiates a new transaction to replay the complete session data to the UP. After this session replay, the session reconciles and synchronizes automatically in the CP and UP.

## Framed Route Support

## **Feature Description**

The Framed Route Support on subscriber sessions enables framed (dynamic) routes to be added for individual subscribers. Framed route per subscriber support is provided through RADIUS or Change of Authorization (CoA).

A framed route is pushed from the Control Plane (CP) to the User Plane (UP) only when the IP address is allocated for the respective address family indicator (AFI). The UP withdraws the framed route when the respective AFI goes down (for example, when an IP address is deallocated).

The configuration format of the framed route is as follows:

```
• IPv4
```

The description of the format of the framed route is as follows:

• [vrf <prefix VRF>]: This is an optional parameter. Specifies the virtual routing and forwarding (VRF) prefix.

cisco-avpair = "[vrf <prefix VRF>] {<prefix>/<prefix\_length>} [vrf <next hop vrf>]
 [<next hop prefix>] [<metric>] [tag <tag-value>] "

- {<prefix>/<prefix\_length>} or {<prefix> <netmask>}: This is a mandatory parameter. Specifies the prefix and prefix mask or prefix length for the destination.
- [vrf <next hop vrf>]: This is an optional parameter. Specifies the next hop VRF name.
- [<next hop prefix>]: This is an optional parameter. Specifies that when the next hop is specified as "0.0.0.0" for IPv4 or "::" for IPv6, the IP address of the session must be used as the next hop prefix.
- [<metric>]: This is an optional parameter. Specifies the route metric.
- [tag <tag-value>]: This is an optional parameter. Specifies a tag value that can be used as a match for controlling redistribution using route policies.

For information about the framed-route attributes, see Table 1 and Table 2 in the chapter.

Implementing the framed (dynamic) route support depends on the UP. Therfore, check the UP Cloud Native BNG User Plane Configuration Guide for Cisco ASR 9000 Series Router for the following before enabling the framed route.

- IPv4 and IPv6 framed route support for PPP Termination and Aggregation (PTA) and IPoE
- VRF and next hop VRF support for PTA and IPoE
- CoA support for framed route for PTA and IPoE
- · Maximum routes supported per subscriber per AFI for PTA and IPoE

# **Subscriber Accounting Functions**

## **Feature Description**

The Accounting Manager handles the Subscriber Accounting functions in the cnBNG CP. The Accounting function includes features that track traffic either in volume or duration. It provides accounting information for subscribers on a session or per service. The Accounting function determines the length and duration of a given service that a subscriber has used. Certain regulations require service providers to account for services they provide to the subscriber.

The following figure illustrates the Accounting Manager external interfaces.

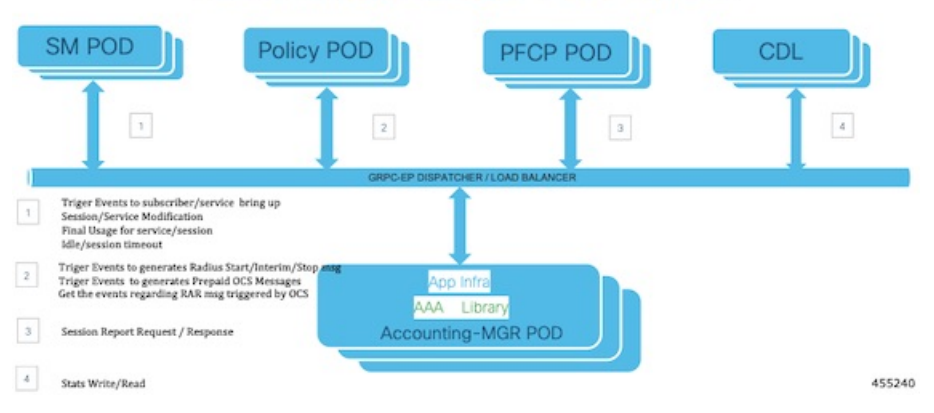

### Accounting Manager POD Layout

The Accounting Manager in cnBNG supports the following forms of accounting:

#### Service Accounting

ISPs can offer different tiered services to their subscribers with the ability to move between different tiers. Different tiers could correspond to different bandwidths offered to the subscriber. A subscriber can enable a new service that corresponds to temporarily moving from one tier of service to another. ISPs need to keep track of when a new service is enabled and how long it is active for each subscriber. Often there might be a need to count the number of packets and bytes associated with a service. Both of these forms of accounting are referred to as service accounting. When service accounting is enabled, BNG sends a Service-Start request when service is activated and a Service-Stop request when the service is deactivated. A timestamp is sent with both the actions. Service-Stop can also contain statistics associated with the service.

To configure Service Accounting, see Configuring Service Accounting, on page 167.

#### **Session Accounting**

When Session Accounting is activated, an Accounting-Start request is sent to AAA when the session is started. When the session is terminated, an Accounting-Stop request is sent. The Accounting-Stop request contains the final session accounting statistics (packets, bytes in, bytes out). An "interim" session accounting can be optionally activated that sends Interim-Updates periodically while the session is active. These updates provide the current session statistics accumulated since the start of the session.

Session Accounting is configured directly on the template.

To configure Session Accounting, see Configuring Session Accounting, on page 168.

### **Limitations and Restrictions**

The Subscriber Accounting Function has the following limitation in this release:

- An interim Interval of zero is not supported.
- AAA profile change at service level is not supported.
- Service-level attributes changes are not supported after service bring-up.
- Session accounting is mandatory to enable Service accounting due to User Plane (UP) (asr9k) limitation.
- Session and Service Accounting enable or disable is not supported after session or service is up because of UP limitations. Session Accounting must be enabled only during session bring-up.

## **Configuring Subscriber Accounting Functions**

This section describes how to configure the Subscriber Accounting Functions.

The configuration of the Subscriber Accounting Functions involve the following procedures:

- Configuring Service Accounting
- Configuring Session Accounting

### **Configuring Service Accounting**

Use the following commands to configure service accounting.

```
config
  profile feature-template feature-template
  service accounting
     aaa-profile aaa_profile_name
     enable
     periodic-interval interval_in_seconds
     exit
```

NOTES:

- **profile feature-template** *feature-template*: Specifies the profile feature template name and enters Feature-Template Configuration mode.
- service accounting: Enters the Service Configuration mode to configure service accounting for a AAA profile.
- aaa-profile aaa\_profile\_name: Specifies the AAA profile to use for service accounting.
- enable: Enables service accounting for the specified AAA profile.
- **periodic-interval** *interval\_in\_seconds*: Specifies the interim interval in seconds. The valid values range from 60 to 4320000 seconds.

### **Configuring Session Accounting**

Use the following commands to configure session accounting.

```
config
profile feature-template feature-template
session accounting
    aaa-profile aaa_profile_name
    dual-stack-delay delay_in_seconds
    enable
    periodic-interval interval_in_seconds
    exit
```

#### NOTES:

- **profile feature-template** *feature-template*: Specifies the profile feature template name and enters Feature-Template Configuration mode.
- session accounting: Enters the Session Configuration mode to configure session accounting for a AAA profile.
- aaa-profile aaa\_profile\_name: Specifies the AAA profile to use for session accounting.
- dual-stack-delay delay\_in\_seconds: Specifies the dual stack set delay time in seconds. The valid values
  range from 1 to 30 seconds.
- enable: Enables session accounting for the specified AAA profile.
- **periodic-interval** *interval\_in\_seconds*: Specifies the interim interval in seconds. The valid values range from 60 to 4320000 seconds.
## **Subscriber QoS Policy**

### **Feature Description**

The Subscriber Quality of Service (QoS) Policy feature uses the following Cisco AVPs to apply the subscriber QOS policy through RADIUS.

```
cisco-avpair = "subscriber:sub-qos-policy-in=<ingress qos policy name>"
cisco-avpair = "subscriber:sub-qos-policy-out=<egress qos policy name>",
```

#### **Example:**

```
radius profile
cisco-avpair = "subscriber:sub-qos-policy-in=qos_in_100mbps",
cisco-avpair = "subscriber:sub-qos-policy-out=qos_out_100mbps",
```

"qos\_in\_100mbps" and "qos\_out\_100mbps" are the QoS policy maps that are configured in the User Plane (UP). The merge-level and accounting features are not supported through RADIUS. If unsupported features are passed from RADIUS, behaviour is undefined.

Applying QoS from profile feature-template and through RADIUS using sub-qos-policy-in or sub-qos-policy-out is not supported for the same subscriber. When applied, behaviour is undefined.

For information about the sub-qos-policy-in or sub-qos-policy-out attributes, see Table 2 in the chapter.

I

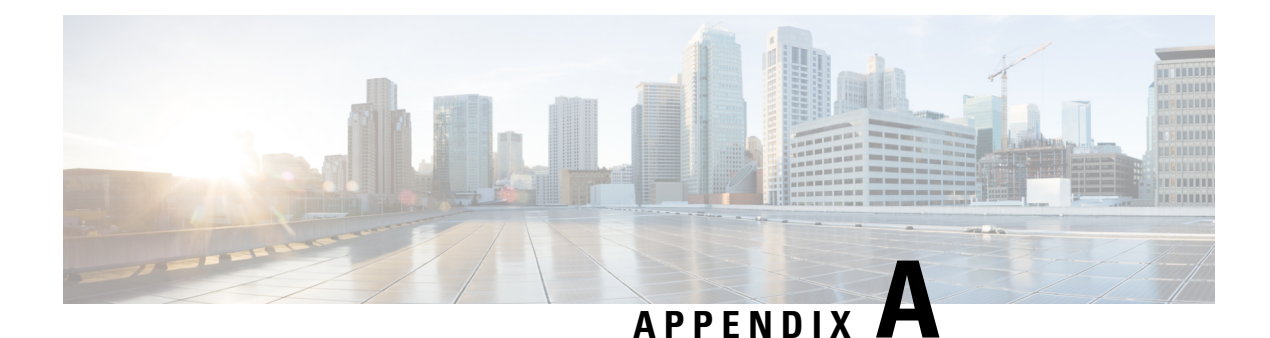

# **RADIUS** Attributes

Remote Authentication Dial-In User Service (RADIUS) attributes are used to define specific authentication, authorization, and accounting (AAA) elements in a user profile, which is stored on the RADIUS daemon.

This appendix describes the following types of RADIUS attributes supported in Broadband Network Gateway (BNG):

- RADIUS IETF Attributes, on page 171
- RADIUS Vendor-Specific Attributes, on page 172
- RADIUS ADSL Attributes, on page 176
- RADIUS ASCEND Attributes, on page 176
- RADIUS Disconnect-Cause Attributes, on page 177

## **RADIUS IETF Attributes**

#### **IETF Attributes Versus VSAs**

RADIUS Internet Engineering Task Force (IETF) attributes are the original set of 255 standard attributes that are used to communicate AAA information between a client and a server. Because IETF attributes are standard, the attribute data is predefined and well known; thus all clients and servers who exchange AAA information via IETF attributes must agree on attribute data such as the exact meaning of the attributes and the general bounds of the values for each attribute.

RADIUS vendor-specific attributes (VSAs) derived from one IETF attribute-vendor-specific (attribute 26). Attribute 26 allows a vendor to create an additional 255 attributes however they wish. That is, a vendor can create an attribute that does not match the data of any IETF attribute and encapsulate it behind attribute 26; thus, the newly created attribute is accepted if the user accepts attribute 26.

| Name                  | Value   | Туре |
|-----------------------|---------|------|
| Acct-Delay-Time       | integer | 41   |
| Acct-Input-Giga-Words | integer | 52   |
| Acct-Input-Octets     | integer | 42   |
| Acct-Input-Packets    | integer | 47   |

#### Table 39: Supported RADIUS IETF Attributes

| Name                          | Value    | Туре |
|-------------------------------|----------|------|
| Acct-Interim-Interval         | integer  | 85   |
| Acct-Link-Count               | integer  | 51   |
| Acct-Output-Giga-Words        | integer  | 53   |
| Acct-Output-Octets            | integer  | 43   |
| Acct-Output-Packets           | integer  | 48   |
| Acct-Status-Type              | integer  | 40   |
| Acct-Terminate-Cause          | integer  | 49   |
| CHAP-Challenge                | binary   | 40   |
| CHAP-Password                 | binary   | 3    |
| Delegated-IPv6-Prefix         | binary   | 123  |
| Dynamic-Author-Error-Cause    | integer  | 101  |
| Event-Timestamp               | integer  | 55   |
| Framed-Interface-Id           | binary   | 96   |
| Framed-IP-Address             | ipv4addr | 8    |
| Framed-IPv6-Route             | string   | 99   |
| Framed-Pool                   | string   | 88   |
| Framed-Protocol               | integer  | 7    |
| Framed-Route                  | string   | 22   |
| Nas-Identifier                | string   | 32   |
| NAS-IP-Address                | ipv4addr | 4    |
| NAS-IPv6-Address              | string   | 95   |
| NAS-Port                      | integer  | 5    |
| Reply-Message                 | binary   | 18   |
| Service-Type                  | integer  | 6    |
| Stateful-IPv6-Address-Pool    | binary   | 123  |
| X-Ascend-Client-Primary-DNS   | ipv4addr | 135  |
| X-Ascend-Client-Secondary-DNS | ipv4addr | 136  |

# **RADIUS Vendor-Specific Attributes**

The Internet Engineering Task Force (IETF) draft standard specifies a method for communicating vendor-specific information between the network access server and the RADIUS server by using the

vendor-specific attribute (attribute 26). Attribute 26 encapsulates vendor specific attributes, thereby, allowing vendors to support their own extended attributes otherwise not suitable for general use.

The Cisco RADIUS implementation supports one vendor-specific option using the format recommended in the specification. Cisco's vendor-ID is 9, and the supported option has vendor-type 1, which is named "cisco-avpair." The value is a string of this format:

```
protocol : attribute sep value *
```

"Protocol" is a value of the Cisco "protocol" attribute for a particular type of authorization; protocols that can be used include IP, IPX, VPDN, VOIP, SHELL, RSVP, SIP, AIRNET, OUTBOUND. "Attribute" and "value" are an appropriate attribute-value (AV) pair defined in the Cisco TACACS+ specification, and "sep" is "=" for mandatory attributes and "\*" for optional attributes. This allows the full set of features available for TACACS+ authorization to also be used for RADIUS.

The following example shows how to cause a user logging in from a network access server to have immediate access to EXEC commands:

```
cisco-avpair= "shell:priv-lvl=15"
```

The following example shows how to configure avpair aaa attribute to enable IPv6 router advertisements from an IPv4 subscriber interface:

Cisco-avpair= "ipv6:start-ra-on-ipv6-enable=1"

Attribute 26 contains these three elements:

- Type
- Length
- String (also known as data)
  - Vendor-ID
  - Vendor-Type
  - · Vendor-Length
  - Vendor-Data

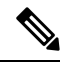

**Note** It is up to the vendor to specify the format of their VSA. The Attribute-Specific field (also known as Vendor-Data) is dependent on the vendor's definition of that attribute.

Table 40: Supported Cisco Vendor-Specific RADIUS Attributes

| Name                      | Value   | Туре | Present in AAA message<br>type            |
|---------------------------|---------|------|-------------------------------------------|
| accounting-list           | string  | 1    | Access-accept, CoA,<br>Accounting-request |
| acct-input-gigawords-ipv4 | integer | 1    | Accounting-request                        |
| acct-input-octets-ipv4    | integer | 1    | Accounting-request                        |
| acct-input-packets-ipv4   | integer | 1    | Accounting-request                        |

| Name                             | Value   | Туре | Present in AAA message<br>type       |
|----------------------------------|---------|------|--------------------------------------|
| acct-input-gigawords-ipv6        | integer | 1    | Accounting-request                   |
| acct-input-octets-ipv6           | integer | 1    | Accounting-request                   |
| acct-input-packets-ipv6          | integer | 1    | Accounting-request                   |
| acct-output-gigawords-ipv4       | integer | 1    | Accounting-request                   |
| acct-output-octets-ipv4          | integer | 1    | Accounting-request                   |
| acct-output-packets-ipv4         | integer | 1    | Accounting-request                   |
| acct-output-gigawords-ipv6       | integer | 1    | Accounting-request                   |
| acct-output-octets-ipv6          | integer | 1    | Accounting-request                   |
| acct-output-packets-ipv6         | integer | 1    | Accounting-request                   |
| addrv6                           | string  | 1    | Access-accept,<br>Accounting-request |
| circuit-id-tag                   | string  | 1    | Access-accept,<br>Accounting-request |
| cisco-dhcp-subscriber-id         | string  | 65   | Access-request                       |
| cisco-dhcp-user-class            | string  | 47   | Access-request                       |
| cisco-dhcp-vendor-class          | string  | 48   | Access-request                       |
| cisco-nas-port                   | string  | 2    | Access-accept,<br>Accounting-request |
| cisco-vsa-in-acl                 | string  | 57   | Access-accept, CoA                   |
| cisco-vsa-ipv6-in-acl            | string  | 61   | Access-accept, CoA                   |
| cisco-vsa-ipv6-out-acl           | string  | 62   | Access-accept, CoA                   |
| cisco-vsa-out-acl                | string  | 58   | Access-accept, CoA                   |
| cisco-vsa-service-name           | string  | 51   | Access-accept                        |
| cisco-vsa-sub-activate-service   | string  | 60   | Access-accept, CoA                   |
| cisco-vsa-sub-deactivate-service | string  | 63   | Access-accept, CoA                   |
| cisco-vsa-sub-pbr-policy-in      | string  | 59   | Access-accept, CoA                   |
| client-mac-address               | string  | 1    | Access-accept,<br>Accounting-request |
| command                          | string  | 1    | СоА                                  |
| connect-progress                 | string  | 1    | Accounting-request                   |
| delegated-ipv6-pool              | string  | 1    | Access-accept                        |
| dhcp-class                       | string  | 1    | Access-accept                        |
| dhcp-client-id                   | string  | 1    | Accounting-request                   |

| Name                       | Value   | Туре | Present in AAA message<br>type        |
|----------------------------|---------|------|---------------------------------------|
| dhcp-vendor-class          | string  | 1    | Access-request,<br>Accounting-request |
| disc-cause-ext             | string  | 1    | Accounting-request                    |
| disconnect-cause           | string  | 1    | Accounting-request                    |
| dual-stack-delay           | integer | 1    | Access-accept                         |
| inacl                      | string  | 1    | Access-accept                         |
| intercept-id               | integer | 1    | Access-accept                         |
| ip-addresses               | string  | 1    | Access-request,<br>Accounting-request |
| ip:route                   | string  | 1    | Access-accept, CoA                    |
| ip:ipv6-route              | string  | 1    | Access-accept, CoA                    |
| ipv6_inacl                 | string  | 1    | Access-accept, CoA                    |
| ipv6_outacl                | string  | 1    | Access-accept, CoA                    |
| ipv6-dns-servers-addr      | string  | 1    | Access-accept                         |
| ipv6-mtu                   | integer | 1    | Access-accept                         |
| ipv6-strict-rpf            | integer | 1    | Access-accept                         |
| ipv6-unreachable           | integer | 1    | Access-accept                         |
| md-dscp                    | integer | 1    | Access-accept                         |
| md-ip-addr                 | ipaddr  | 1    | Access-accept                         |
| md-port                    | integer | 1    | Access-accept                         |
| outacl                     | string  | 1    | Access-accept                         |
| parent-session-id          | string  | 1    | Accounting-request                    |
| pppoe_session_id           | integer | 1    | Accounting-request                    |
| primary-dns                | ipaddr  | 1    | Access-accept                         |
| remote-id-tag              | string  | 1    | Access-request,<br>Accounting-request |
| sa                         | string  | 1    | Access-accept, CoA                    |
| sd                         | string  | 1    | RADIUS CoA                            |
| secondary-dns              | ipaddr  | 1    | Access-accept                         |
| service-name               | string  | 1    | Accounting-request                    |
| Stateful-IPv6-Address-Pool | string  | 1    | Access-accept                         |
| sub-pbr-policy-in          | string  | 1    | Access-accept, CoA                    |

| Name                          | Value  | Туре | Present in AAA message<br>type        |
|-------------------------------|--------|------|---------------------------------------|
| subscriber:sub-qos-policy-in  | string | 1    | Access-accept, CoA                    |
| subscriber:sub-qos-policy-out | string | 1    | Access-accept, CoA                    |
| username                      | string | 1    | Access-request,<br>Accounting-request |
| vrf                           | string | 1    | Access-accept                         |

## **Vendor-Specific Attributes for Account Operations**

**Table 41: Supported Vendor-Specific Attributes for Account Operations** 

| RADIUS AVP                                   | Value  | Туре | Action              |
|----------------------------------------------|--------|------|---------------------|
| subscriber:command=account-update            | string | 1    | account update      |
| subscriber:sa= <service-name></service-name> | string | 1    | service activate    |
| subscriber:sd= <service-name></service-name> | string | 1    | service de-activate |

# **RADIUS ADSL Attributes**

Table 42: Supported RADIUS ADSL Attributes

| Name             | Value  | Туре |
|------------------|--------|------|
| Agent-Circuit-Id | string | 1    |
| Agent-Remote-Id  | string | 2    |

# **RADIUS ASCEND Attributes**

Table 43: Supported RADIUS Ascend Attributes

| Name                        | Value    | Туре |
|-----------------------------|----------|------|
| Ascend-Client-Primary-DNS   | ipv4addr | 135  |
| Ascend-Client-Secondary-DNS | ipv4addr | 136  |
| Ascend-Connection-Progress  | integer  | 196  |
| Ascend-Disconnect-Cause     | integer  | 195  |

L

### **RADIUS Disconnect-Cause Attributes**

Disconnect-cause attribute values specify the reason a connection was taken offline. The attribute values are sent in Accounting request packets. These values are sent at the end of a session, even if the session fails to be authenticated. If the session is not authenticated, the attribute can cause stop records to be generated without first generating start records.

lists the cause codes, values, and descriptions for the Disconnect-Cause (195) attribute.

**Note** The Disconnect-Cause is incremented by 1000 when it is used in RADIUS AVPairs; for example, disc-cause 4 becomes 1004.

| Cause Code | Value                      | Description                                                                                           |
|------------|----------------------------|----------------------------------------------------------------------------------------------------|
| 2          | Unknown                    | Reason unknown.                                                                                       |
| 3          | Call-Disconnect            | The call has been disconnected.                                                                       |
| 11         | Lost-Carrier               | Loss of carrier.                                                                                      |
| 21         | Idle-Timeout               | Timeout waiting for user input.NoteCodes 21, 100, 101,<br>102, and 120 apply to all<br>session types. |
| 28         | EXEC-Process-Destroyed     | EXEC process destroyed.                                                                               |
| 33         | Insufficient-Resources     | Insufficient resources.                                                                               |
| 40         | Timeout-PPP-LCP            | PPP LCP negotiation timed out.NoteCodes 40 through 49<br>apply to PPP sessions.                       |
| 41         | Failed-PPP-LCP-Negotiation | PPP LCP negotiation failed.                                                                           |
| 42         | Failed-PPP-PAP-Auth-Fail   | PPP PAP authentication failed.                                                                        |
| 45         | PPP-Remote-Terminate       | PPP received a Terminate Request from remote end.                                                     |
| 47         | NCP-Closed-PPP             | PPP session closed because there were no NCPs open.                                                   |
| 52         | Invalid-IP-Address         | IP address is not valid for Telnet host.                                                              |
| 100        | Session-Timeout            | Session timed out.                                                                                    |

#### Table 44: Supported Disconnect-Cause Attributes

| Cause Code | Value                      | Description                     |
|------------|----------------------------|---------------------------------|
| 150        | RADIUS-Disconnect          | Disconnected by RADIUS request. |
| 151        | Local-Admin-Disconnect     | Administrative disconnect.      |
| 170        | PPP-Authentication-Timeout | PPP authentication timed out.   |